## **EtherCAT**

## **RC Series Slice I/O**

**User Manual** 

## Table of contents

| 1 | Produ    | ct Overview                                               | .1  |
|---|----------|-----------------------------------------------------------|-----|
|   | 1.1      | Product Introduction                                      | .1  |
|   | 1.2      | Product Features                                          | .1  |
|   | 1.3      | Application Configuration                                 | .2  |
| 2 | Model    | List                                                      | 3   |
|   | 2.1      | List of commonly used modules                             | .3  |
| 3 | Produ    | ct Parameters                                             | .4  |
|   | 3.1      | General parameters                                        | .4  |
|   | 3.2      | Power parameters                                          | . 4 |
|   | 3.3      | Interface parameters                                      | . 5 |
|   | 3.4      | Digital parameters                                        | .5  |
|   | 3.5      | Analog parameters                                         | .6  |
|   | 3.5.1    | Technical Parameters                                      | .6  |
|   | 3.5.2    | Voltage input/output range selection and code value table | .7  |
|   | 3.5.3    | Current input/output range selection and code value table | . 9 |
| 4 | panel.   |                                                           | 11  |
|   | 4.1      | Coupler Panel                                             | 11  |
|   | 4.1.1    | Coupler structure                                         | 11  |
|   | 4.1.2    | Indicator light function                                  | 12  |
|   | 4.2      | I/O Module Panel                                          | 13  |
| 5 | Installa | ation and removal1                                        | 15  |
|   | 5.1      | Installation Guide                                        | 15  |
|   | 5.2      | Installation and removal steps                            | 17  |
|   | 5.3      | Installation Diagram                                      | 17  |
|   | 5.4      | Dimensions                                                | 22  |
| 6 | wiring   |                                                           | 25  |
|   | 6.1      | Terminal Blocks                                           | 25  |
|   | 6.2      | Wiring Instructions and Requirements                      | 25  |
|   | 6.3      | I/O module wiring diagram                                 | 30  |
|   | 6.3.1    | RIO3200P                                                  | 30  |

| 6.3.2  | RIO1616P                                          | 31 |
|--------|---------------------------------------------------|----|
| 6.3.3  | RIO1600P                                          | 32 |
| 6.3.4  | RIO0800P                                          | 33 |
| 6.3.5  | RIO0032P                                          | 34 |
| 6.3.6  | RIO0016P                                          | 35 |
| 6.3.7  | RIO0008P                                          | 36 |
| 6.3.8  | RIO0012J                                          | 37 |
| 6.3.9  | RIO80AV                                           | 38 |
| 6.3.10 | RIO40AV                                           | 39 |
| 6.3.11 | RIO40AI                                           | 40 |
| 6.3.12 | RIO08AI                                           | 41 |
| 6.3.13 | RIO04AV                                           | 42 |
| 6.3.14 | RIO04AI                                           | 43 |
| 6.3.15 | RIO80TM                                           | 44 |
| 6.3.16 | RIO40TM                                           | 45 |
| 6.3.17 | RIOP20A                                           | 46 |
| use    |                                                   | 47 |
| 7.1 I  | Module Application                                | 47 |
| 7.1.1  | Application                                       | 47 |
| 7.2 (  | Coupler Function Description                      | 49 |
| 7.3 I  | Module parameter setting function                 | 53 |
| 7.3.1  | Digital input filter time                         | 53 |
| 7.3.2  | Analog filter setting function                    | 53 |
| 7.3.3  | Output clear hold function                        | 53 |
| 7.3.4  | Analog range selection                            | 53 |
| 7.4 I  | Bus module configuration instructions             | 54 |
| 7.4.1  | Application in TwinCAT3 software environment      | 54 |
| 7.4.2  | Application in Sysmac Studio software environment | 64 |
|        |                                                   |    |

7

## 1 Product Overview

## 1.1 Product Introduction

RC series plug-in I/O modules adopt a structure that combines a coupler and an I/O module.RC-EC2200 is a module kit of RC series plug-in power module and EtherCAT coupler. The coupler connects the expandable I/O module to the fieldbus control system. The I/O module communication backplane adopts X-bus bus, which has high real-time performance and rich module types, providing users with high-speed data acquisition, optimized system configuration, simplified field wiring, and improved system reliability.

## 1.2 Product Features

- Occupies fewer nodes A node consists of a bus coupler, 1 to 32 X-bus series I/O modules and an end cover.
- Rich functional expansion

It supports flexible expansion and has a full range of I/O types; it can integrate digital, analog, temperature, pulse and other modules to meet the needs of different application scenarios.

• Flexible configuration

Various types of plug-in I/O modules can be combined arbitrarily.

#### • Strong compatibility

The coupler communication interface complies with communication standards and supports mainstream EtherCAT master stations.

• Supported configuration parameters

Support parameter configuration and automatic saving.

Easy diagnosis

The innovative channel indicator light design is close to the channel, so the channel status is clear at a glance and detection and maintenance are convenient.

• Fast speed

The backplane uses X-bus: the maximum scanning cycle is 1 ms.

## 1.3 Application Configuration

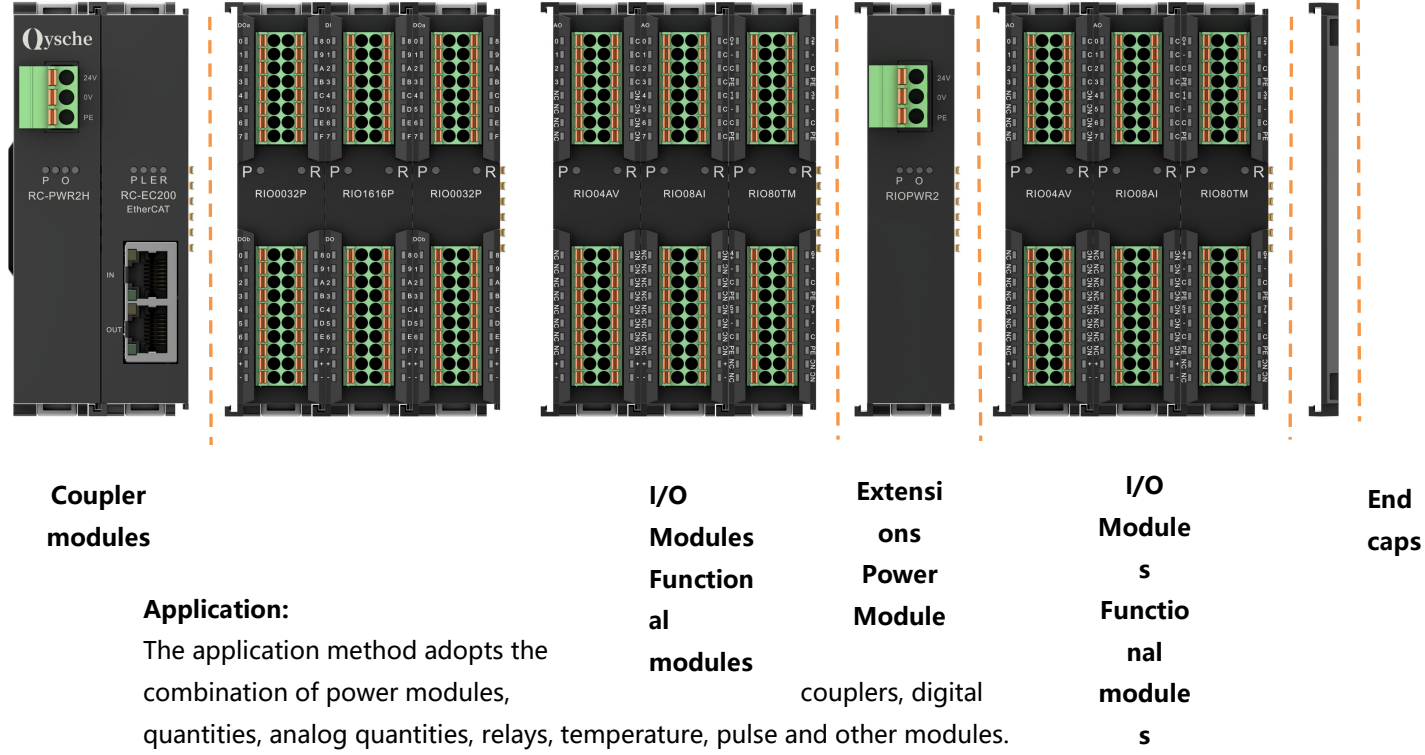

#### Application configuration:

According to the requirements of master station access capability, number of sites, I/O points, function type, etc., it can adapt to different types of I/O module combination configurations.

#### **Configuration rules:**

The modules from left to right are power module, coupler module, I/O module, end cover (mandatory), etc.

# 2 Model List

## 2.1 List of commonly used modules

| model     | Product Description                                                 |              |  |  |
|-----------|---------------------------------------------------------------------|--------------|--|--|
| RC-EC2200 | EtherCAT coupler kit (power supply RC-PWR2H, coupler RC-EC200)      |              |  |  |
| RIOPWR2   | Extension power module                                              |              |  |  |
| RIO3200P  | 32-channel digital input module, PNP type                           |              |  |  |
| RIO0032P  | 32-channel digital output module, PNP typ                           | 0e           |  |  |
| RIO1600P  | 16-channel digital input module, PNP type                           |              |  |  |
| RIO0016P  | 16-channel digital output module, PNP typ                           | 0e           |  |  |
| RIO0800P  | 8-channel digital input module, PNP type                            |              |  |  |
| RIO0008P  | 8-channel digital output module, PNP type                           | 9            |  |  |
| RIO1616P  | 16-channel digital input and output module, PNP type                |              |  |  |
| RIO80AV   | 8-channel analog voltage input module                               |              |  |  |
| RIO40AV   | 4-channel analog voltage input module                               |              |  |  |
| RIO04AV   | 4-channel analog voltage output module                              | - IU~ + IU V |  |  |
| RIO40AI   | 4-channel analog current input module                               |              |  |  |
| RIO08AI   | 8-channel analog current output module                              |              |  |  |
| RIO04AI   | 4~20mA                                                              |              |  |  |
| RIO0012J  | 12-channel relay output module                                      |              |  |  |
| RIO40TM   | 4-channel thermal resistor and thermocouple temperature acquisition |              |  |  |
|           | module                                                              |              |  |  |
| RIO80TM   | 8-channel thermal resistor and thermocouple temperature acquisition |              |  |  |
|           | module                                                              |              |  |  |
| RIOP20A   | Pulse counting module                                               |              |  |  |

## **3** Product Parameters

## 3.1 General parameters

| General technical parameters |                     |                    |  |  |
|------------------------------|---------------------|--------------------|--|--|
| Specifications and           | Power Module        | 106 × 61 × 22.5 mm |  |  |
| dimensions                   | Coupler modules     | 106 × 61 × 22.5 mm |  |  |
|                              | I/O Modules         | 106 × 73 × 25.7 mm |  |  |
| weight                       | Power Module        | 110 g              |  |  |
|                              | Coupler modules     | 80 g               |  |  |
|                              | I/O Modules         | 90 g               |  |  |
| Operating                    | -10°C~+60°C         |                    |  |  |
| temperature                  |                     |                    |  |  |
| Storage temperature          | -20°C∼+75°C         |                    |  |  |
| Relative humidity            | 95%, non-condensing |                    |  |  |
| Protection level             | IP20                |                    |  |  |

## 3.2 Power parameters

| Power parameters |                 |                  |  |  |
|------------------|-----------------|------------------|--|--|
| Power Module     | Working power   | 24 VDC (18V~30V) |  |  |
|                  | supply          |                  |  |  |
|                  | Output voltage  | 5 VDC            |  |  |
|                  | Output Current  | 2A               |  |  |
| Coupler modules  | Working power   | 5 VDC            |  |  |
|                  | supply          |                  |  |  |
|                  | Working current | 400 mA           |  |  |
| I/O Modules      | Working power   | 5 VDC            |  |  |
|                  | supply          |                  |  |  |

## 3.3 Interface parameters

| EtherCAT Interface Parameters |                                          |  |  |
|-------------------------------|------------------------------------------|--|--|
| Bus protocol                  | EtherCAT (MDP)                           |  |  |
| Number of I/O                 | According to the master station settings |  |  |
| stations                      |                                          |  |  |
| Data transmission             | Ethernet/EtherCAT CAT5 Cables            |  |  |
| medium                        |                                          |  |  |
| Transmission distance         | ≤100 m (StationandStation distance)      |  |  |
| Transfer rate                 | 100 Mbps                                 |  |  |
| Bus interface                 | 2 × RJ45                                 |  |  |

## 3.4 Digital parameters

| Digital input                |                                        |  |  |
|------------------------------|----------------------------------------|--|--|
| Rated voltage                | 24 VDC (18V~30V)                       |  |  |
| Signal Points                | 8, 16, 32                              |  |  |
| Signal Type                  | PNP                                    |  |  |
| "0" signal voltage (PNP)     | -3~+3 V                                |  |  |
| "1" signal voltage (PNP)     | 15~30 V                                |  |  |
| Input filtering              | 3 ms                                   |  |  |
| Input Current                | 4 mA                                   |  |  |
| Isolation method             | Optocoupler Isolation                  |  |  |
| Isolation withstand voltage  | 500 VAC                                |  |  |
| Channel indicator light      | Green LED light                        |  |  |
| Digital output               |                                        |  |  |
| Rated voltage                | 24 VDC (18V~30V)                       |  |  |
| Signal Points                | 8, 16, 32                              |  |  |
| Signal Type                  | PNP                                    |  |  |
| Load Type                    | Resistive load, inductive load         |  |  |
| Single channel rated current | PNP type Max: 500 mA                   |  |  |
| Port protection              | Overvoltage and overcurrent protection |  |  |
| Isolation method             | Optocoupler Isolation                  |  |  |
| Isolation withstand voltage  | 500 VAC                                |  |  |
| Channel indicator light      | Green LED light                        |  |  |

| Relay output            |                    |  |  |
|-------------------------|--------------------|--|--|
| Rated voltage           | 24 VDC (18V~30V)   |  |  |
| Signal Points           | 12                 |  |  |
| Isolation method        | Optocoupler, relay |  |  |
| Rated load              | 2 A                |  |  |
| Channel indicator light | Green LED light    |  |  |

## 3.5 Analog parameters

## 3.5.1 Technical Parameters

| Analog input                            |                                          |                    |         |         |
|-----------------------------------------|------------------------------------------|--------------------|---------|---------|
| Enter points                            | 4, 8                                     |                    |         |         |
| Input signal (voltage                   | 0~+10 V, -10 ~+10 V (range adjustable)   |                    |         |         |
| type)                                   |                                          |                    |         |         |
| Input signal (current                   | 0~20 mA, 4~20 mA (adj                    | ustable range      | e)      |         |
| type)                                   |                                          |                    |         |         |
| Resolution                              | 16 bit                                   |                    |         |         |
| Sampling rate                           | RIO40AV, RIO80AV, RIO                    | 40AI               | ≤1 ksps |         |
| Accuracy                                | RIO40AV, RIO80AV, RIO                    | 40AI               | ±0.1%   |         |
| Input impedance                         | ≥2 kΩ                                    |                    |         |         |
| (voltage type)                          |                                          |                    |         |         |
| Input impedance (current                | 100 Ω                                    |                    |         |         |
| type)                                   |                                          |                    |         |         |
| Isolation withstand                     | 500 VAC                                  |                    |         |         |
| voltage                                 |                                          |                    |         |         |
| Channel indicator light Green LED light |                                          |                    |         |         |
| Temperature input                       |                                          |                    |         |         |
| Number of channels                      | 4, 8                                     | 1                  |         |         |
| Sensor Type                             | Thermocouple Thermal resistor resistance |                    |         |         |
| Connection                              | 2-wire 2-wire 2-wire                     |                    | 2-wire  |         |
|                                         | K: -200∼1370℃                            | Pt100: −200~850°C  |         | 15Ω~3kΩ |
|                                         | J: -200∼1200℃                            | Pt200: -200~600°C  |         |         |
|                                         | E: -200~1000°C                           | Pt500: -200~600°C  |         |         |
|                                         | S: -50∼1690℃                             | Pt1000: -200~600°C |         |         |
|                                         | B: 50∼1800℃                              |                    |         |         |
| Accuracy                                | ±0.3% ±1°C ±0.1%                         |                    | ±0.1%   |         |
| Sensitivity 0.1°C                       |                                          |                    |         | ±0.1Ω   |
| Resolution                              | 16 bits (int type)                       |                    |         |         |
| Channel indicator light                 | Green LED light                          |                    |         |         |

| Analog output           |                                       |       |  |
|-------------------------|---------------------------------------|-------|--|
| Output points           | 4, 8                                  |       |  |
| Output signal (voltage  | 0~+10 V, -10~+10 V (range adjustable) |       |  |
| type)                   |                                       |       |  |
| Output signal (current  | 0~20 mA, 4~20 mA (adjustable range)   |       |  |
| type)                   |                                       |       |  |
| Resolution              | 16 bit                                |       |  |
| Accuracy                | RIO04AV, RIO04AI, RIO08AI             | ±0.1% |  |
| Load impedance (voltage | ≥2 kΩ                                 |       |  |

| type)                   |                                                                                                    |
|-------------------------|----------------------------------------------------------------------------------------------------|
| Load impedance (current | $\leqslant$ 500 $\Omega$ (some stock modules $\leqslant$ 200 $\Omega$ , see note below for details) |
| type)                   |                                                                                                    |
| Isolation withstand     | 500 VAC                                                                                             |
| voltage                 |                                                                                                    |
| Channel indicator light | Green LED light                                                                                     |

Note: The analog voltage module does not support underflow, underflow and overshoot, while the analog current module supports underflow, underflow and overshoot.

## 3.5.2 Voltage input/output range selection and code value table

| Voltage input/output range selection and code value range |                                              |                |                |                |  |
|-----------------------------------------------------------|----------------------------------------------|----------------|----------------|----------------|--|
| Range selection                                           | 0                                            | 1              | 2              | 3              |  |
| Range                                                     | -10 ~+10 V                                   | 0~+10 V        | -10 ~+10 V     | 0~+10 V        |  |
| Code value                                                | -32768~32767                                 | 0~32767        | -27648~27648   | 0~27648        |  |
| range                                                     |                                              |                |                |                |  |
| Voltage input                                             |                                              |                |                |                |  |
| Calculation                                               | D=(65535/20)*U                               | D=(32767/10)*U | D=(55296/20)*U | D=(27648/10)*U |  |
| formula                                                   |                                              |                |                |                |  |
| Voltage output                                            |                                              |                |                |                |  |
| Calculation                                               | U=(D*20)/65535                               | U=(D*10)/32767 | U=(D*20)/55296 | U=(D*10)/27648 |  |
| formula                                                   |                                              |                |                |                |  |
| Code value                                                |                                              |                |                |                |  |
| Correspondence                                            | See alsoTable 3- 1 Voltage code value table. |                |                |                |  |
| table                                                     |                                              |                |                |                |  |

Note: D represents the code value, and U represents the voltage.

|         | 0 (default)         | 1                   | 2                   | 3                   |  |
|---------|---------------------|---------------------|---------------------|---------------------|--|
| Range   | -10~+10V            | 0~+10V              | -10~+10V            | 0~+10V              |  |
| Voltage | Code value          | Code value          | Code value          | Code value          |  |
| -10     | -32768              | -                   | -27648              | -                   |  |
| -9      | -29491              | -                   | -24883              | -                   |  |
| -8      | -26214              | -                   | -22118              | -                   |  |
| -7      | -22937              | -                   | -19354              | -                   |  |
| -6      | -19661              | -                   | -16589              | -                   |  |
| -5      | -16384              | -                   | -13824              | -                   |  |
| -4      | -13107              | -                   | -11059              | -                   |  |
| -3      | -9830               | -                   | -8294               | -                   |  |
| -2      | -6554               | -                   | -5530               | -                   |  |
| -1      | -3277               | -                   | -2765               | -                   |  |
| 0       | 0                   | 0                   | 0                   | 0                   |  |
| 1       | 3277                | 3277                | 2765                | 2765                |  |
| 2       | 6554                | 6553                | 5530                | 5530                |  |
| 3       | 9830                | 9830                | 8294                | 8294                |  |
| 4       | 13107               | 13107               | 11059               | 11059               |  |
| 5       | 16384               | 16384               | 13824               | 13824               |  |
| 6       | 19661               | 19660               | 16589               | 16589               |  |
| 7       | 22937               | 22937               | 19354               | 19354               |  |
| 8       | 26214               | 26214               | 22118               | 22118               |  |
| 9       | 29491               | 29490               | 24883               | 24883               |  |
| 10      | 32767               | 32767               | 27648               | 27648               |  |
|         | Code value =        | Code value =        | Code value =        | Code value =        |  |
|         | (65535/20) *        | (32767/10) *        | (55296/20) *        | (27648/10) *        |  |
|         | voltage             | voltage             | voltage             | voltage             |  |
|         | Voltage = (code     | Voltage = (code     | Voltage = (code     | Voltage = (code     |  |
|         | value * 20) / 65535 | value * 10) / 32767 | value * 20) / 55296 | value * 10) / 27648 |  |

sheet3-1Voltage code value table

Note: For analog voltage input modules, when the channel input voltage exceeds 10V, the maximum code value is displayed. For analog voltage output modules, when the code value setting exceeds the maximum code value corresponding to the range in the table, the channel outputs 10V voltage.

## 3.5.3 Current input/output range selection and code value table

| Analog current input and output range selection and code value range |                                              |                |                   |                |  |  |
|----------------------------------------------------------------------|----------------------------------------------|----------------|-------------------|----------------|--|--|
| Range selection                                                      | 0                                            | 1              | 2                 | 3              |  |  |
| Range                                                                | 4~20 mA                                      | 0~20 mA        | 4~20 mA           | 0~20 mA        |  |  |
| Code value range                                                     | 0~65535                                      |                | 0~27648           |                |  |  |
| Current input                                                        | D=(65535/16)*I-                              |                | D=(27648/16)*I-69 | D-(27648/20)*I |  |  |
| calculation formula                                                  | 16384                                        | D=(05555/20)*1 | 12                | D=(27040/20)*1 |  |  |
| Current output                                                       | I=(D+16384)*16/                              |                | I=((D+6912)*16)/2 |                |  |  |
| calculation formula                                                  | 65535                                        | T=(D*20)/05555 | 7648              | 1=(D*20)/27646 |  |  |
| Code value                                                           |                                              |                |                   |                |  |  |
| Correspondence                                                       | See alsoTable 3- 2 Current code value table. |                |                   |                |  |  |
| table                                                                |                                              |                |                   |                |  |  |
| Note: Direpresents the code value, and Licenseconts the surrent      |                                              |                |                   |                |  |  |

Note: D represents the code value, and I represents the current.

sheet3-2Current code value table

| Range      | 0 (default) | 1          | 2          | 3          |
|------------|-------------|------------|------------|------------|
| selection  | 4~20mA      | 0~20mA     | 4~20mA     | 0~20mA     |
| Range      |             |            |            |            |
|            |             | Code value |            | Code value |
| Current    | Code value  |            | Code value |            |
| 0          |             | 0          |            | 0          |
| 1          |             | 3277       |            | 1382       |
| 2          |             | 6554       |            | 2765       |
| 3          |             | 9830       |            | 4147       |
| 4          | 0           | 13107      | 0          | 5530       |
| 5          | 4096        | 16384      | 1728       | 6912       |
| 6          | 8192        | 19661      | 3456       | 8294       |
| 7          | 12288       | 22937      | 5184       | 9677       |
| 8          | 16384       | 26214      | 6912       | 11059      |
| 9          | 20479       | 29491      | 8640       | 12442      |
| 10         | 24575       | 32768      | 10368      | 13824      |
| 11         | 28671       | 36044      | 12096      | 15206      |
| 12         | 32767       | 39321      | 13824      | 16589      |
| 13         | 36863       | 42598      | 15552      | 17971      |
| 14         | 40959       | 45875      | 17280      | 19354      |
| 15         | 45055       | 49151      | 19008      | 20736      |
| 16         | 49151       | 52428      | 20736      | 22118      |
| 17         | 53247       | 55705      | 22464      | 23501      |
| 18         | 57343       | 58982      | 24192      | 24883      |
| 19         | 61439       | 62258      | 25920      | 26266      |
| 20         | 65535       | 65535      | 27648      | 27648      |
| twenty one | 65535       | 65535      | 29376      | 29030      |
| twenty two |             |            | 31104      | 30413      |

| 22.81423611  |                 |       |         |        |       |         | 32511    |       |         | 31538  |       |   |
|--------------|-----------------|-------|---------|--------|-------|---------|----------|-------|---------|--------|-------|---|
| 22.96238426  |                 |       |         |        |       |         | 32767    |       |         | 31743  |       |   |
| twenty three |                 |       |         |        |       |         | 32767    |       |         | 31795  |       |   |
| 23.51779514  |                 |       |         |        |       |         |          |       |         | 32511  |       |   |
| 23.70298032  |                 |       |         |        |       |         |          |       |         | 32767  |       |   |
| twenty four  |                 |       |         |        |       |         |          |       |         | 32767  |       |   |
| 25           |                 |       |         |        |       |         |          |       |         |        |       |   |
|              | Code            | value | =       | Code   | value | =       | Code     | value | =       | Code   | value | = |
|              | (65535,         | /16)  | *       | (65535 | /20)  | *       | (27648   | /16)  | *       | (27648 | /20)  | * |
|              | current - 16384 |       | current | t      |       | current | : - 6912 |       | current | t      |       |   |

Note: When the input current of range 2 is greater than 22.81 mA, the code value is displayed as 32767; when the specified code value is greater than 32511, the output current is 22.81 mA.

When the input current of range 3 is greater than 23.52 mA, the code value displayed is 32767; when the specified code value is greater than 32511, the output current is 23.52 mA.

## 4 panel

## 4.1 Coupler Panel

## 4.1.1 Coupler structure

## Product parts names and function

## descriptions

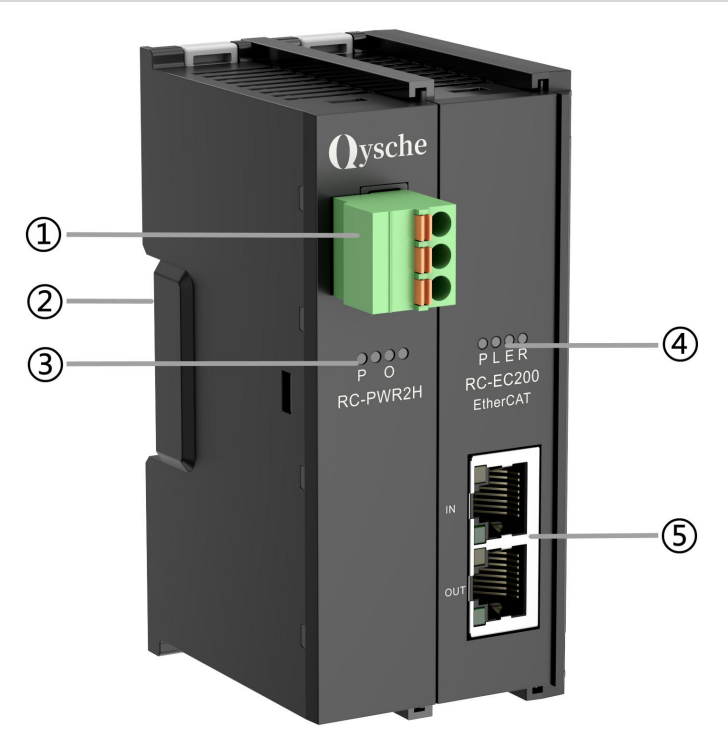

| serial<br>number | name                  | illustrate                         |
|------------------|-----------------------|------------------------------------|
| 1                | Power Terminal Blocks | Spring-loaded terminal blocks      |
| 2                | Guide rail slot       | Suitable for DIN 35 mm rail fixing |

| 3 | Power label, indicator    | Indicates power status                              |  |
|---|---------------------------|-----------------------------------------------------|--|
|   | light                     |                                                     |  |
| 4 | System identification and | Indicates neuron cumply and module exercises status |  |
|   | indicator lights          | indicates power supply and module operation status  |  |
| 5 | Bus interface             | 2 × RJ45                                            |  |

## 4.1.2 Indicator light function

| Power module identification and indicator light description |              |              |       |          |                                                   |                                                |  |  |
|-------------------------------------------------------------|--------------|--------------|-------|----------|---------------------------------------------------|------------------------------------------------|--|--|
| Logo                                                        | С            | olor         | state |          | Status                                            | s description                                  |  |  |
| Р                                                           | g            | reen         | Alway | /s on    | Worki                                             | Vorking power is normal                        |  |  |
|                                                             |              |              | Flash | Flash    |                                                   | Overload 80%, cut off the power supply to the  |  |  |
|                                                             |              |              |       |          |                                                   | subsequent load                                |  |  |
|                                                             |              |              | Off   |          | The product is not powered or the power supply is |                                                |  |  |
|                                                             |              |              |       |          | abnor                                             | mal                                            |  |  |
| 0                                                           | re           | ed           | Off   |          | Not o                                             | verloaded                                      |  |  |
|                                                             |              |              | Alway | /s on    | Load r                                            | reaches 90%                                    |  |  |
| Coupler module identification and indicator lights          |              |              |       |          |                                                   |                                                |  |  |
| name                                                        |              | Logo         | color | state    |                                                   | Status description                             |  |  |
| Power                                                       |              | Р            | green | Alway    | /s on                                             | Working power is normal                        |  |  |
| indicator                                                   |              |              |       | Off      |                                                   | The product is not powered or the power supply |  |  |
|                                                             |              |              |       |          |                                                   | is abnormal                                    |  |  |
| System                                                      |              | L            | green | Alway    | /s on                                             | X-bus is interacting                           |  |  |
| indicator                                                   |              |              |       | Flashing |                                                   | Bottom bus initialization is normal            |  |  |
|                                                             |              |              |       | 1Hz      |                                                   |                                                |  |  |
|                                                             |              |              |       | Flashi   | ing                                               | Bottom bus initialization abnormality          |  |  |
|                                                             |              |              |       | 5Hz      |                                                   |                                                |  |  |
|                                                             |              |              |       | Flashing |                                                   | I/O module loss response occurs during         |  |  |
|                                                             |              |              |       | 10Hz     |                                                   | operation                                      |  |  |
|                                                             |              |              |       | Off      |                                                   | Initialization state or no power on            |  |  |
| Warning                                                     |              | E            | red   | Alway    | /s on                                             | The coupler is in abnormal state               |  |  |
| indicator                                                   |              |              |       | Off      |                                                   | Initialization state, no power or no error     |  |  |
| Operation                                                   |              | R            | green | Alway    | /s on                                             | EtherCAT OP Status                             |  |  |
| status indicate                                             | or           |              |       | Flashi   | ing                                               | EtherCAT PreOP Status                          |  |  |
|                                                             |              |              |       | 5Hz      |                                                   |                                                |  |  |
|                                                             |              |              |       | Flashi   | ing                                               | EtherCAT SafeOP Status                         |  |  |
| Network por                                                 | t st         | atus indicat | tor   |          |                                                   |                                                |  |  |
| Logo                                                        | С            | olor         | state | state    |                                                   | description                                    |  |  |
| IN                                                          | 10           | ange color   | Flash | then     | on ferco                                          | nnection is established and data is exchanged  |  |  |
|                                                             |              |              | Off   | 200m     | <sup>s</sup> No dat                               | a interaction or exception                     |  |  |
|                                                             | gı           | een          | Alway | s onff   | Establi                                           | shintialization state or on                    |  |  |
|                                                             |              |              | Off   |          | No net                                            | work connection established or abnormal        |  |  |
| OUT                                                         | orange color |              | Flash |          | The co                                            | nnection is established and data is exchanged  |  |  |

|       | Off       | No data interaction or exception              |
|-------|-----------|-----------------------------------------------|
| green | Always on | Establishing a network connection             |
|       | Off       | No network connection established or abnormal |

## 4.2 I/O Module Panel

#### Module parts name and function

#### description

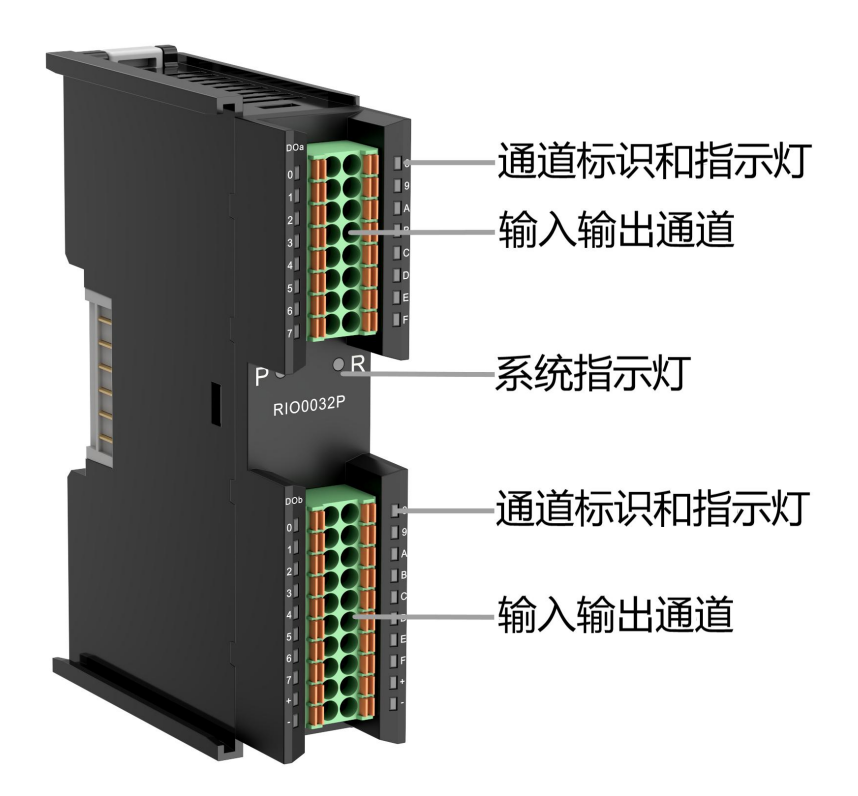

| I/O module in | I/O module indicator light description |            |                                                      |  |  |  |
|---------------|----------------------------------------|------------|------------------------------------------------------|--|--|--|
| Logo          | color                                  | state      | Status description                                   |  |  |  |
| Р             | green                                  | Always on  | Power supply is normal                               |  |  |  |
|               |                                        | Off        | The product is not powered on or the power supply is |  |  |  |
|               |                                        |            | abnormal                                             |  |  |  |
| R             | green                                  | Always on  | The system is running normally                       |  |  |  |
|               |                                        | Flashing 1 | I/O modules are connected and the X-bus system is    |  |  |  |
|               |                                        | Hz         | ready to interact                                    |  |  |  |
|               |                                        | Off        | The device is not powered on, the X-bus does not     |  |  |  |
|               |                                        |            | exchange data, or an exception occurs.               |  |  |  |
| Input channel | green                                  | Always on  | The module detection channel has signal input        |  |  |  |
| indication    |                                        | Off        | The module channel has no signal input or the signal |  |  |  |
|               |                                        |            | input is abnormal                                    |  |  |  |
| Output        | green                                  | Always on  | The module channel has signal output                 |  |  |  |

| channel    | Off | The module channel has no signal output or the signal |
|------------|-----|-------------------------------------------------------|
| indication |     | output is abnormal                                    |

# 5 Installation and removal

## 5.1 Installation Guide

#### Installation\removal precautions

- Ensure that the cabinet has good ventilation measures (such as installing an exhaust fan in the cabinet).
- Do not install this device near or over any equipment that may cause overheating.
- Be sure to install the module vertically and maintain air circulation around it (there should be at least 50 mm of air circulation space above and below the module).
- After the module is installed, be sure to install the guide rail fixings at both ends to secure the module.
- Installation and removal must be performed with the power turned off.

Minimum gap for module installation (≥50mm)

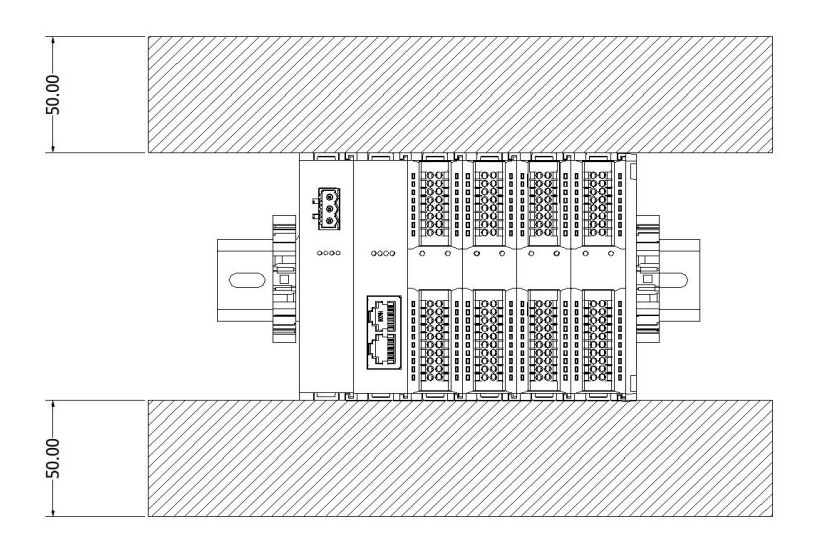

### Ensure the module is installed vertically

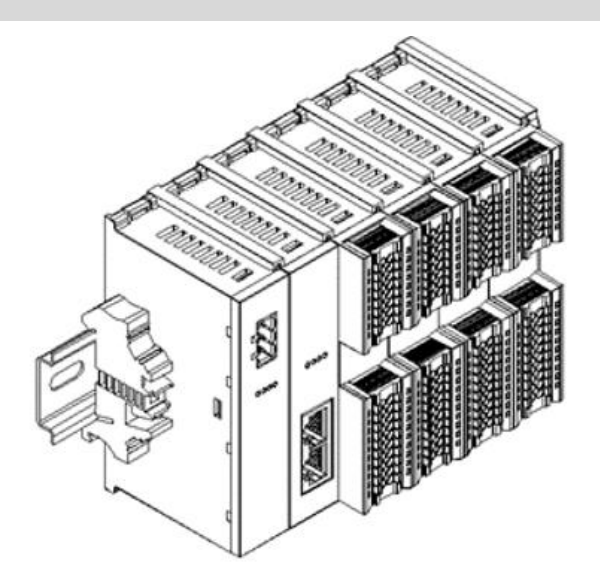

## Be sure to install the rail fixings

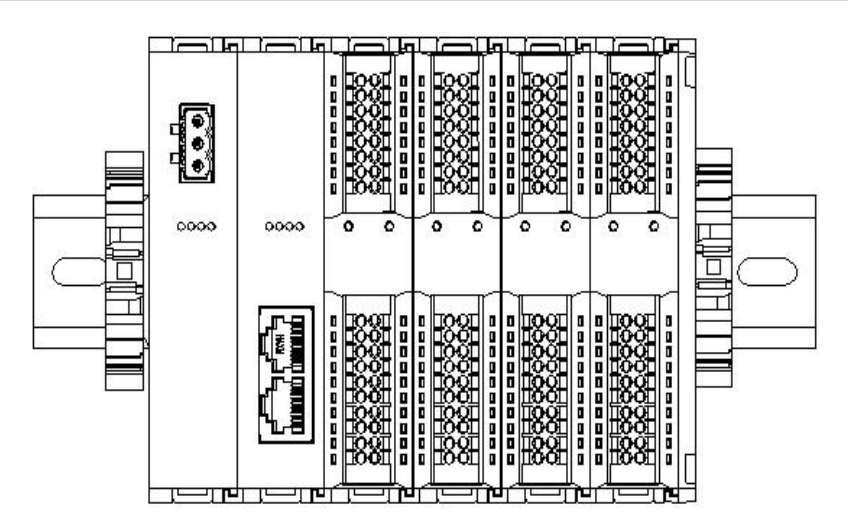

## 5.2 Installation and removal steps

| Module installation a | Module installation and removal                                                      |  |  |  |  |  |
|-----------------------|--------------------------------------------------------------------------------------|--|--|--|--|--|
| Module installation   | 1. Install the power module on the fixed rail first.                                 |  |  |  |  |  |
| steps                 | 2. Install the coupler and required I/O modules in sequence on the right side of     |  |  |  |  |  |
|                       | the power module.                                                                    |  |  |  |  |  |
|                       | 3. After installing all required I/O modules, install the end covers to complete the |  |  |  |  |  |
|                       | module assembly.                                                                     |  |  |  |  |  |
|                       | 4. Install the guide rail fixings at both ends of the power module and end cover     |  |  |  |  |  |
|                       | to fix the module.                                                                   |  |  |  |  |  |
| Module disassembly    | 1. Loosen the guide rail fixings at both ends of the module.                         |  |  |  |  |  |
| steps                 | 2. Use a flat-blade screwdriver to pry open the module buckle.                       |  |  |  |  |  |
|                       | 3. Pull out the disassembled module.                                                 |  |  |  |  |  |

## 5.3 Installation Diagram

### Power module installation

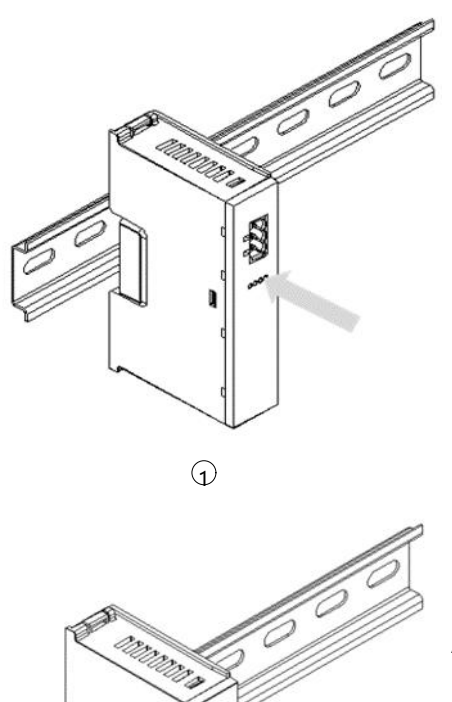

step

Insert the power module guide slot and align the guide rail vertically as shown in the left figure ①.

As shown in the left figure ②, press the power module hard until you hear a "click" sound, and the module is installed in place.

#### **Coupler module installation**

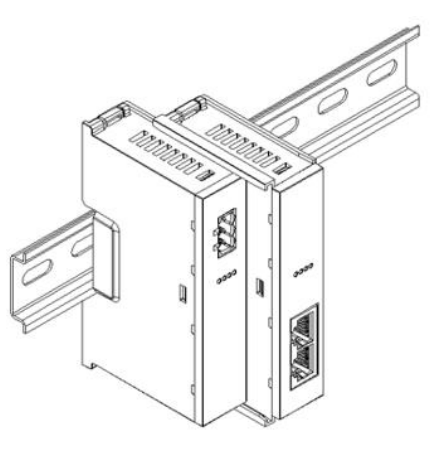

step

Align the left slot of the coupler module with the right side of the power module and push it in as shown in ③ in the left figure. Press the coupler module firmly until you hear a "click" and the module is installed in place.

#### I/O Module Installation

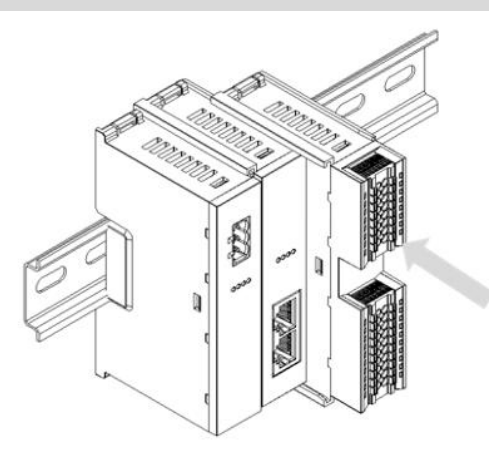

step

Follow the steps for installing the coupler module in the previous step and install the required I/O modules one by one, as shown in Figure ④ and Figure ⑤ on the left.

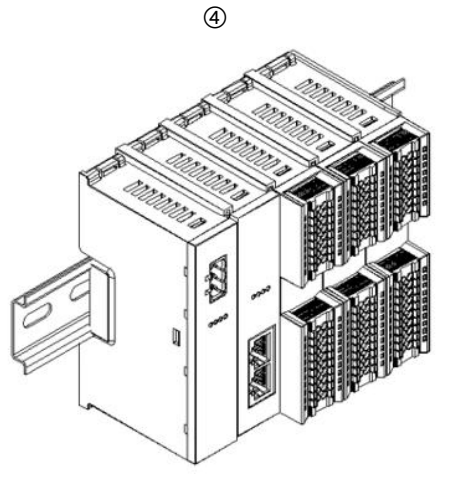

5

#### End cap installation

step

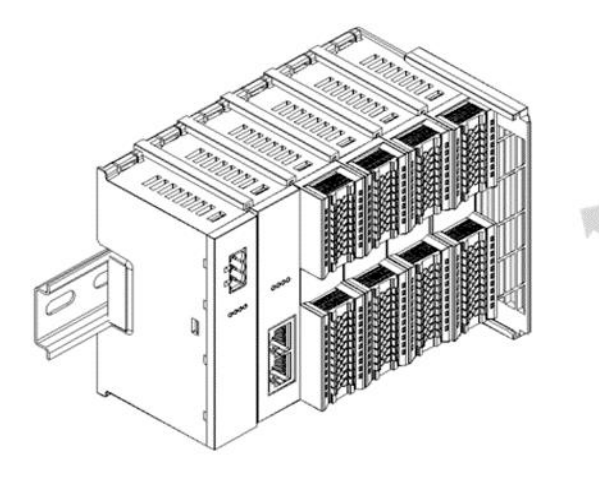

Install the end cover on the right side of the last module, as shown in the left figure (6). For installation methods, please refer to the installation method of the coupler module.

6

#### **Rail fixing installation**

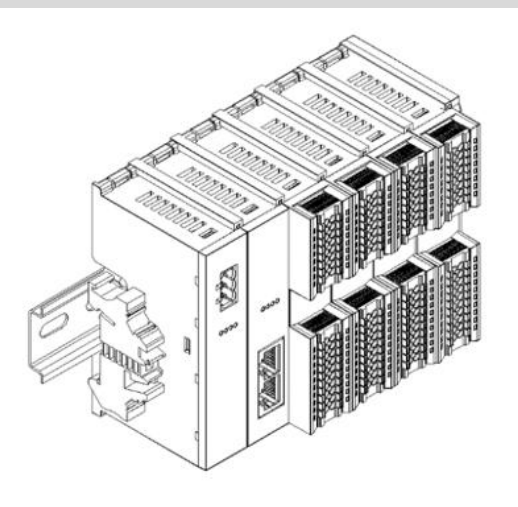

 $\bigcirc$ 

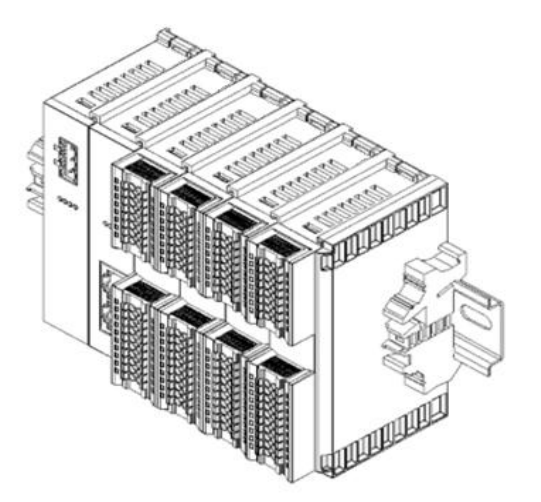

Install the guide rail fixture on the right side of the end cover. First push the guide rail fixture toward the coupler to ensure that the module is installed firmly, and then use a screwdriver to tighten the guide rail fixture, as shown in the left figure (8).

step

Install and lock the guide rail fixings close to the left side of the coupler, as shown in Figure

⑦ on the left.

#### Disassembly

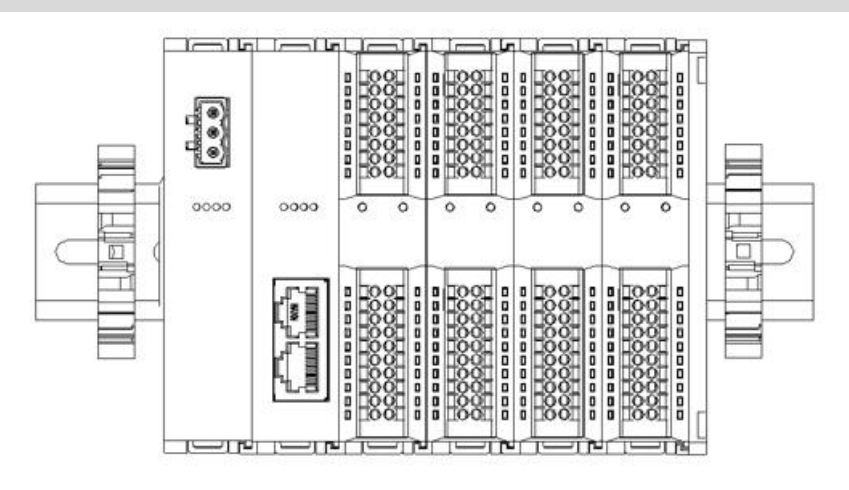

step

Use a screwdriver to loosen the guide rail fixing at one end of the module and move it to one side to ensure that there is a gap between the module and the guide rail fixing, as shown in Figure (9) on the left.

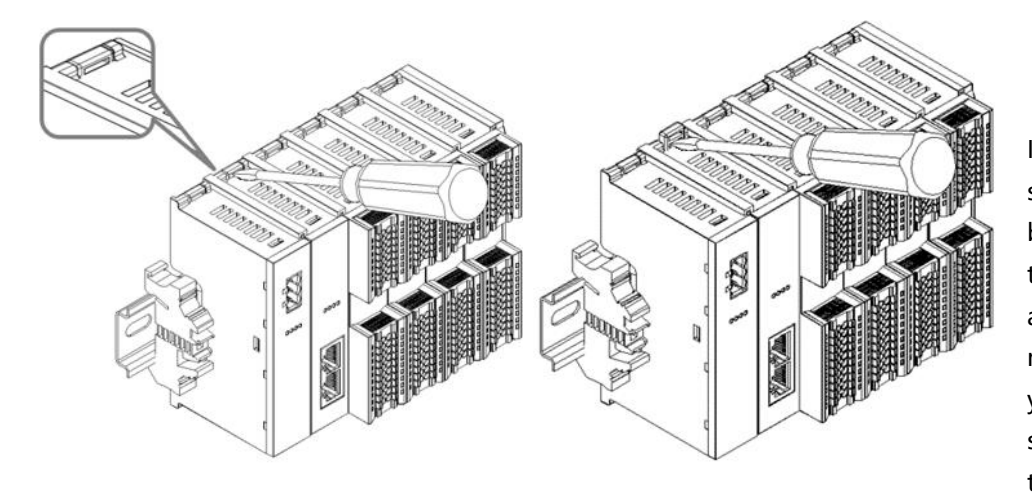

Insert a flat-head screwdriver into the buckle of the module to be removed, and apply force to the module sideways (until you hear a sound), as shown in Figure 10 on the left and Figure ID on the right. (1) shown. Note: Each module has a buckle on the top and bottom, and all modules are operated in the same way.

10(11)

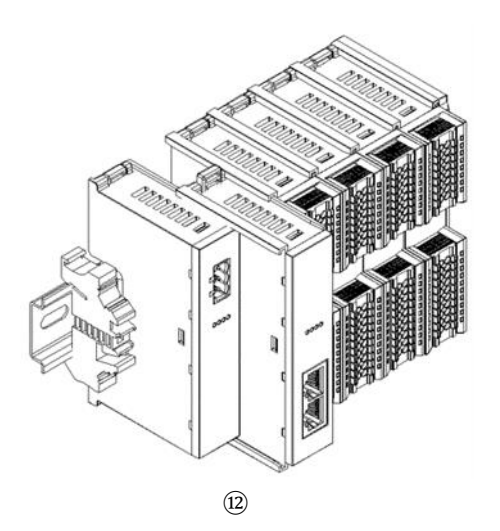

Follow the opposite operation of installing the module to remove the module, as shown in the left figure<sup>(2)</sup>Shown.

## 5.4 Dimensions

#### Power module dimensions (in mm)

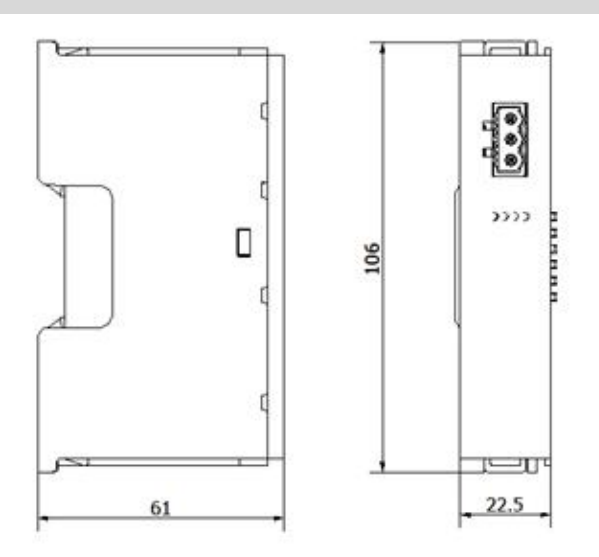

## Coupler dimensions (mm)

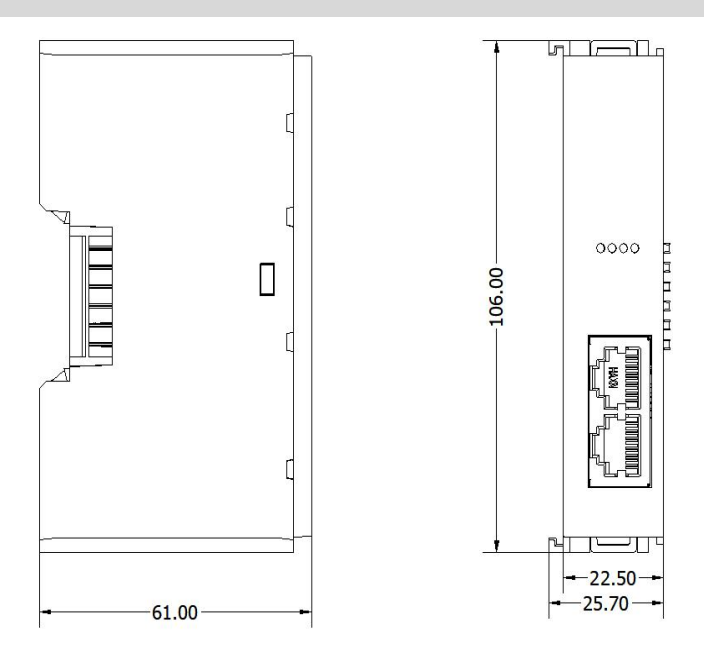

### Extended power supply dimensions (in mm)

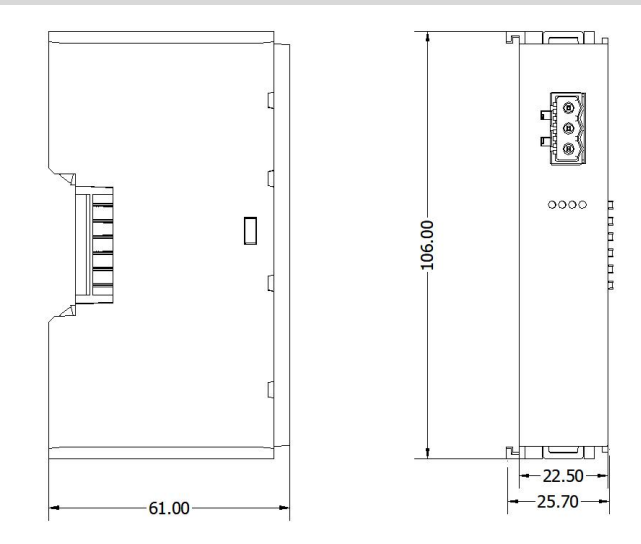

## I/O module dimensions (in mm)

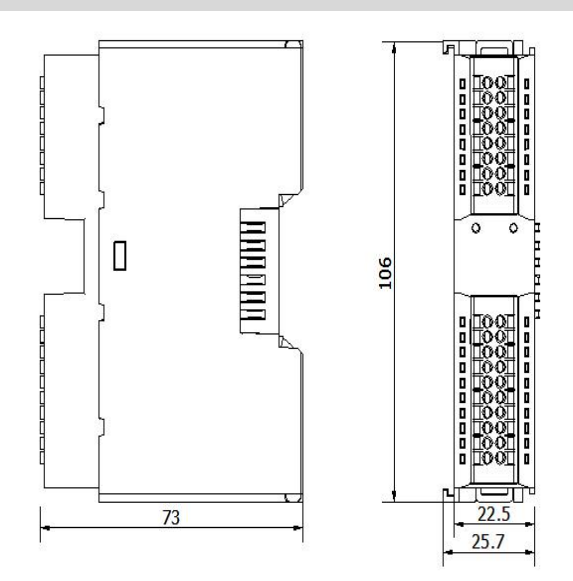

#### End cover dimensions (unit: mm)

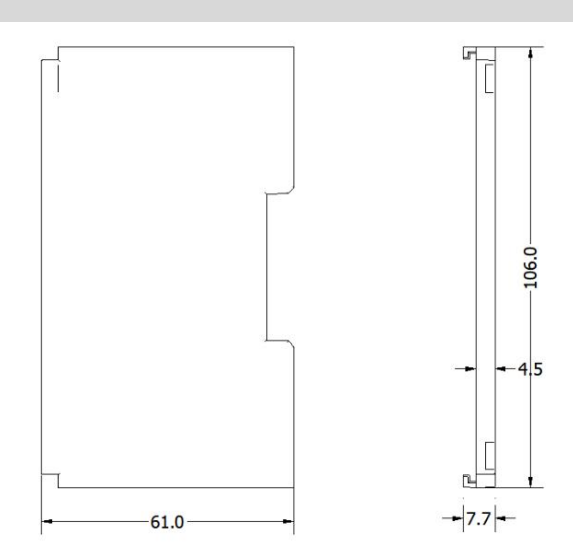

Note: All are installed using DIN 35 mm standard rails, with DIN rail specifications of 35\*7.5\*1.0 and 35\*15\*1.0 (unit: mm).

# 6 wiring

## 6.1 Terminal Blocks

| Terminal Blocks      |                 |                                                      |  |  |  |
|----------------------|-----------------|------------------------------------------------------|--|--|--|
| Signal line terminal | Number of poles | 16 P                                                 |  |  |  |
|                      | Number of poles | 20 P                                                 |  |  |  |
|                      | Wire diameter   | twenty two~17 AWG 0.3~1.0 mm <sup>2</sup>            |  |  |  |
| Power Terminals      | Number of poles | 3P                                                   |  |  |  |
|                      | Wire diameter   | twenty two~16 AWG 0.3~1.5 mm <sup>2</sup>            |  |  |  |
| Bus interface        | 2 × RJ45        | Category 5 or higher UTP or STP (STP is recommended) |  |  |  |

## 6.2 Wiring Instructions and Requirements

#### **Power Wiring Precautions**

- The module system side power supply and field side power supply are configured and used separately. Do not mix them.
- PE must be grounded reliably.

#### Wiring tool requirements

The power terminals and signal line terminals adopt a screw-free design, and the cables can be installed and removed using a flat-blade screwdriver (specification:  $\leq$ 3mm).

#### **Stripping length requirements**

The recommended cable stripping length for power and signal line terminals is 10 mm.

#### Wiring method for power module and I/O module

For single-strand rigid wire, after stripping the wire to the corresponding length, press the button and insert the single-strand wire at the same time.

For multi-strand flexible wires, after stripping the wires to the corresponding length, you can directly connect them or use the

corresponding standard specifications of cold-pressed terminals (tubular insulated terminals, reference specifications are shown in the following table) to insert the wires while pressing the button.

The specifications of power terminals and signal line terminals are shown in the following table:

| Specifications of tubular insulation terminals |       |                         |
|------------------------------------------------|-------|-------------------------|
| Specifications                                 | model | Conductor               |
|                                                |       | cross-sectional area mm |
|                                                |       | 2                       |
|                                                | E0310 | 0.3                     |
|                                                | E0510 | 0.5                     |
|                                                | E7510 | 0.75                    |
|                                                | E1010 | 1.0                     |
| Tube type insulated terminalLThe length is10mm | E1510 | 1.5                     |

## Bus wiring method

It uses a standard RJ45 network interface and a standard crystal connector, and the pin assignments are shown in the following table.

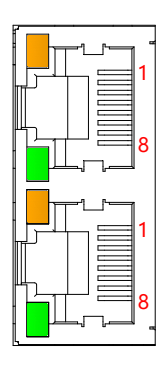

| Pin    | Signal |
|--------|--------|
| Number |        |
| 1      | TD+    |
| 2      | TD-    |
| 3      | RD+    |
| 4      | one    |
| 5      | one    |
| 6      | RD-    |
| 7      | one    |
| 8      | one    |

#### Precautions

• It is recommended to use double-shielded (braided mesh + aluminum foil) STP cable of category 5 or higher as communication cable.

• The length of the cable between devices must not exceed 100 m.

#### Power connection: Power module 3P terminal

Use a DC24V power module and refer to the wiring method. Connect the power supply according to the circuit shown in the figure below, and ground PE reliably (twisted pair cables are recommended for power cables).

• picture6- 1Coupler, I/O module, power supply wiring diagram

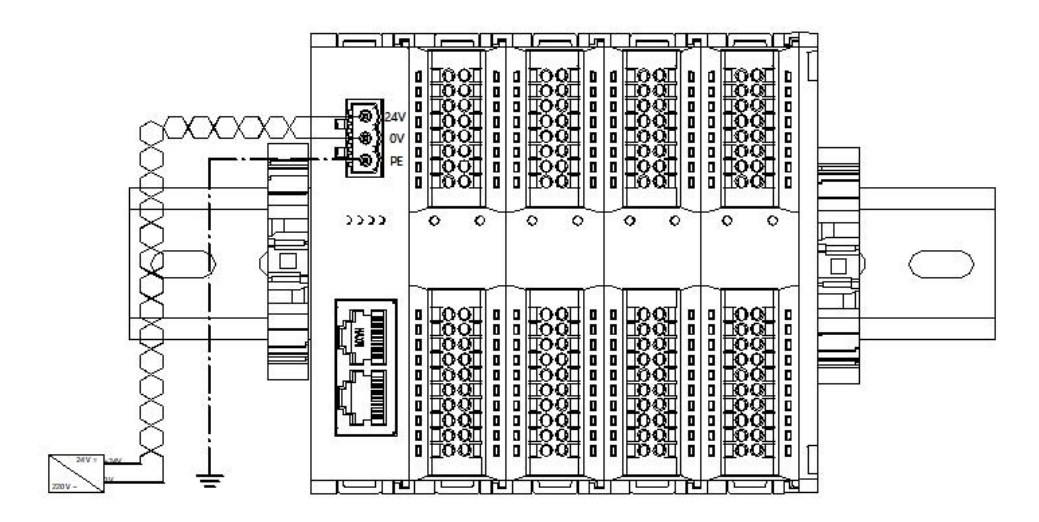

• picture6- 2Coupler, I/O module, power module, I/O module, power supply wiring diagram

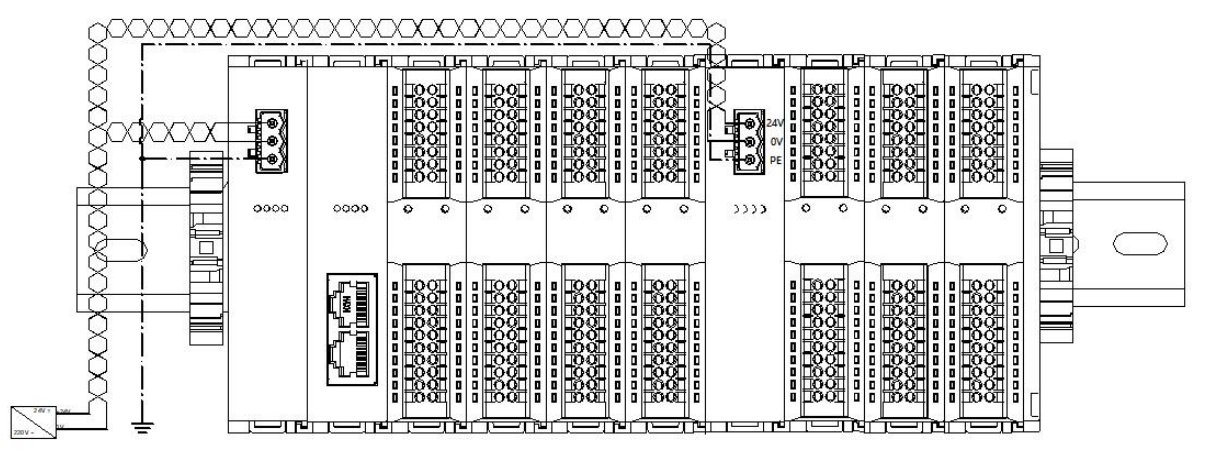

#### Load power supply wiring: Field side 20P terminal

Press the signal cables into the terminal blocks according to the corresponding I/O module wiring diagram and wiring method.

The load power supply uses a 24 VDC power supply. Refer to the wiring method and connect the power supply according to the circuit shown in the figure below (for details, refer to <u>6.3 I/O module wiring</u> <u>diagram</u>).

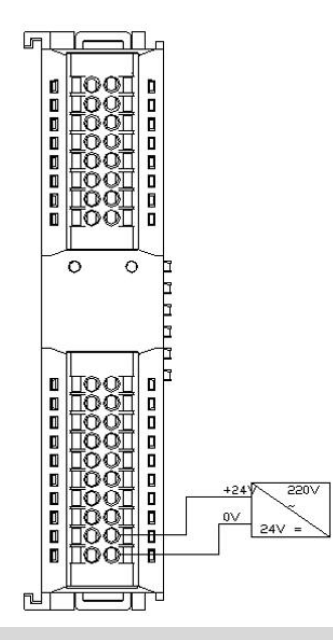

#### Signal terminal wiring: 16P\20P terminal

Press the signal cables into the terminal blocks according to the corresponding I/O module wiring diagram and wiring method.

## 6.3 I/O module wiring diagram

## 6.3.1 RIO3200P

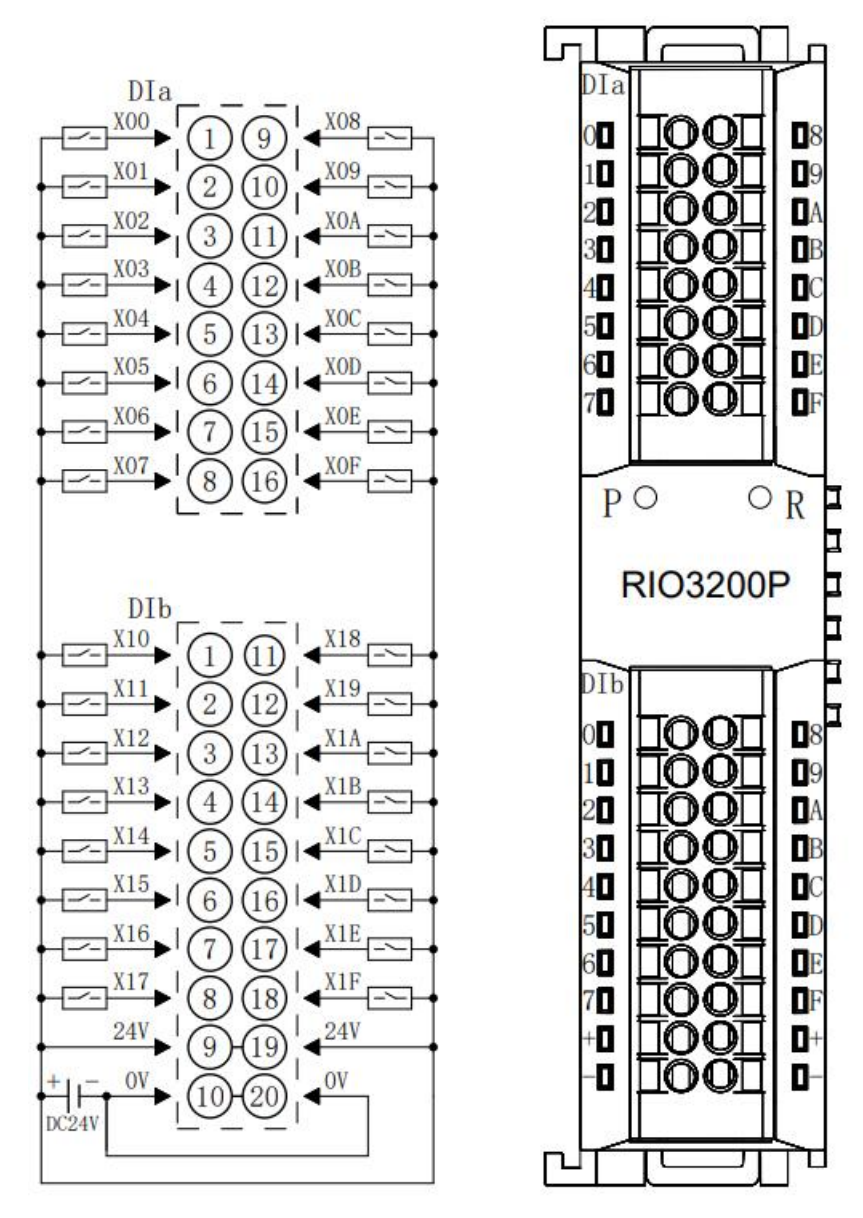

### 6.3.2 RIO1616P

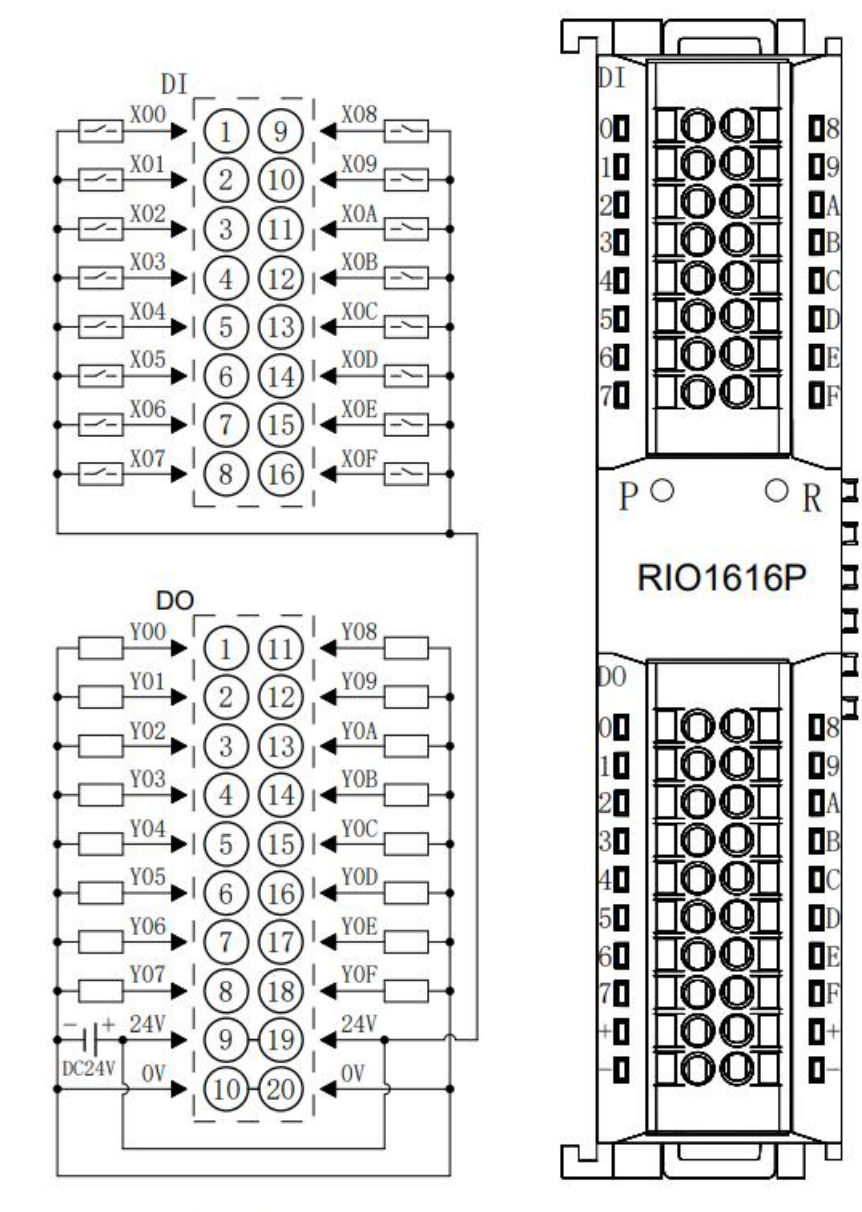

Г

٠

۵

٠

0

۵

۵

٠

8

09

**D**A

B

DE

F

0

٠

Т

OR

## 6.3.3 RIO1600P

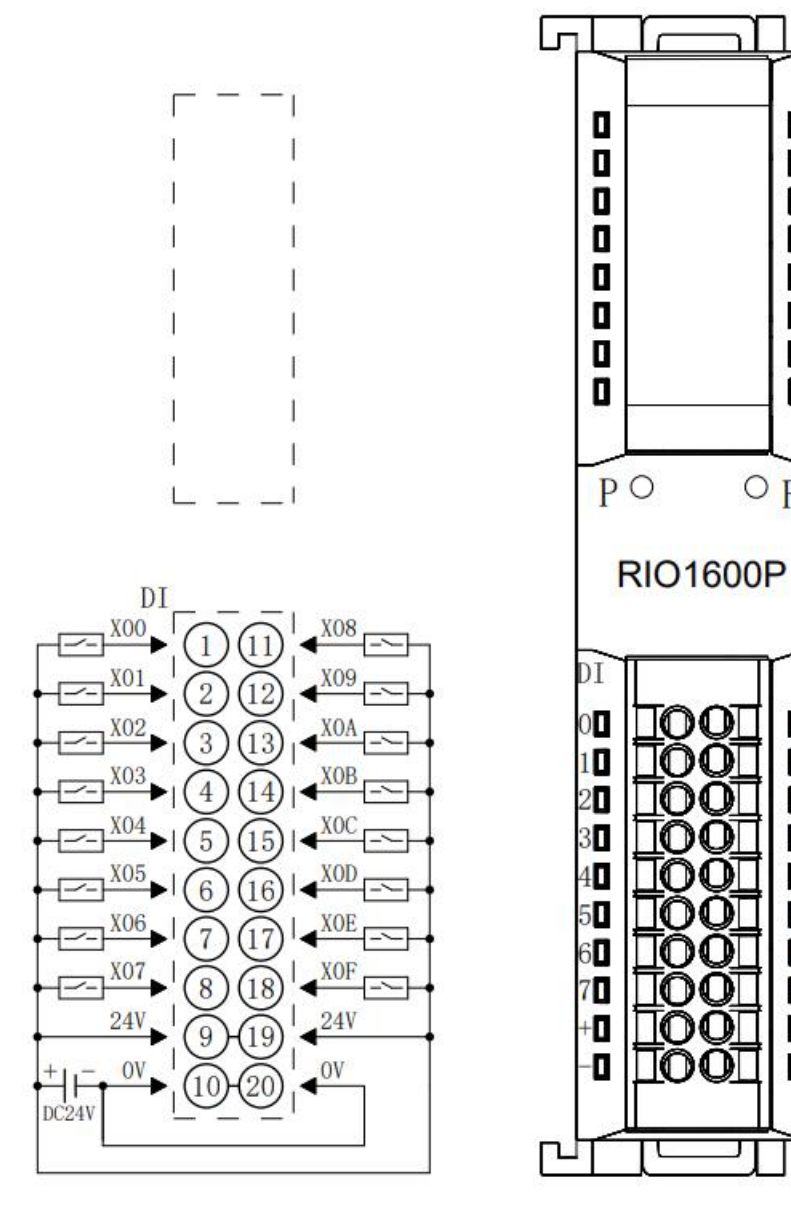

## 6.3.4 RIO0800P

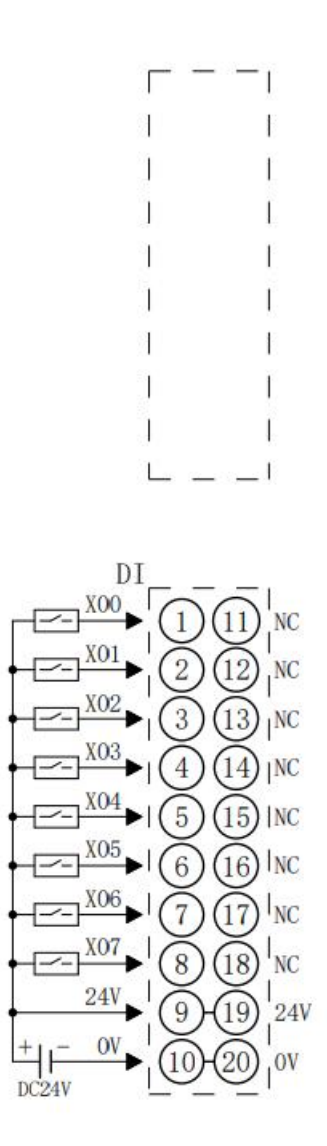

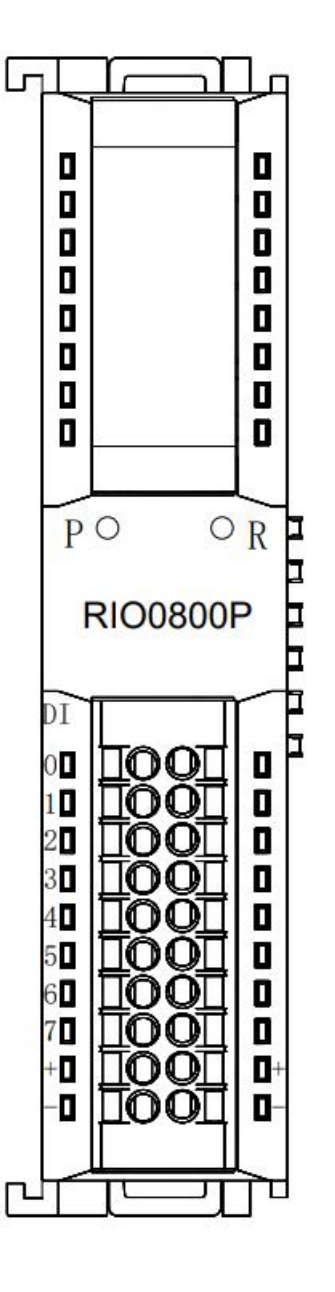
### 6.3.5 RIO0032P

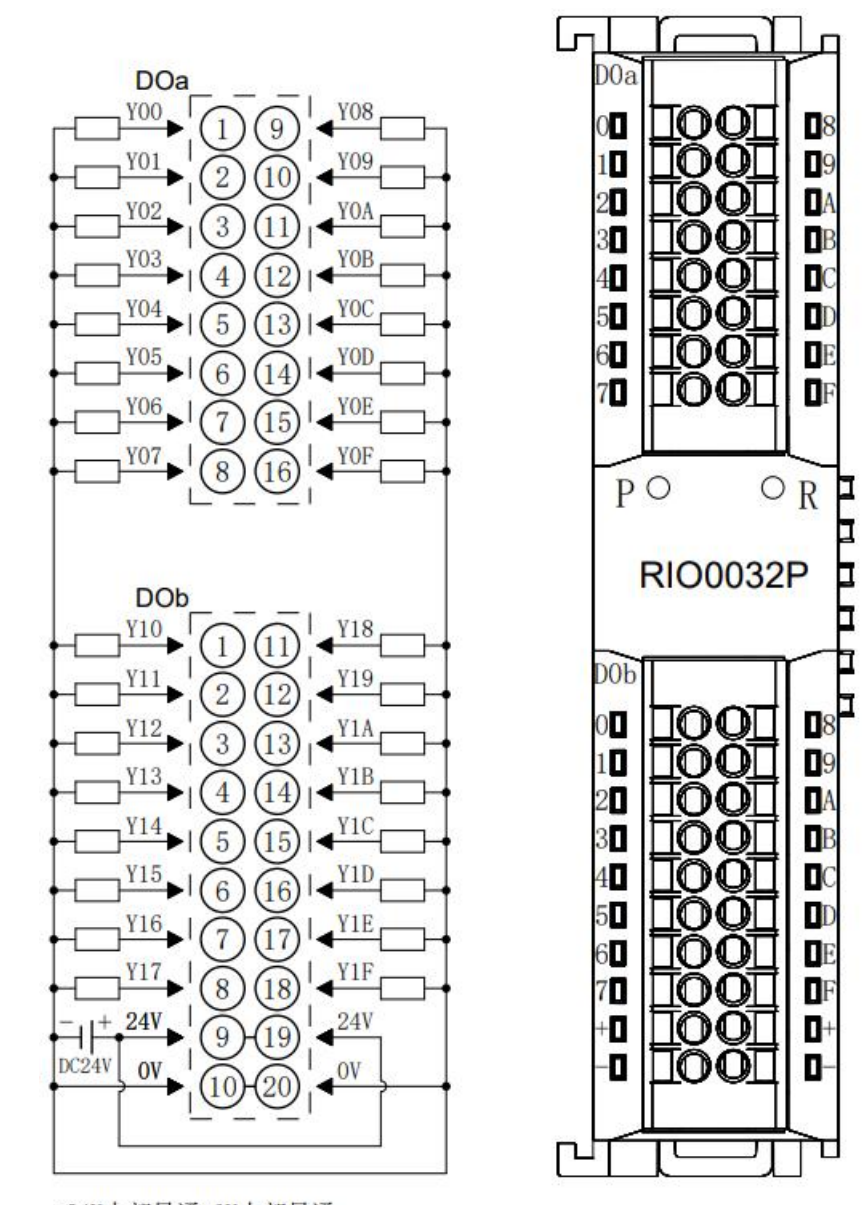

\*24V内部导通;0V内部导通 \*负载公共端电源需与模块使用同一个电源

## 6.3.6 RIO0016P

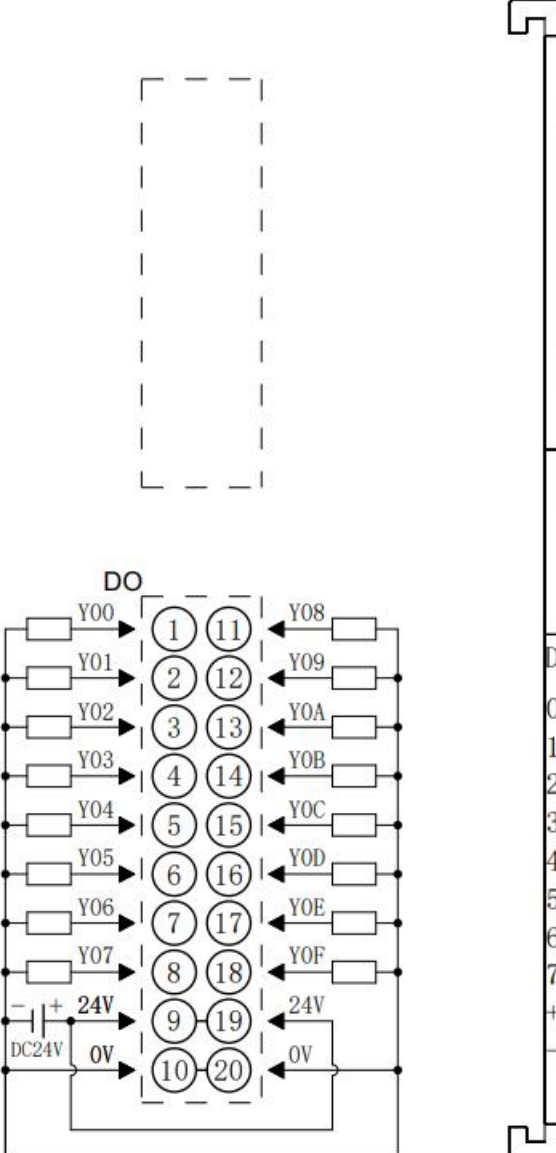

**RIO0016P** Þ DO 0 8 1 TOOT 09 2 TOO DA 3 00 DB 40 00 5  $\mathbf{00}$ 6 00 DE 7 DF 00+0 00 ۵ 0 ٠  $\mathbf{00}$ П

Г

۵

۵

٠

7

 $\circ_{\mathbf{R}}$ 

۵

۵

٠

٠

۵

۵

۵

۵

PO

\*24V内部导通;0V内部导通 \*负载公共端电源需与模块使用同一个电源

### 6.3.7 RIO0008P

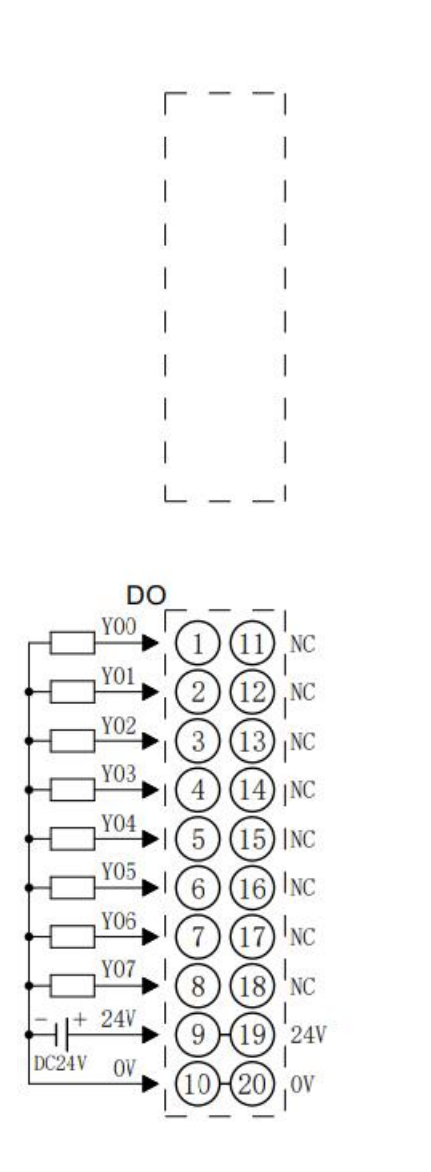

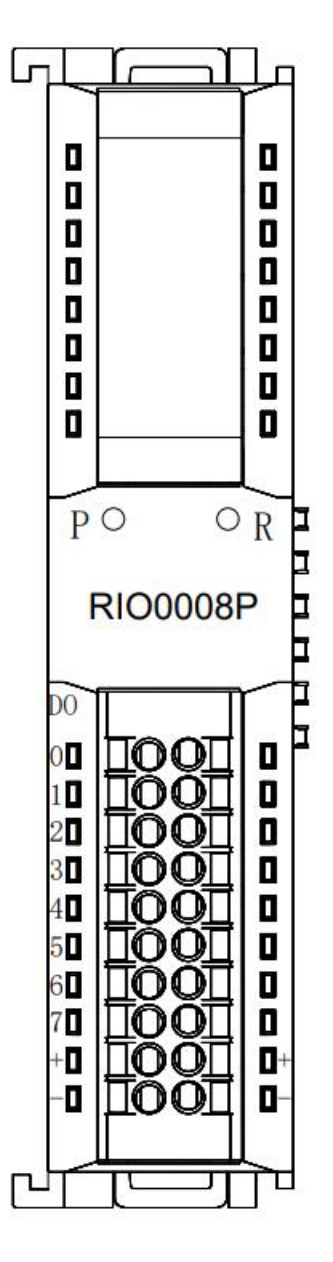

\*24V内部导通;0V内部导通 \*负载公共端电源需与模块使用同一个电源

### 6.3.8 RIO0012J

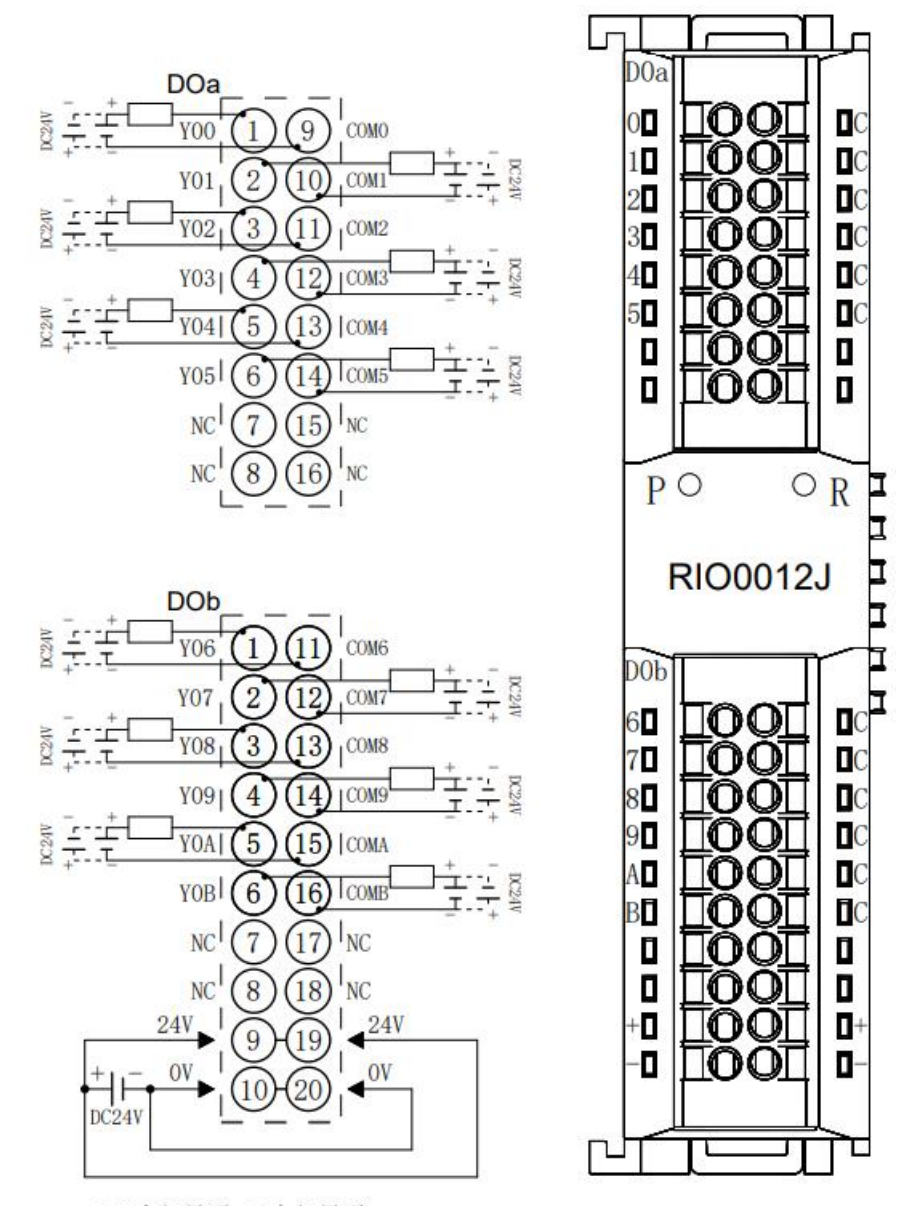

\*24V内部导通;0V内部导通 \*负载公共端电源需与模块使用同一个电源 \*COM可接正极或负极,内部不互通,支持DCO-48V

## 6.3.9 RIO80AV

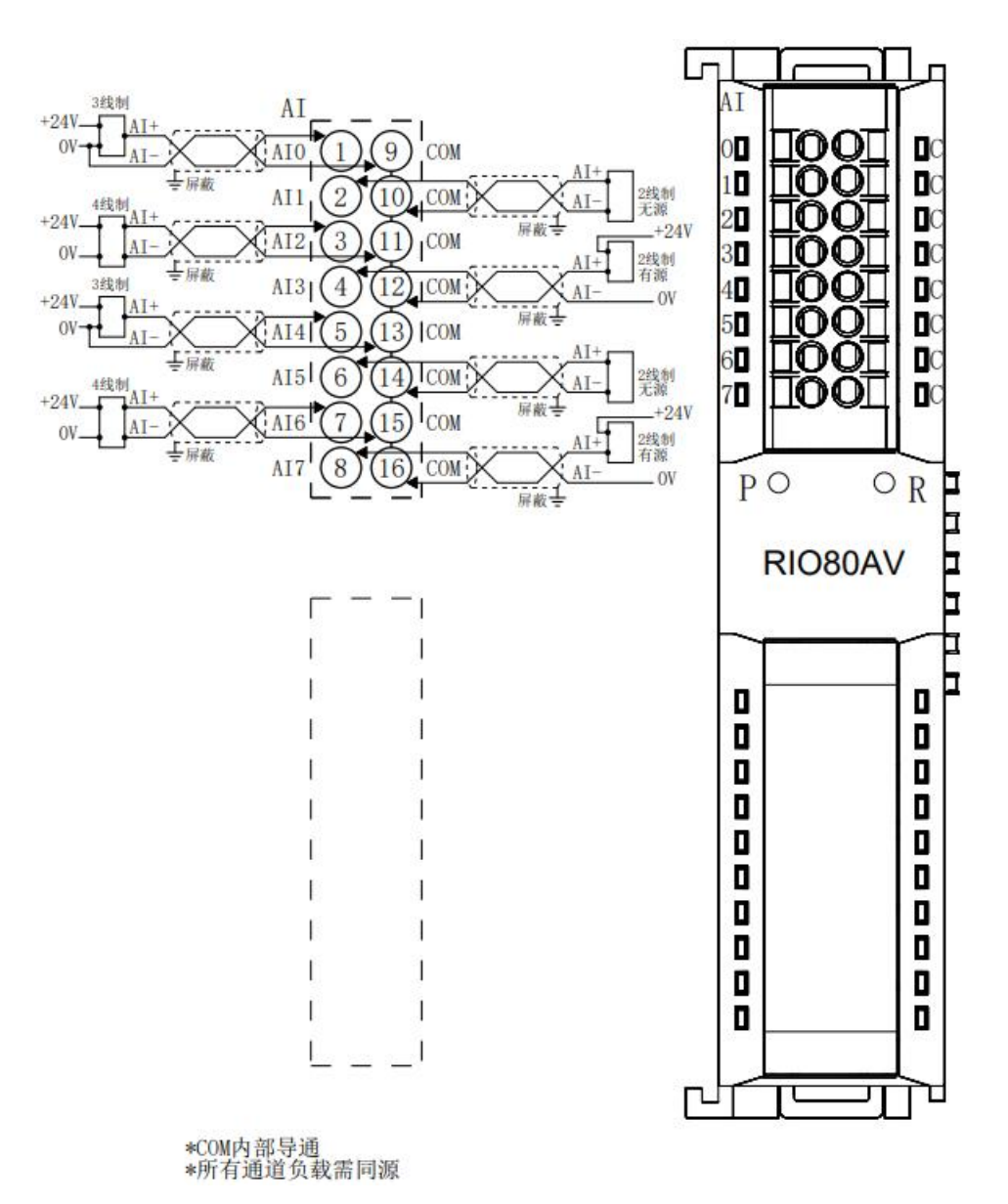

## 6.3.10 RIO40AV

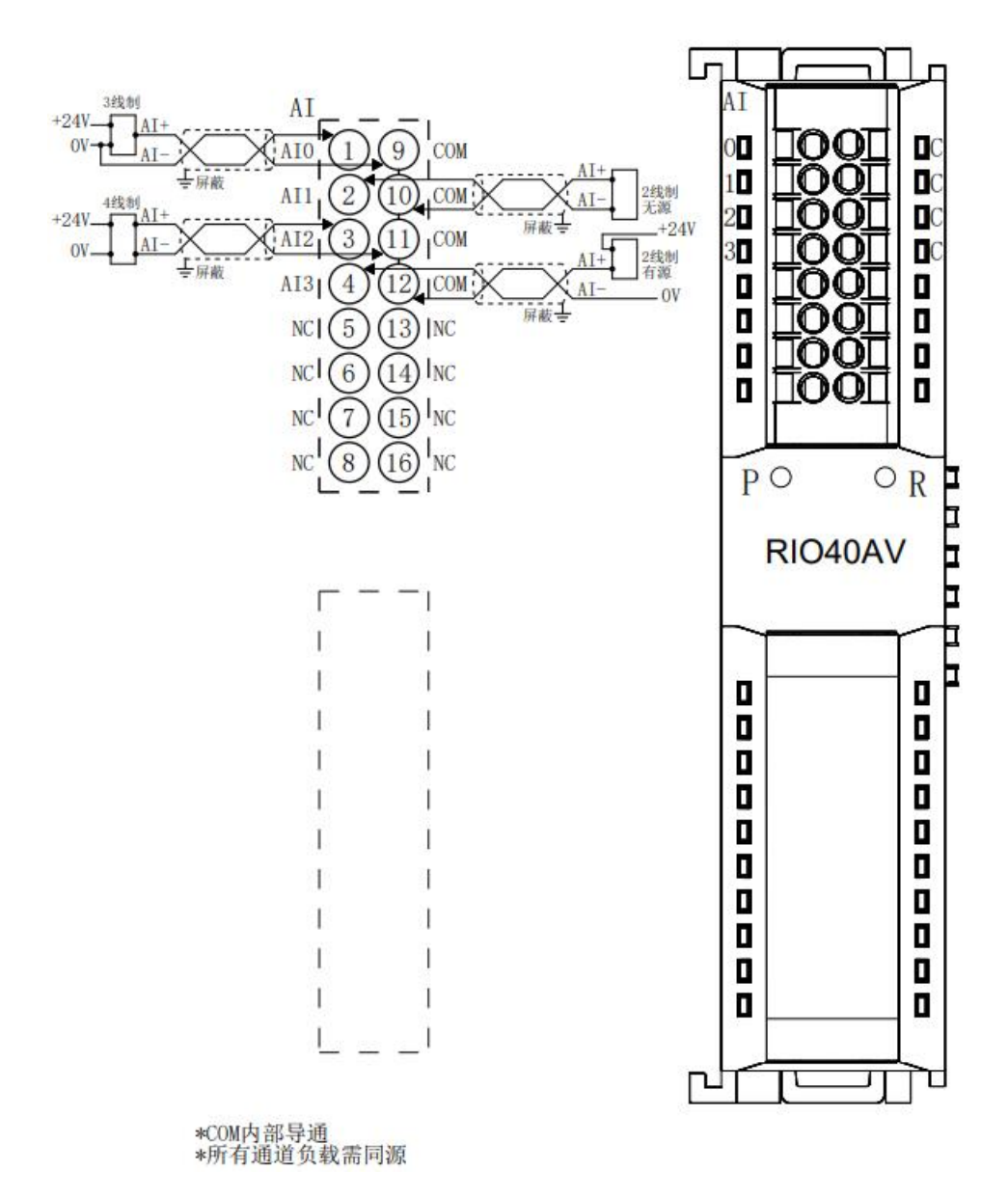

## 6.3.11 RIO40AI

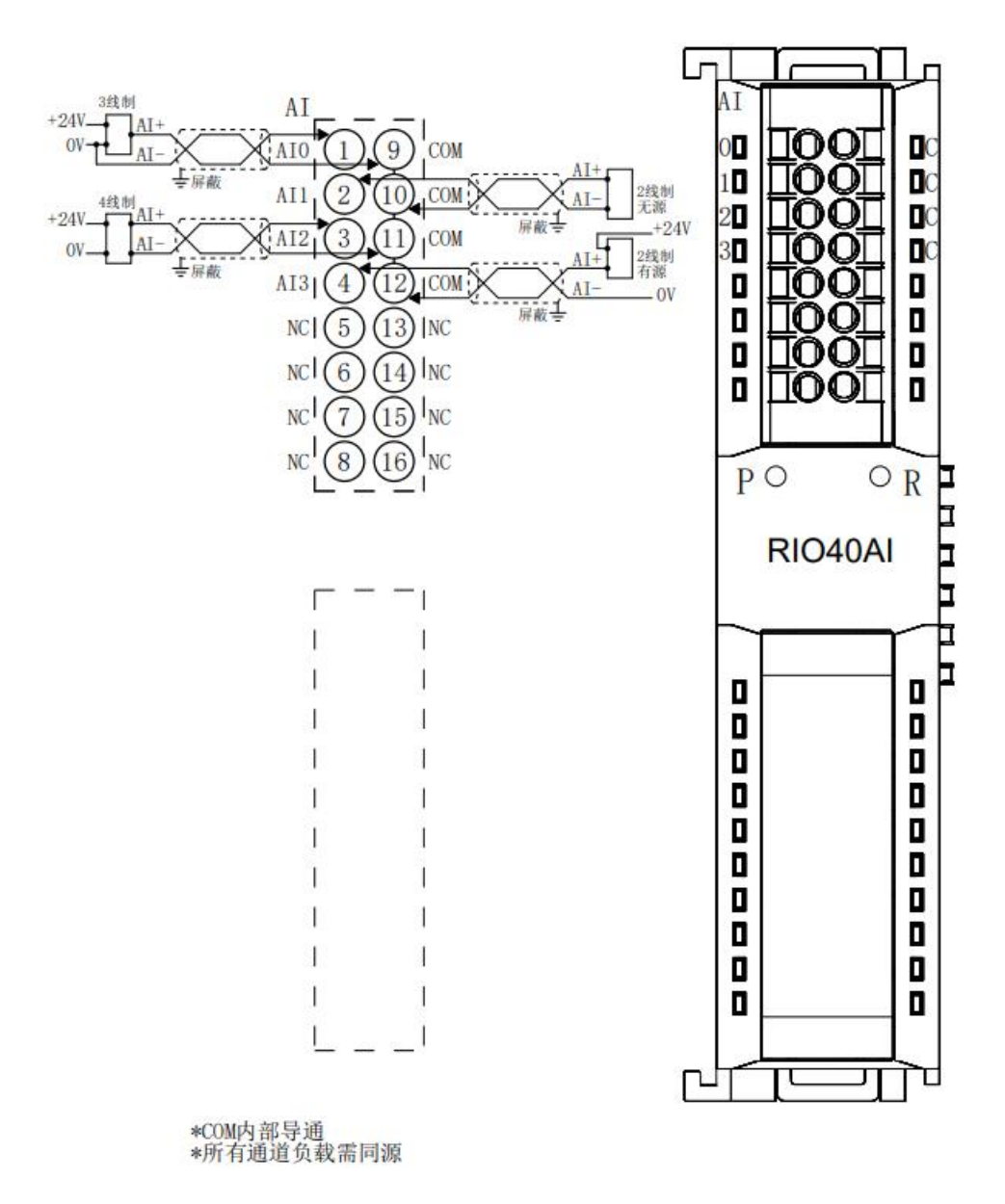

### 6.3.12 RIO08AI

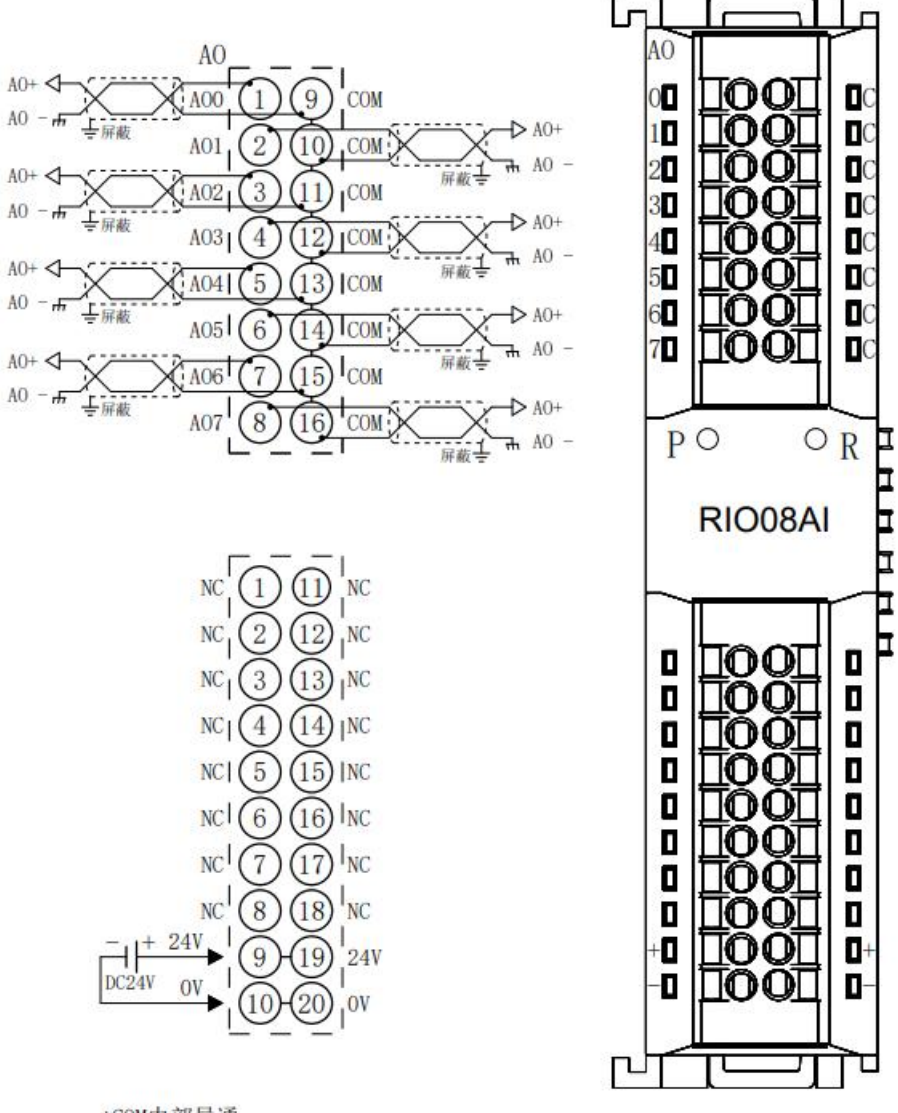

\*COM内部导通 \*24V内部导通; 0V内部导通

### 6.3.13 RIO04AV

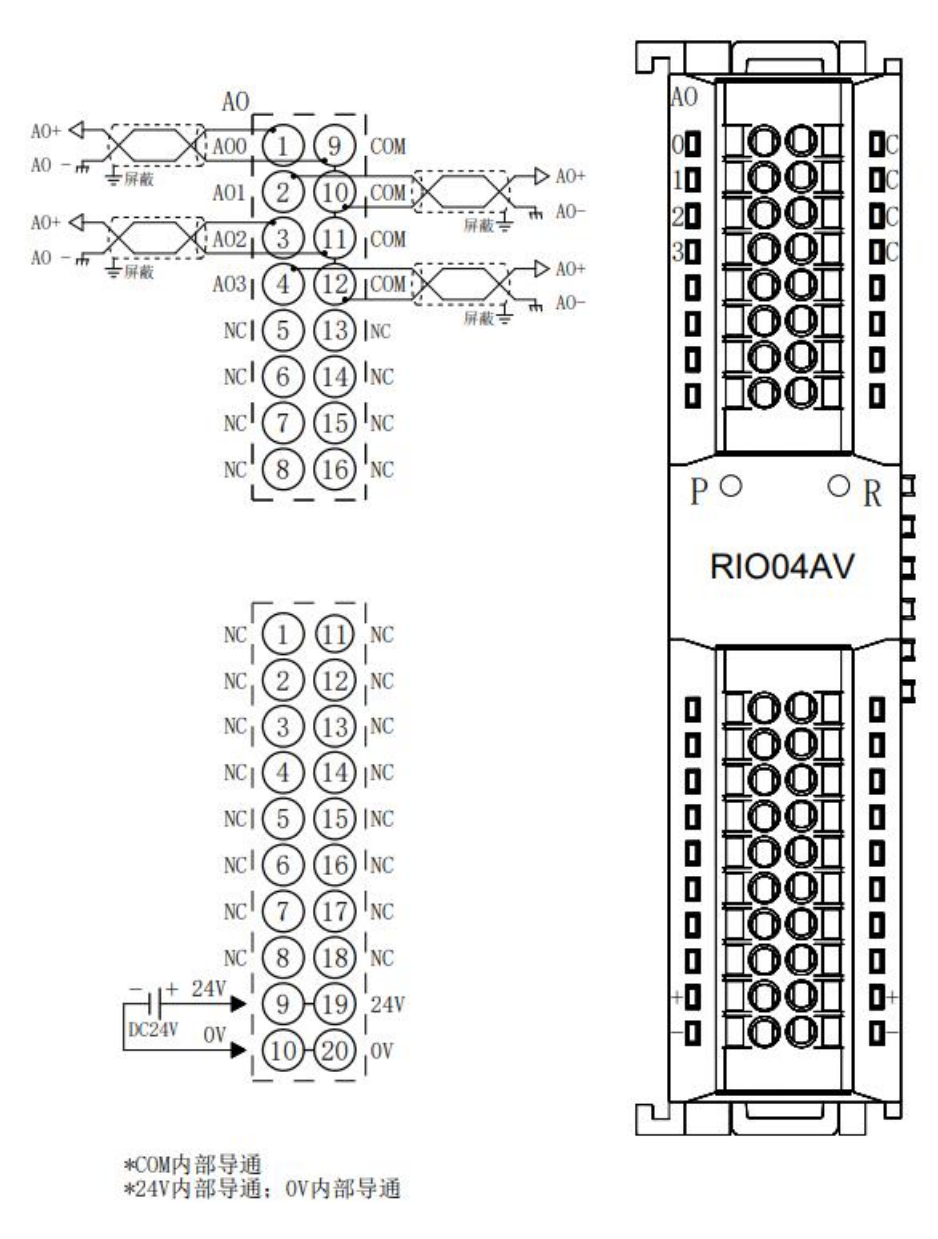

### 6.3.14 RIO04AI

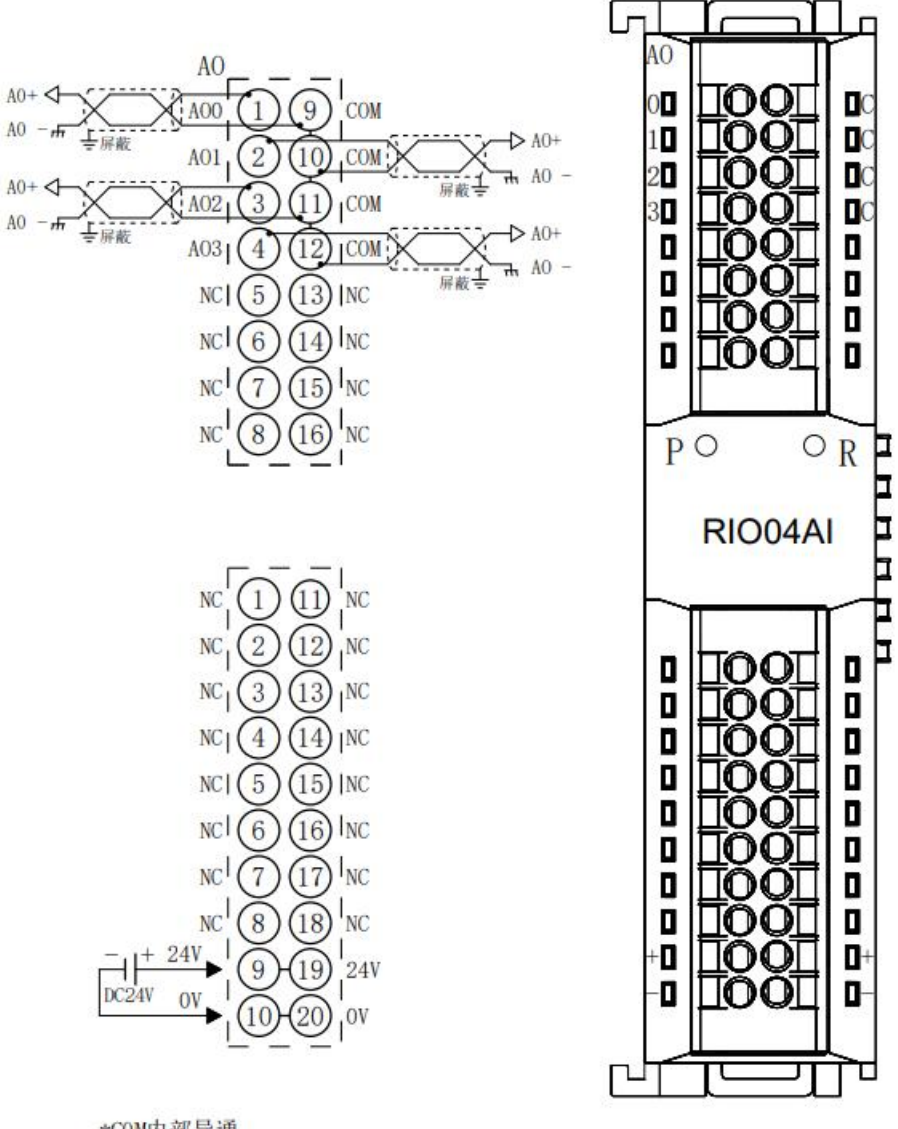

\*C0M内部导通 \*24V内部导通: 0V内部导通

### 6.3.15 RIO80TM

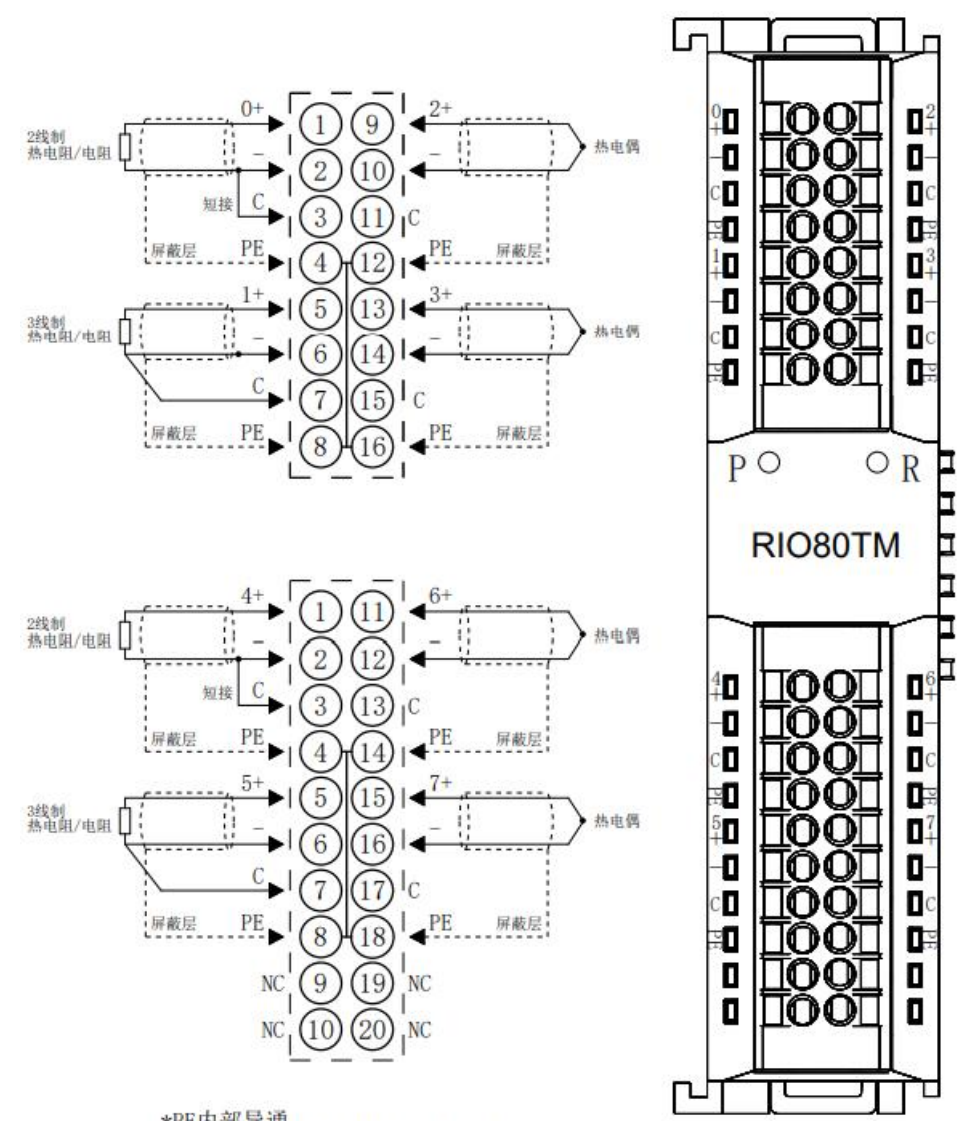

\*PE内部导通 \*2线制热电阻需外部将"-"与"C"短接 \*4线制传感器需改成2线或3线接入

#### 6.3.16 **RIO40TM**

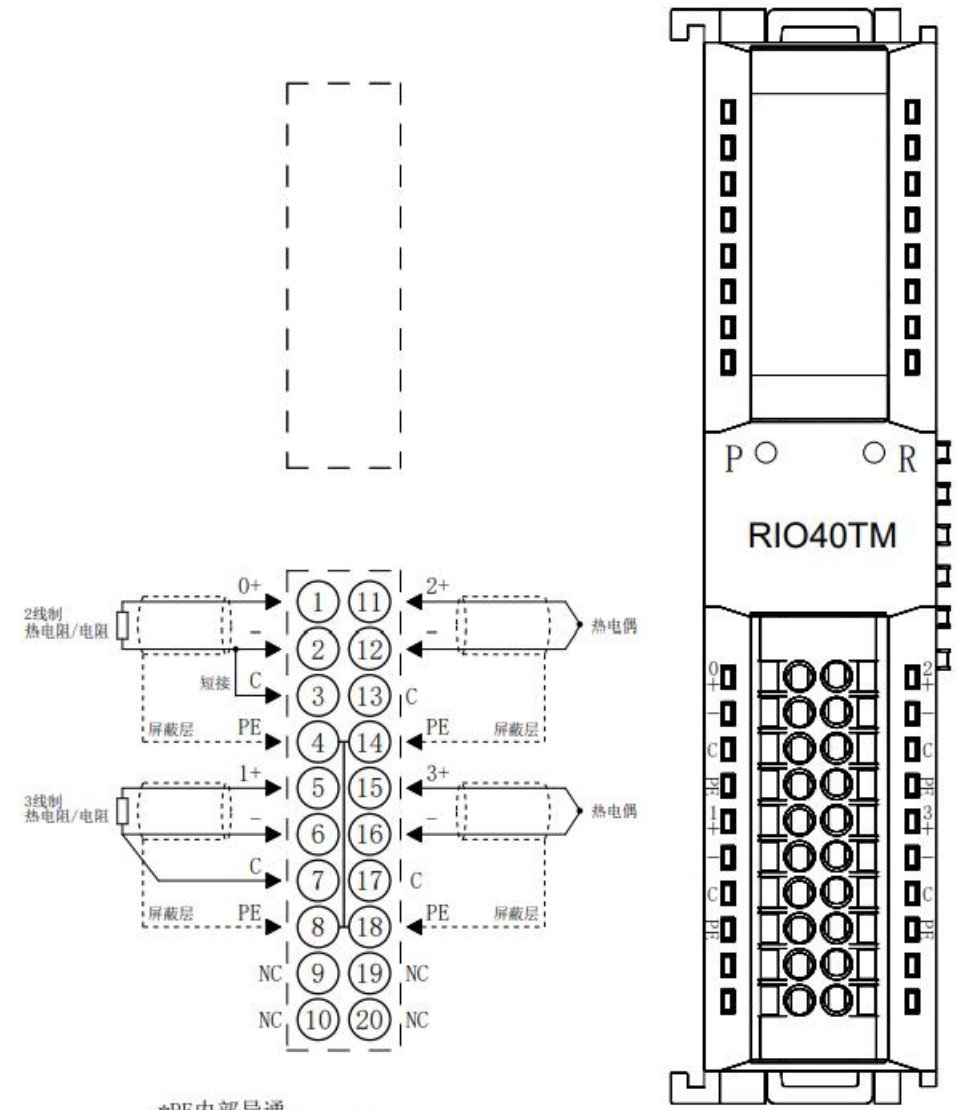

\*PE内部导通 \*2线制热电阻需外部将"-"与"C"短接 \*4线制传感器需改成2线或3线接入

#### 6.3.17 **RIOP20A**

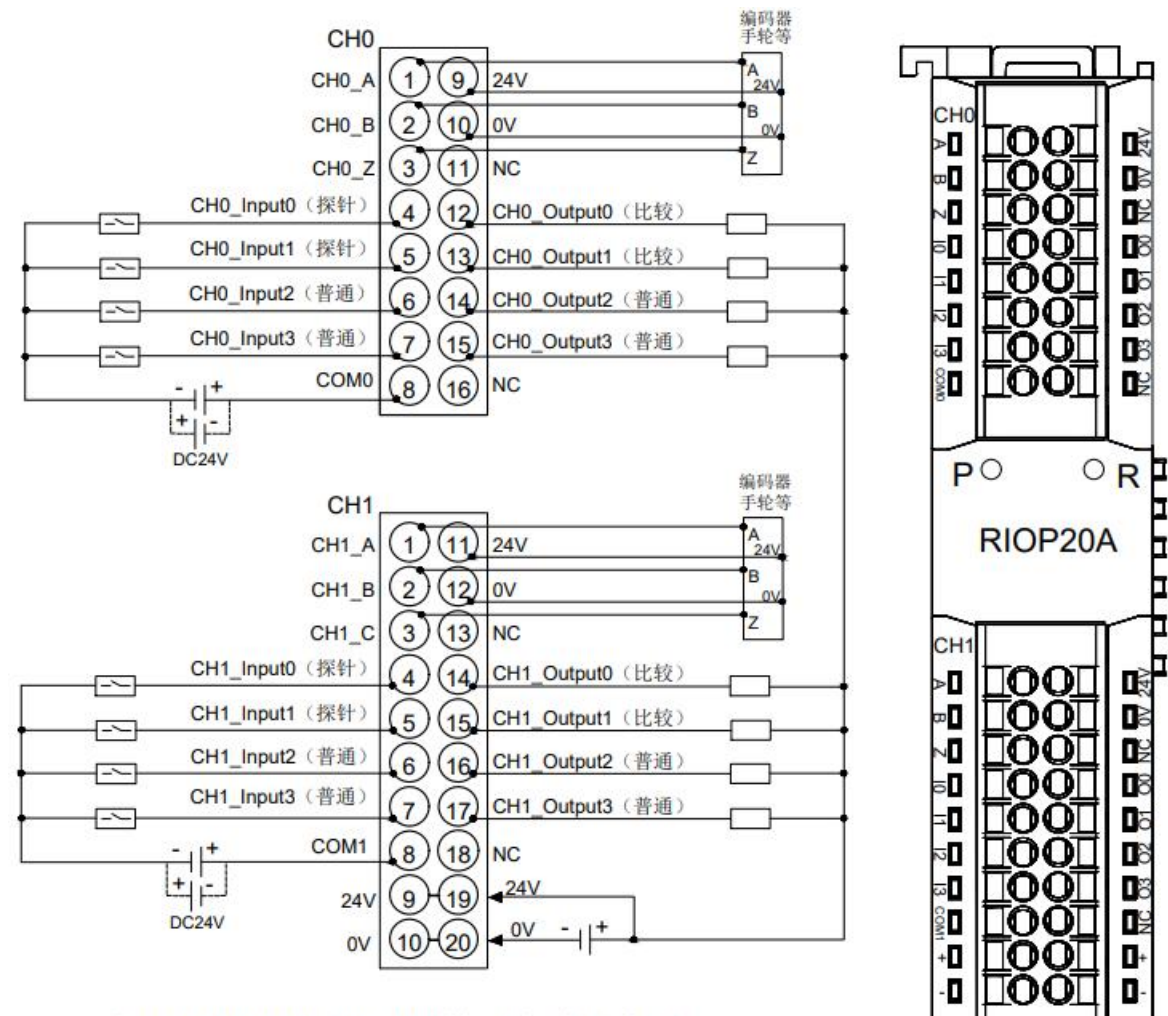

\*编码器CH0与CH1的ABZ相NPN/PNP兼容,可在软件组态中配置。 \*CH0输入NPN/PNP兼容,公共端为COM0。CH1输入NPN/PNP兼容,公共端为COM1。 \*24V内部导通,0V内部导通。

∎≷

B

٢¥

8

b

6

8

P

口

I₿

B

D2

8

Dò

6

08

1º2

-

0-

Г

٦Г

7 use

# 7.1 Module Application

# 7.1.1 Application

The product adopts the application mode of coupler, I/O module and end cover, and has the following two combination applications.

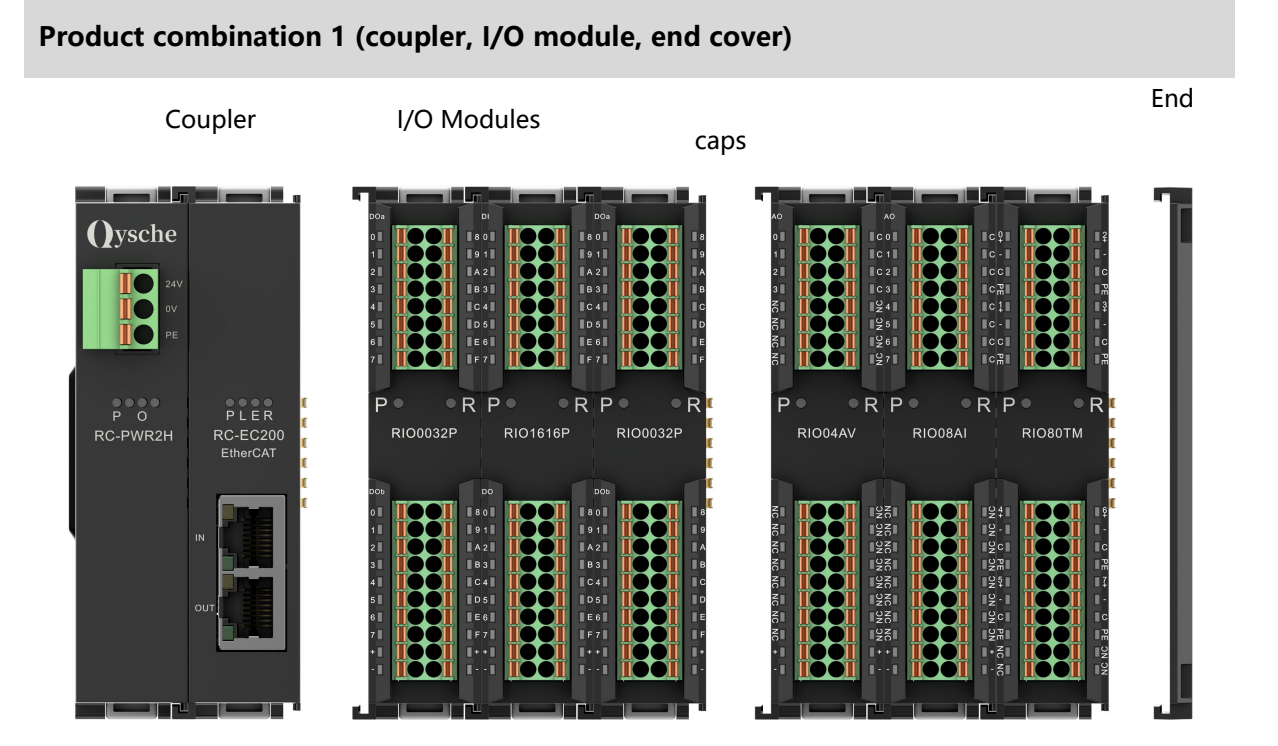

#### Product combination 2 (coupler, I/O module, power module, I/O module, end cover)

Coupler I/O module Power supply module I/O module end cover

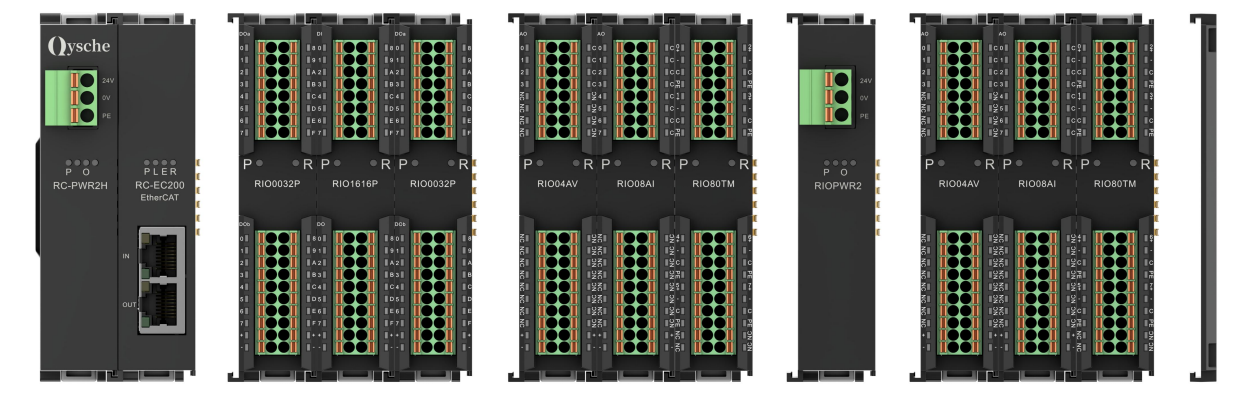

#### • Please refer to the following principles for the number of I/O modules to be configured:

- 1. The maximum power consumption of the I/O module model and quantity configured in the system must be less than the load current provided by the power module.
- 2. The number of IO modules that can be configured with the coupler is  $\leq$  32.
- 3. One power module can support 10 I/O modules. If there are more than 10 I/O modules, an expansion power supply RIOPWR2 is required.

7 use

# 7.2 Coupler Function Description

This chapter takes the TwinCAT3 software platform as an example to introduce the coupler function.

#### 1. Topology Configuration

The system supports automatic scanning configuration and manual configuration.

- Manual configuration:
- a. Select the target module in SLOT. The display position is different for different master stations.
- b. After adding the coupler, click on the Slots page <sup><</sup> and <sup>×</sup> Configure the topology as shown in the following figure.

| Solution Explorer 👻 म 🗙                                                                                                    | TwinCAT Project1 🔹                                                                                                    | ×                             |                        |                             |         |          |                                                                                                    |                                                                                                    |                                                                                          |
|----------------------------------------------------------------------------------------------------|----------------------------------------------------------------------------------------------------|-------------------------------|------------------------|-----------------------------|---------|----------|----------------------------------------------------------------------------------------------------|----------------------------------------------------------------------------------------------------|------------------------------------------------------------------------------------------|
| ○ ○ ☆ io · ≈ i i / ► -                                                                                                    | General EtherCAT                                                                                                    | Process Data                  | Slots St               | artup                       | CoE - O | nline On | line                                                                                                    |                                                                                                    |                                                                                          |
| Search Solution Explorer (Ctrl+;)                                                                                                    |                                                                                                    |                               |                        |                             |         | 1        |                                                                                                    |                                                                                                    |                                                                                          |
| □ 解決方案"TwinCAT Project1"(1 个项目)<br>● ③ SYSTEM<br>◎ SYSTEM<br>◎ TwinCAT Project1<br>● ④ SYSTEM<br>◎ PLC<br>○ SAFETY<br>◎ C++<br>■ ☑ VO<br>● ◎ Devices<br>■ © Devices<br>■ © Device 1 (EtherCAT)<br>■ mage-info<br>● ◎ SyncUnits<br>● ◎ Output for the second second | Slot<br>Terminals<br>Terminals<br>Terminals<br>Terminals<br>Terminals<br>Terminals<br>Terminals<br>Terminals<br>Terminals<br>Terminals<br>Terminals<br>Terminals<br>Terminals | Module<br>RIO1616P<br>RIO04AV | Modu<br>0x000<br>0x000 | ilelden<br>000621<br>000683 | 1<br>3  | <<br>X   | Module<br>Digital Input Terminals<br>RIO 1600P<br>RIO0800P<br>Digital Output Terminal<br>RIO0016P<br>RIO0016P<br>RIO0012J<br>Analog Input Terminals<br>RIO40AV<br>RIO40AI<br>RIO40AI<br>RIO80TM | ModuleIde<br>0x00000629<br>0x00000631<br>5<br>0x00000623<br>0x00000623<br>0x00000633<br>0x00000633<br>0x00000647<br>0x00000647 | Descripti -> 16 Chani 8 Chani 32 Chani 16 Chani 8 Chani 12 Chani 4 Chani 8 Chani 9 Chani |
| Outputs                                                                                                    | Name                                                                                                    | Online                        | Туре                   | Size                        | >Addres | s In/O   | ut User ID Linked to                                                                                                    |                                                                                                    |                                                                                          |
| 👂 🛄 InfoData                                                                                                    | CouplerState                                                                                                    | 0                             | UINT                   | 2.0                         | 39.0    | Input    | t 0                                                                                                    |                                                                                                    |                                                                                          |
| 🔺 🔤 Box 1 (RC-EC2200)                                                                                                    | Channel 1                                                                                                    | 0                             | BIT                    | 0.1                         | 41.0    | Input    | t 0                                                                                                    |                                                                                                    |                                                                                          |
| Inputs                                                                                                    | Channel 2                                                                                                    | 0                             | BIT                    | 0.1                         | 41.1    | Input    | t 0                                                                                                    |                                                                                                    |                                                                                          |
| Outputs                                                                                                    | Channel 3                                                                                                    | 0                             | BIT                    | 0.1                         | 41.2    | Input    | t 0                                                                                                    |                                                                                                    |                                                                                          |
| Module 1 (RIO1616P)                                                                                                    | Channel 4                                                                                                    | 0                             | BIT                    | 0.1                         | 41.3    | Input    | t 0                                                                                                    |                                                                                                    |                                                                                          |
| Module 2 (RIO04AV)                                                                                                    | Channel 5                                                                                                    | 0                             | BIT                    | 0.1                         | 41.4    | Input    | t 0                                                                                                    |                                                                                                    |                                                                                          |
| WeState                                                                                                    | Channel 6                                                                                                    | 0                             | BIT                    | 0.1                         | 41.5    | Input    | t 0                                                                                                    |                                                                                                    |                                                                                          |
| b InfoData                                                                                                    | 🕶 Channel 7                                                                                                    | 0                             | BIT                    | 0.1                         | 41.6    | Input    | t 0                                                                                                    |                                                                                                    |                                                                                          |
| Mappings                                                                                                    | 🕫 Channel 8                                                                                                    | 0                             | BIT                    | 0.1                         | 41.7    | Input    | t 0                                                                                                    |                                                                                                    |                                                                                          |

• Automatic scanning configuration:

For details, please refer to 7.4.1 Application in TwinCAT3 software environment.

#### 2、 Parameter settings

- a. Support P -> S settings and startup parameters.
- b. After adding the coupler, on the "Startup" page, right-click and select "Insert" to set the parameters. After setting the parameters, click "OK", as shown in the figure below.

| Solution Explorer 🔹 👎 🗙                                                                                                    | TwinCAT Project1 🌵 🗙                                                                                                    |                              |
|----------------------------------------------------------------------------------------------------|----------------------------------------------------------------------------------------------------|------------------------------|
|                                                                                                    | General EtherCAT Process Data Slots Startup CoE - Online Online                                                                                                    |                              |
| winCAT Project1"(1 个项目)                                                                                                    | Transition         Protocol         Index         Data         Comment           © <ps>         CoE         0xF030 C 0         02 00 21 06 00 00 83 06 00 00         downloa</ps>                                                                                                    | nt<br>d slot cfg             |
| <ul> <li>SYSTEM</li> <li>MOTION</li> <li>PLC</li> <li>SAFETY</li> <li>C++</li> <li>I/O</li> <li>Devices</li> <li>Device 1 (EtherCAT)</li> <li>Image</li> <li>Image-Info</li> <li>SyncUnits</li> <li>Devices</li> </ul> | Edit CANopen Startup Entry           Transition           □ +> P           □ +> P           □ >> S           □ S >> O           □ O > S           □ Validate           □ Complete Access           □ data (hexbin):           □ 0 > 0           □ 0           □ 0           □ 0           □ 0           □ 0           □ 0           □ 0           □ 0           □ 0           □ 0           □ 0           □ 0           □ 0           □ 0           □ 0           □ 0           □ 0           □ 0           □ 0           □ 0           □ 0           □ 0           □ 0           □ 0           □ 0           □ 0           □ 0           □ 0           □ 0           □ 0           □ 0           □ 0           □ 0           □ 0           □ 0           □ 0           □ 0           □ 0 <td>X<br/>OK<br/>Cancel<br/>HexEdit</td> | X<br>OK<br>Cancel<br>HexEdit |
| <ul> <li>Outputs</li> <li>InfoData</li> <li>Module 2 (RIO04AV)</li> <li>Outputs</li> <li>Module 2 (RIO04AV)</li> <li>Outputs</li> <li>WeState</li> <li>InfoData</li> <li>Mappings</li> </ul>                           | Index     Name     Flags     Value     Unit       I= 2000.0     RU01616P Config     RW     >1.       I= 2000.01     Channel Debounce Time     RW     3ms (3)       I+ 2010.0     RI004AV Config     RW     > 4.       I+ F030.0     Configured Module Ident List     RW                                                                                                    | īdīt                         |

- c. After the parameter modification is completed, you can see the modified parameter items and parameter values under Startup.
  - The master station uses the startup parameter configuration function to configure the IO module parameters when creating a project.
  - The master station uses the SDO method to modify parameters. After the operation is completed, the module automatically saves the parameters and takes effect immediately. The parameters are always saved without changing the topology.
  - Note: If the device is in OP state, when the output property of the module is modified, the output signal at this time will be cleared and run immediately with the new parameters.
  - It is recommended to configure the IO module using the startup parameter method. After completing the configuration, power off the system and then power it on again to confirm whether the parameters are accurately delivered.

|                                        |                | 1,0203 102 1100 1 | 25/1001       | TE-AVC              |                             | 1.22.5   |            |
|----------------------------------------|----------------|-------------------|---------------|---------------------|-----------------------------|----------|------------|
| A 解决方案"TwinCAT Project1"(1 个项目)        | Transition     | Protocol          | Index         | Data                |                             | Comment  | t)         |
| TwinCAT Project1                       | C <ps></ps>    | CoE               | 0xF030 C 0    | 02 00 2             | 1 06 00 00 83 06 00 00      | download | l slot cfg |
| MOTION                                 | Edit CANop     | en Startup Ent    | ry            |                     |                             |          | ×          |
| PLC                                    | Transition     |                   |               |                     |                             |          | ОК         |
| SAFETY                                 | □I-> P         |                   | Index         | (hex):              | 2010                        |          | Canada     |
| ₩ C++                                  | IZP->S         | □S->P             | Sub-I         | ndex (dec):         | 1                           |          | Cancer     |
| Devices                                | □s→o           | _0->S             |               | alidate             | Complete Access             |          |            |
| Device 1 (EtherCAT)                    | Data (hexbin): | 00 00 00          | 00            |                     |                             |          | Hex Edit   |
| Image-Info                             | Validate Mask  |                   |               |                     |                             |          |            |
| SyncUnits                              | Commont        | Chennel           | Pengo Setting |                     |                             |          | EditEntra  |
| Inputs                                 | Commenc        | Cridinier         | r range beang |                     |                             |          | Edit Entry |
| Outputs                                | Index          | Name              |               | Flags               | Value                       | Unit     |            |
| P InfoData                             | ⊕ 2000:0       | RI01616P Confi    | g             | RW                  | >1<                         |          |            |
| Box 1 (RC-EC2200)                      | ⊜ 2010:0       | RIO04AV Config    | 1             | RW                  | >4<                         |          |            |
| Outputs                                | 2010:01        | Channell Rang     | Set Value Di  | alog                |                             |          | ×          |
| Module 1 (RIO1616P)                    | 2010:03        | Channel3 Rang     |               | 0                   |                             | 01       | _          |
| <ul> <li>Module 2 (RIO04AV)</li> </ul> | - 2010:04      | Channel4 Rang     | Dec:          | U                   |                             | UK       | -          |
| D Gutputs                              | H P030.0       | Conligured Mo     | Hex:          | 0×000000            | 000                         | Cancel   |            |
| P WcState                              |                |                   | Enum:         | -10~+10             | /(-32768~32767)             | ~        |            |
| 2 Mappings                             |                |                   |               | -10~+10<br>0~+10V(0 | /(-32768~32767)<br>]~32767) | _        |            |
|                                        |                |                   | Bool:         | -10~+10             | /(-27648~27648)             | Edit     |            |
|                                        |                |                   |               | 0 +100(0            | 5 27040)                    |          |            |
|                                        |                |                   | Pinner        | 00.00.00            | 00                          |          |            |

### 3、 Coupler control word/status word

RC-EC2200 supports a 2-byte control word ("CouplerCtrl") and a 2-byte status word ("CouplerState"), as shown in the following table:

| CouplerState                | 15                                        | 14 | 13 | 12 | 11 | 10                                      | 9                                             | 8      | 7        | 6      | 5      | 4      | 3    | 2               | 1       | 0  |
|-----------------------------|-------------------------------------------|----|----|----|----|-----------------------------------------|-----------------------------------------------|--------|----------|--------|--------|--------|------|-----------------|---------|----|
|                             |                                           |    |    |    |    | Pos                                     | 012/0                                         |        |          |        |        |        | X-   | -bus error code |         |    |
|                             |                                           |    |    |    |    | Res                                     | erve                                          |        |          |        |        |        |      | displa          | iy area | 1  |
| [15-                        | 15-4]                                     |    |    |    |    | Rese                                    | erve                                          |        |          |        |        |        |      |                 |         |    |
| [3-                         | [3-0] X-bus running status, normally "0". |    |    |    |    |                                         |                                               |        |          |        |        |        |      |                 |         |    |
| CouplerCtrl                 | 15                                        | 14 | 13 | 12 | 11 | 10                                      | 9                                             | 8      | 7        | 6      | 5      | 4      | 3    | 2               | 1       | 0  |
| CouplerCtrl writes bits by  |                                           |    |    |    |    |                                         |                                               |        |          |        |        |        |      |                 |         | C  |
| setting the control         |                                           |    |    |    |    |                                         |                                               |        |          |        |        |        |      |                 |         |    |
| word0The output type        |                                           |    |    |    |    |                                         | -                                             |        | _        |        |        |        |      |                 |         | ea |
| module can keep the         |                                           |    |    |    |    |                                         | г                                             | (eserv | e        |        |        |        |      |                 |         | 1/ |
| channel output continuously |                                           |    |    |    |    |                                         |                                               |        |          |        |        |        |      |                 |         |    |
| under abnormal conditions.  |                                           |    |    |    |    |                                         |                                               |        |          |        |        |        |      |                 |         | Ia |
| [15-                        | ·1]                                       |    |    |    |    | Rese                                    | erve                                          |        |          |        |        |        |      |                 |         |    |
|                             |                                           |    |    |    |    |                                         | <b>0:</b> By default, the control is cleared. |        |          |        |        |        |      |                 |         |    |
| [0]                         | ]                                         |    |    |    |    | 1: Keep control, default value is "0" . |                                               |        |          |        |        |        |      |                 |         |    |
|                             |                                           |    |    |    |    | The                                     | correc                                        | tion v | vill tak | e effe | ct imn | nediat | ely. |                 |         |    |

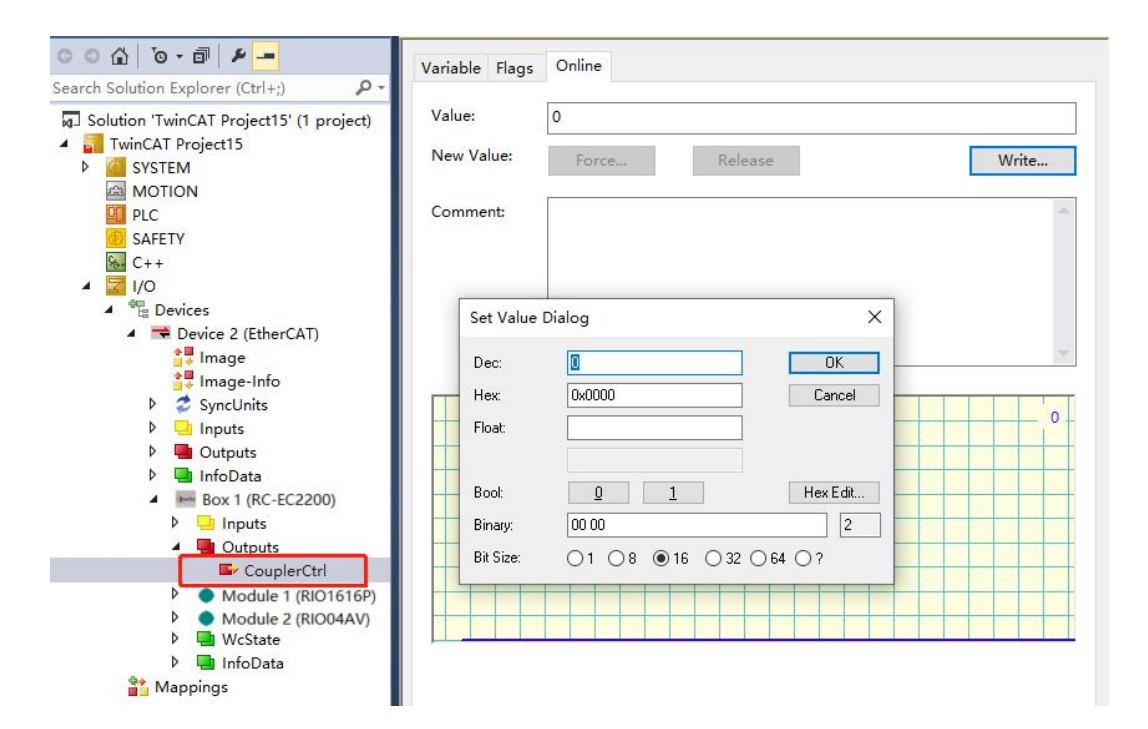

# 7.3 Module parameter setting function

This chapter takes the TwinCAT3 software platform as an example to introduce module parameters, functions and configuration methods.

### 7.3.1 Digital input filter time

Digital input filtering prevents the program from responding to unexpected rapid changes in input signals, which may be caused by switch contact jumping or electrical noise. The digital input filter is currently configured to 3ms by default, and the supported setting range is 0~20ms. When configured to 3ms, it can filter out clutter within 3ms, and channels cannot be configured individually.

An input filter time of 3 ms means that a single signal change from 0 to 1, or from 1 to 0 lasting 3 ms can be detected, while a single high or low pulse shorter than 3 ms will not be detected.

### 7.3.2 Analog filter setting function

• Analog input filtering function

The analog input filtering function can average the data after A/D conversion internally to reduce the impact of fluctuations caused by noise on the input signal.

The analog input is processed by moving average with the specified number of A/D conversions.

• Filter function configuration

Each channel can be configured individually, the configuration range is: 1~200 times, the default is 10 times.

The sampling rate of the 8-channel module is: 1.25KHZ/8 channels (800us/8 channels). The sampling rate of the 4-channel module is: 2.5KHZ/4 channels (400us/4 channels).

### 7.3.3 Output clear hold function

Keep output: When the communication is disconnected, the module output channel keeps outputting.

Clear output: When the communication is disconnected, the module output channel clears the output.

For the configuration method of output clear hold function, refer to <u>7.4 Bus module configuration</u> instructions.

### 7.3.4 Analog range selection

Analog quantity supports range selection function, see<u>3.5 Analog parameters</u>. For parameter configuration methods, see<u>7.4 Bus module configuration instructions</u>.

# 7.4 Bus module configuration instructions

### 7.4.1 Application in TwinCAT3 software environment

#### 1. Preparation

#### Hardware Environment

#### > Module Preparation

This description takes the RC-EC2200 module kit (power supply RC-PWR2H, coupler RC-EC200), RIO1616P, and RIO04AV as examples.

- > A computer with TwinCAT3 software pre-installed
- > EtherCAT dedicated shielded cable
- > Switching power supply
- > Module mounting rails and rail fixings
- > Device Profile
- Hardware configuration and wiring Please follow the5 Installation and removal" and "6 Wiring" requires action.

### 2. Pre-configured configuration files

Place the ESI configuration file (EcatTerminal-RC-EC2200\_V3.22\_ENUM.xml) into the TwinCAT installation directory

"C:\TwinCAT\3.1\Config\Io\EtherCAT", as shown in the figure below.

| 📕 » 此电脑 » 本地磁盘 (C:) » TwinCAT » 3.1 » C | onfig > lo > EtherCAT |                 |           |   |
|-----------------------------------------|-----------------------|-----------------|-----------|---|
| 名称                                      | ^ 修改日期                | 类型              | 大小        | ^ |
| Becknoll EPPTXXX.Xml                    | 2017/12/14 11:54      | <b>AIVIL</b> 义怕 | 40U KD    |   |
| Beckhoff EL34xx.xml                     | 2017/12/15 15:35      | XML 文档          | 5,634 KB  |   |
| Beckhoff EK13xx.xml                     | 2017/12/19 14:30      | XML 文档          | 16 KB     |   |
| Beckhoff EPP2xxx.xml                    | 2017/12/28 12:22      | XML 文档          | 1,811 KB  |   |
| Beckhoff EJ1xxx.xml                     | 2018/1/4 10:00        | XML文档           | 67 KB     |   |
| Beckhoff EJ3xxx.xml                     | 2018/1/4 10:07        | XML 文档          | 1,169 KB  |   |
| Beckhoff EJ7xxx.xml                     | 2018/1/4 10:11        | XML 文档          | 2,339 KB  |   |
| Beckhoff EJ9xxx.xml                     | 2018/1/4 10:23        | XML 文档          | 160 KB    |   |
| Beckhoff EJ6xxx.xml                     | 2018/1/4 10:31        | <b>XML</b> 文档   | 313 KB    |   |
| Beckhoff EL30xx.xml                     | 2018/1/11 13:03       | <b>XML</b> 文档   | 11,508 KB |   |
| Beckhoff EL37xx.xml                     | 2018/1/23 13:59       | XML 文档          | 11,837 KB |   |
| Beckhoff EJ2xxx.xml                     | 2018/1/23 14:21       | XML 文档          | 239 KB    |   |
| Beckhoff EL5xxx.xml                     | 2018/1/23 15:11       | XML 文档          | 6,307 KB  |   |
| Beckhoff EJ5xxx.xml                     | 2018/1/23 15:12       | XML 文档          | 218 KB    |   |
| Beckhoff EL2xxx.xml                     | 2018/1/24 9:40        | XML 文档          | 2,868 KB  |   |
| Beckhoff EL33xx.xml                     | 2018/1/26 9:34        | XML 文档          | 6,727 KB  |   |
| Beckhoff ELM3xxx.xml                    | 2018/2/1 10:19        | XML 文档          | 14,238 KB |   |
| Beckhoff AX5xxx.xml                     | 2018/2/8 16:15        | XML 文档          | 930 KB    |   |
| Beckhoff EL1xxx.xml                     | 2018/2/19 17:15       | XML 文档          | 3,387 KB  |   |
| Beckhoff EL25xx.xml                     | 2018/2/21 10:23       | XML文档           | 6,543 KB  |   |
| EcatTerminal-RC-EC2200 V3.22 ENUM.xml   | 2024/8/14 13:43       | XML 文档          | 206 KB    | ~ |

### 3、 Create a project

a. Click the TwinCAT icon in the lower right corner of the desktop and select "TwinCAT XAE (VS xxxx)"

to open the TwinCAT software, as shown in the figure below.

| New TwinCAT P                                                                                                    | roject         | Get Started               | Beckhoff Ne                                                                                                    | ews                                                                   |                    |  |  |
|----------------------------------------------------------------------------------------------------|----------------|---------------------------|----------------------------------------------------------------------------------------------------|-----------------------------------------------------------------------|--------------------|--|--|
| New Measurem                                                                                                    | ent Project    |                           | and the second second s | What's New in 1                                                       | TwinCAT 3          |  |  |
| New Project                                                                                                    |                |                           |                                                                                                    |                                                                       | ? ×                |  |  |
| ▶ Recent                                                                                                    |                | .NET Framework 4.5 + Sort | by: Default                                                                                                    | • 11' 🗉                                                               | Search Installed 🔎 |  |  |
| <ul> <li>Installed</li> <li>Installed</li> <li>Templates         <ul> <li>Other Project Types</li> <li>TwinCAT Measurement<br/>TwinCAT PLC<br/>TwinCAT Projects</li> <li>Samples</li> </ul> </li> <li>Online</li> </ul> |                | TwinCAT XAE Projec        | TwinCAT Projects                                                                                                    | Type: TwinCAT Projects<br>TwinCAT XAE System Manager<br>Configuration |                    |  |  |
| Name:                                                                                                    | TwinCAT Projec | ct1                       |                                                                                                    |                                                                       |                    |  |  |
| Location:                                                                                                    | D:\workspace\  | TwinCAT Project           | •                                                                                                    | Browse                                                                |                    |  |  |
| Solution name:                                                                                                    | TwinCAT Projec | d1                        |                                                                                                    | Create directory                                                      | OK Cancel          |  |  |

 b. Click "New TwinCAT Project". In the pop-up window, "Name" and "Solution name" correspond to the project name and solution name respectively, and "Location" corresponds to the project path. You can select the default for these three items, then click "OK". The project is created successfully, as shown in the figure below.

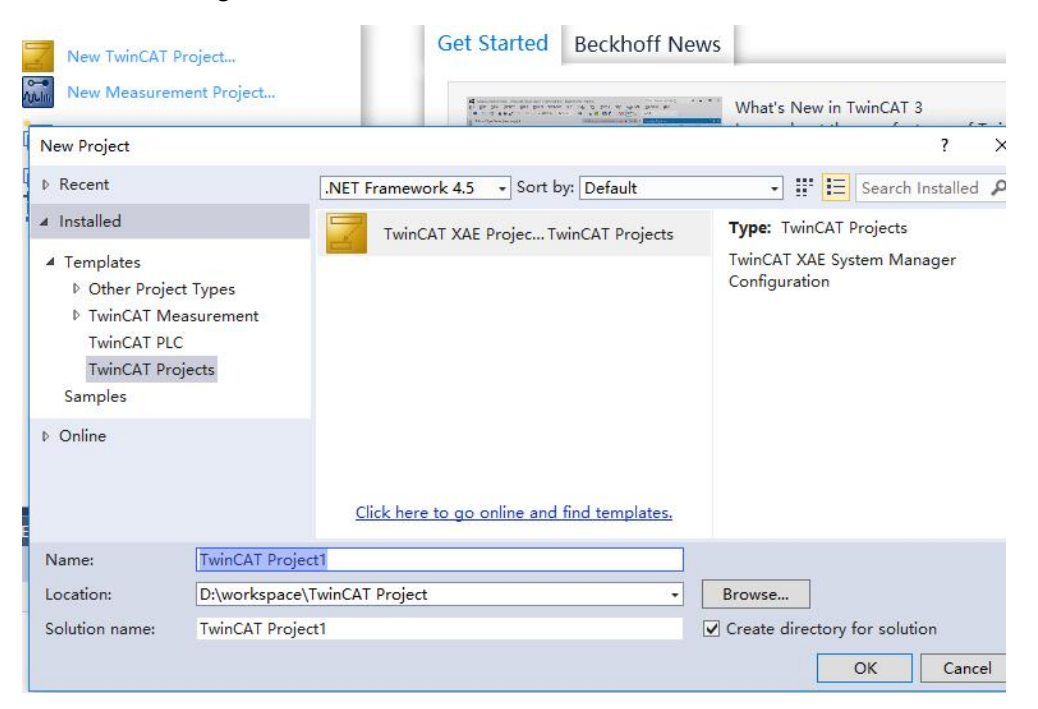

#### 4. Scan Devices

a. After creating the project, right-click the "Scan" option under "I/O -> Devices" to scan the slave devices, as shown in the figure below.

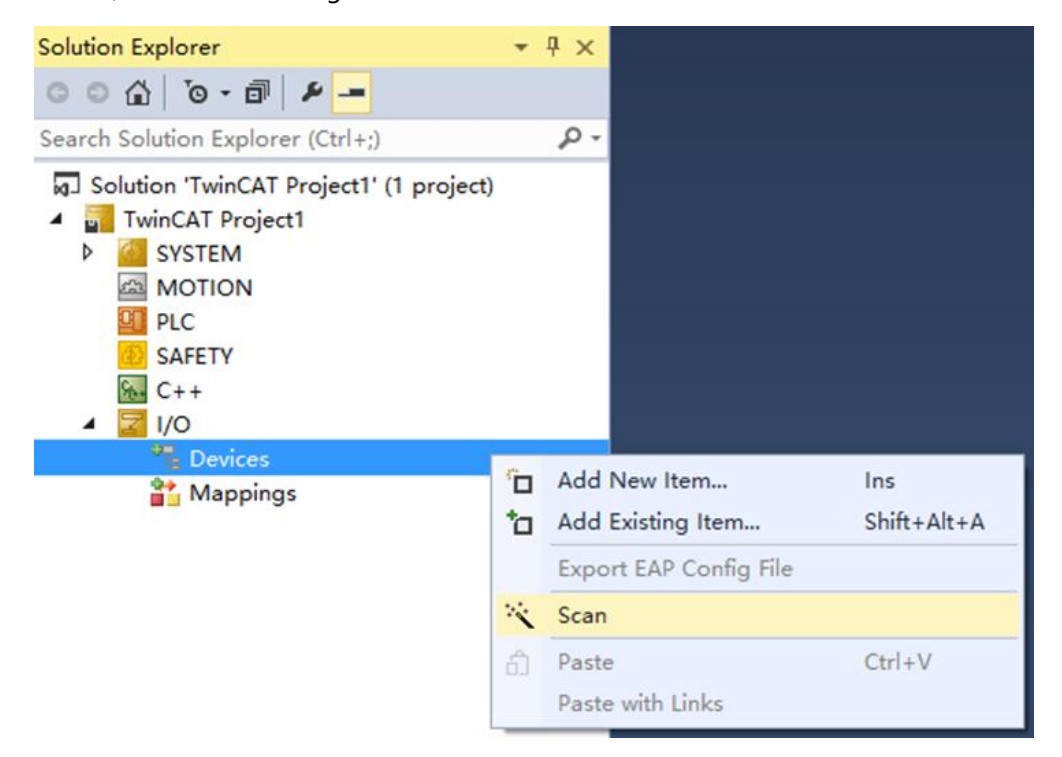

b. Check the "Local Area Connection" network card, as shown in the figure below.

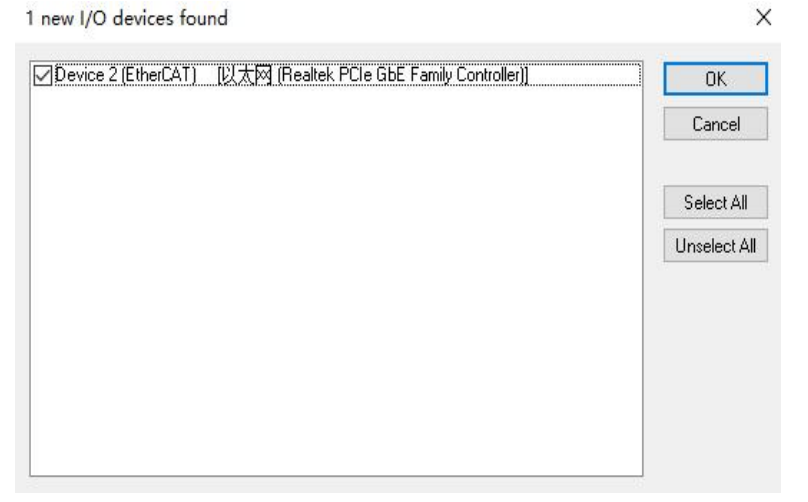

c. In the pop-up window "Scan for boxes", click and select "Yes". In the pop-up window "Activate Free Run", click and select "Yes", as shown in the following figure.

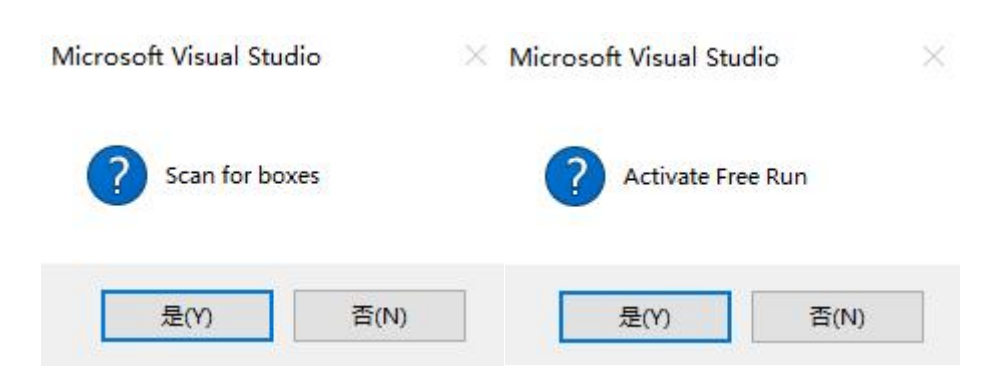

d. After scanning the devices, you can see Box1 (RC-EC2200), Module 1 (RIO1616P) and Module 2 (RIO04AV) in the left navigation tree. In "Online", you can see that TwinCAT is in "OP" state, and the RUN light of the slave device is always on, as shown in the figure below.

| Solution Explorer 👻 👎 🗙                                                                                                    | TwinCAT Project1 | - + X                 |                            |       |
|----------------------------------------------------------------------------------------------------|------------------|-----------------------|----------------------------|-------|
| © ⊖ ∰ 'o · ≓ ฮ   ≠                                                                                                    | General Ether    | AT Process Data Slots | Startup CoE - Online Onlin | ne    |
| Search Solution Explorer (Ctrl+;)                                                                                                    | State Mashi      |                       |                            |       |
| Solution 'TwinCAT Project1' (1 project)     TwinCAT Project1     SYSTEM     MOTION                                                                                        | Init<br>Pre-Op   | Bootstrap<br>Safe-Op  | Current State:             | OP OP |
| PLC<br>SAFETY                                                                                                    | Ор               | Clear Error           | Requested state.           |       |
| Ma C++<br>▲  ▼ I/O                                                                                                    | DLL Status       |                       |                            |       |
| ▲ Devices ▲ ➡ Device 2 (EtherCAT)                                                                                                    | Port A:          | Carrier / Open        |                            |       |
| Image<br>Image-Info                                                                                                    | Port B:          | No Carrier / Closed   |                            |       |
| SyncUnits                                                                                                    | Port C:          | No Carrier / Closed   |                            |       |
| Gutputs                                                                                                    | Port D:          | No Carrier / Closed   |                            |       |
| Box 1 (RC-EC2200)                                                                                                    | File Access o    | ver EtherCAT          |                            |       |
| <ul> <li>Module 1 (RIO1616P)</li> <li>Module 1 (RIO1616P)</li> <li>Module 2 (RIO04AV)</li> <li>Module 2 (RIO04AV)</li> <li>Module 2 (RIO04AV)</li> <li>WcState</li> </ul> | Downloa          | ad Upload             |                            |       |
| <ul> <li>Mappings</li> </ul>                                                                                                    |                  |                       |                            |       |

#### 5. Parameter configuration

a. Click "Box1 -> Startup -> New" in the left navigation tree to enter the configuration parameter editing page, as shown in the figure below.

| Solution Explorer                          | • # × | TwinCAT Project | 1 -≅ X           |                       |                               |                   |             | • |
|--------------------------------------------|-------|-----------------|------------------|-----------------------|-------------------------------|-------------------|-------------|---|
| ୦୦☆  °o-∉ @  ≱ <mark></mark>               |       | General Ether   | CAT Process Data | Slots Startup CoE - C | Online Online                 |                   |             |   |
| Search Solution Explorer (Ctrl+;)          | ρ.    |                 |                  | 10.0                  |                               |                   |             |   |
| MOTION                                     |       | Transition      | Protocol         | Index                 | Data                          | Comment           |             |   |
| PLC PLC                                    |       | C <ps></ps>     | CoE              | 0xF030 C 0            | 02 00 21 06 00 00 83 06 00 00 | download slot cfg |             |   |
| SAFETY                                     |       |                 |                  |                       |                               |                   |             |   |
| 6 C++                                      | - 11  |                 |                  |                       |                               |                   |             |   |
| 🔺 🚾 VO                                     | - 11  |                 |                  |                       |                               |                   |             |   |
| Devices                                    | - 11  |                 |                  |                       |                               |                   |             |   |
| Device 2 (EtherCAT)                        | - 11  |                 |                  |                       |                               |                   |             |   |
| Image-Info                                 | - 11  |                 |                  |                       |                               |                   |             |   |
| SyncUnits                                  | - 11  |                 |                  |                       |                               |                   |             |   |
| Inputs                                     | - 11  |                 |                  |                       |                               |                   |             |   |
| Outputs                                    | - 11  |                 |                  |                       |                               |                   |             |   |
| InfoData                                   |       |                 |                  |                       |                               |                   |             |   |
| Box 1 (RC-EC2200)                          | - 11  |                 |                  |                       |                               |                   |             |   |
| Inputs     CouplerState                    | - 11  |                 |                  |                       |                               |                   |             |   |
| Couplet state                              | - 11  |                 |                  |                       |                               |                   |             |   |
| CouplerCtrl                                | - 11  |                 |                  |                       |                               |                   |             |   |
| <ul> <li>Module 1 (RIO1616P)</li> </ul>    | - 11  |                 |                  |                       |                               |                   |             |   |
| 👂 😓 Inputs                                 | - 11  |                 |                  |                       |                               |                   |             |   |
| Outputs                                    | - 11  |                 |                  |                       |                               |                   |             |   |
| Module 2 (RIO04AV)                         | - 11  |                 |                  |                       |                               |                   |             |   |
| P Gutputs                                  | - 11  |                 |                  |                       |                               |                   |             |   |
| InfoData                                   | - 11  |                 |                  |                       |                               | 0                 |             |   |
| Mappings                                   |       | Move Up         | Move Down        | l,                    |                               | New               | Delete Edit |   |
| Solution Explorer Team Explorer Class View |       |                 |                  |                       |                               |                   |             |   |

b. In the Edit CANopen Startup Entry pop-up window, click the "+" in front of Index 2000:0 to expand the configuration parameter menu. You can set related configurations, such as filtering parameters, as shown in the figure below.

| Edit CANopen Startup Entry                                                                                         | 4                                                         |                                    |           | ×            |
|----------------------------------------------------------------------------------------------------|-----------------------------------------------------------|------------------------------------|-----------|--------------|
| Transition<br>☐ I → P<br>☑ P → S ☐ S → P<br>☐ S → O ☐ O → S                                                        | Index (hex):<br>Sub-Index (dec                            | 2000<br>s): 1<br>Comple            | te Access | OK<br>Cancel |
| Data (hexbin): 03 00 00 00                                                                                         |                                                           |                                    |           | Hex Edit     |
| Validate Mask:                                                                                                    |                                                           |                                    |           |              |
| Comment: Channel De                                                                                                | bounce Time                                               |                                    |           | Edit Entry   |
| Index Name<br>■ 2000:0 RI01616P Con<br>■ 2000:01 Channel Debou<br>■ 2010:0 RI004AV Conf<br>■ F030:0 Configured Mod | Flags<br>fig RW<br>ince Time RW<br>ig RW<br>dule Ident RW | Value<br>> 1 <<br>3ms (3)<br>> 4 < | Unit      |              |

c. For example, to modify the filtering parameters of the RIO1616P module, double-click "Channel Debounce Time" and modify the parameter value in the drop-down box, as shown in the figure below.

|                                                | Ctartus Esta                                          |                                                        |                                          |                                   |                             |              | ~           |
|------------------------------------------------|-------------------------------------------------------|--------------------------------------------------------|------------------------------------------|-----------------------------------|-----------------------------|--------------|-------------|
| Eart CANopen                                   | i Startup Entry                                       |                                                        |                                          |                                   |                             |              | ~           |
| Transition<br>☐ I -> P<br>☑ P -> S<br>☐ S -> O | □S->P<br>□O->S                                        | Index<br>Sub-I<br>◯ Va                                 | (hex):<br>ndex (dec):<br>alidate         | 2000<br>1<br>Complete             | Access                      | C            | OK<br>äncel |
| Data (hexbin):<br>Validate Mask:               | 03 00 00 00                                           | ounce Time                                             |                                          |                                   |                             | He           | x Edit      |
| Comment.                                       |                                                       |                                                        |                                          |                                   |                             |              | t Entry     |
| Index<br>= 2000:0<br>= 2000:01<br>= 2010:0     | Name<br>RIO1616P Con<br>Channel Debou<br>RIO04AV Conf | ig<br>nce Time<br>Set Valu                             | Flags V<br>RW ><br>RW 3                  | ′alue<br>1 <<br>ms (3)            | Unit                        | ×            |             |
| E F030:0                                       | Configured Mod                                        | Dec:<br>Hex:<br>Enum:<br>Bool:<br>Binary:<br>Bit Size: | 3<br>0x000<br>3ms<br>0<br>03 00<br>03 00 | 2000003<br>2 1<br>00000<br>08 016 | <ul> <li>32 (64)</li> </ul> | OK<br>Cancel |             |

d. In the Edit CANopen Startup Entry pop-up window, click the "+" in front of Index 2010:0 to expand the configuration parameter menu. You can see 4 configuration parameters. Click any parameter to set related configurations, such as setting the analog range, as shown in the figure below.

| Edit CANopen Startup Entry                     |                                                                                                    |                                                                            |                                                 |                                                                                                    |      |              |  |  |  |  |
|------------------------------------------------|----------------------------------------------------------------------------------------------------|----------------------------------------------------------------------------|-------------------------------------------------|----------------------------------------------------------------------------------------------------|------|--------------|--|--|--|--|
| Transition<br>□ 1 -> P<br>☑ P -> S<br>□ S -> 0 | □S->P<br>□O->S                                                                                                    | Index<br>Sub-I                                                             | : (hex):<br>ndex (dec)<br>alidate               | 2010<br>0<br>Complete Access                                                                                                    |      | OK<br>Cancel |  |  |  |  |
| Data (hexbin):                                 | 04                                                                                                    |                                                                            |                                                 |                                                                                                    |      | Hex Edit     |  |  |  |  |
| Validate Mask:                                 |                                                                                                    |                                                                            |                                                 |                                                                                                    |      |              |  |  |  |  |
| Comment:                                       | SubIndex 00                                                                                                    | 0                                                                          |                                                 |                                                                                                    |      | Edit Entry   |  |  |  |  |
| Index                                          | Name<br>RIO1616P Conf<br>RIO04AV Conf<br>Channel1 Rang<br>Channel2 Rang<br>Channel3 Rang<br>Channel4 Rang<br>Configured Mod | fig<br>g<br>e Setting<br>e Setting<br>e Setting<br>e Setting<br>lule Ident | Flags<br>RW<br>RW<br>RW<br>RW<br>RW<br>RW<br>RW | Value<br>> 1 <<br>> 4 <<br>-10~+10V(-32768~32767) (0)<br>-10~+10V(-32768~32767) (0)<br>-10~+10V(-32768~32767) (0)<br>-10~+10V(-32768~32767) (0) | Unit |              |  |  |  |  |
|                                                |                                                                                                    |                                                                            |                                                 |                                                                                                    |      |              |  |  |  |  |

e. For example, to modify the analog range of channel 1 of the RIO04AV module, double-click "Channel1 Range Setting" and modify the parameter value, as shown in the figure below.

| Edit CANoper                                                                        | Startup Entry                                                                                                    |                                                                                                    |                                                                                                    |                                                                                |                                                                  |      | $\times$ |  |  |  |  |
|-------------------------------------------------------------------------------------|----------------------------------------------------------------------------------------------------|----------------------------------------------------------------------------------------------------|----------------------------------------------------------------------------------------------------|--------------------------------------------------------------------------------|------------------------------------------------------------------|------|----------|--|--|--|--|
| Transition<br>□ I -> P<br>☑ P -> S<br>□ S -> 0                                      | □S->P<br>□O->S                                                                                                    | OK<br>Cancel                                                                                                    |                                                                                                    |                                                                                |                                                                  |      |          |  |  |  |  |
| Data (hexbin):<br>Validate Mask:<br>Comment:                                        | 00 00 00 00<br>Channel1 Ra                                                                                                    | 00 00 00 00<br>Channel1 Range Setting                                                                                                   |                                                                                                    |                                                                                |                                                                  |      |          |  |  |  |  |
| Index<br>⊕ -2000:0<br>⊨ -2010:0<br>  -2010:02<br>  -2010:03<br>-2010:04<br>⊕ F030:0 | Name<br>RIO1616P Con<br>RIO04AV Conf<br>Channel1 Ranc<br>Set Value Di<br>Dec:<br>Hex:<br>Enum:<br>Bool:<br>Binary:<br>Binary: | fig<br>je Setting]<br>alog<br>0x00000<br>-10~+10<br>0~+10v(<br>0~+10v(<br>000000<br>0~+10v(<br>000000<br>0~+10v(<br>000000<br>0 -10~+10 | Flags<br>RW<br>RW<br>RW<br>0000<br>V(-32768"<br>V(-32768"<br>0"32767)<br>V(-27648"<br>0"27648]<br>0"27648]<br>0"27648] | Value<br>> 1 <<br>> 4 <<br>-10~+10V(<br>32767)<br>32767)<br>27648)<br>6 • 32 ( | -32768~32767) (0)<br>X<br>OK<br>Cancel<br>Edit<br>4<br>) 64 () ? | Unit |          |  |  |  |  |

f. After the parameter modification is completed, the modified parameter items and parameter

values can be seen under Startup, as shown in the figure below. After the parameter setting is completed, it is necessary to perform the Reload operation and re-power the module to realize the automatic transmission of parameter settings by the master station.

| F ''        | D        |            | D                             |                        | p |
|-------------|----------|------------|-------------------------------|------------------------|---|
| Iransition  | Protocol | Index      | Data                          | Comment                |   |
| c <ps></ps> | COE      | 0xF030 C 0 | 02 00 21 06 00 00 83 06 00 00 | download slot cfg      |   |
| PS          | CoE      | 0x2010:01  | 0~+10V(0~32767) (1)           | Channel1 Range Setting |   |
|             |          |            |                               |                        |   |

- g. Verify basic functions
- a. The left navigation tree "Module 1 -> Inputs" displays the upstream data of the module and is used to monitor the input of the module, as shown in the following figure.

| Solution Explorer 🔹 👎              | × TwinCAT Project1 | + ×    |      |      |          |        |         |           |
|------------------------------------|--------------------|--------|------|------|----------|--------|---------|-----------|
| 000 10 · 2 0 4 -                   | Name               | Online | Type | Size | >Address | In/Out | User ID | Linked to |
| Search Solution Explorer (Ctrl + ) | Channel 1          | 0      | BIT  | 0.1  | 41.0     | Input  | 0       |           |
|                                    | Channel 2          | 0      | BIT  | 0.1  | 41.1     | Input  | 0       |           |
| MOTION                             | Channel 3          | 0      | BIT  | 0.1  | 41.2     | Input  | 0       |           |
| PLC PLC                            | Channel 4          | 1      | BIT  | 0.1  | 41.3     | Input  | 0       |           |
| SAFETY                             | Channel 5          | 0      | BIT  | 0.1  | 41.4     | Input  | 0       |           |
| C++                                | Channel 6          | 0      | BIT  | 0.1  | 41.5     | Input  | 0       |           |
|                                    | Channel 7          | 0      | BIT  | 0.1  | 41.6     | Input  | 0       |           |
| Devices                            | Channel 8          | 0      | BIT  | 0.1  | 41.7     | Input  | 0       |           |
|                                    | Channel 9          | 0      | BIT  | 0.1  | 42.0     | Input  | 0       |           |
| Image-Info                         | Channel 10         | 0      | BIT  | 0.1  | 42.1     | Input  | 0       |           |
| SyncUnits                          | Channel 11         | 0      | BIT  | 0.1  | 42.2     | Input  | 0       |           |
| Inputs                             | Channel 12         | 0      | BIT  | 0.1  | 42.3     | Input  | 0       |           |
| Outputs                            | Channel 13         | 0      | BIT  | 0.1  | 42.4     | Input  | 0       |           |
| InfoData                           | Channel 14         | 0      | BIT  | 0.1  | 42.5     | Input  | 0       |           |
| Box 1 (RC-EC2200)                  | Channel 15         | 0      | BIT  | 0.1  | 42.6     | Input  | 0       |           |
| 🔺 🛁 Inputs                         | Channel 16         | 0      | BIT  | 0.1  | 42.7     | Input  | 0       |           |
| 🔁 CouplerState                     |                    |        |      |      |          |        |         |           |
| Outputs                            |                    |        |      |      |          |        |         |           |
| CouplerCtrl                        |                    |        |      |      |          |        |         |           |
| Module T (RIO1616P)                |                    |        |      |      |          |        |         |           |
| Inputs     Outputs                 |                    |        |      |      |          |        |         |           |
| Module 2 (PIO044)()                |                    |        |      |      |          |        |         |           |
|                                    |                    |        |      |      |          |        |         |           |
| V WcState                          |                    |        |      |      |          |        |         |           |
| InfoData                           |                    |        |      |      |          |        |         |           |
|                                    |                    |        |      |      |          |        |         |           |
|                                    | <b>v</b>           |        |      |      |          |        |         |           |

b. The left navigation tree "Module 1 -> Outputs" displays the downstream data of the module, which is used to control the output of the module, as shown in the following figure.

| Solution Explorer 👻 👎 🔿                 | TwinCAT Project1 | + ×    |      |      |          |        |         |           |
|-----------------------------------------|------------------|--------|------|------|----------|--------|---------|-----------|
| 000 To-20 1 -                           | Name             | Online | Туре | Size | >Address | In/Out | User ID | Linked to |
| Search Solution Explorer (Ctrl + )      | Channel 1        | 0      | BIT  | 0.1  | 41.0     | Output | 0       |           |
|                                         | Channel 2        | 0      | BIT  | 0.1  | 41.1     | Output | 0       |           |
| MOTION                                  | Channel 3        | 0      | BIT  | 0.1  | 41.2     | Output | 0       |           |
| PLC                                     | Channel 4        | 0      | BIT  | 0.1  | 41.3     | Output | 0       |           |
| SAFETY                                  | Channel 5        | 0      | BIT  | 0.1  | 41.4     | Output | 0       |           |
| K C++                                   | Channel 6        | 0      | BIT  | 0.1  | 41.5     | Output | 0       |           |
|                                         | Channel 7        | 0      | BIT  | 0.1  | 41.6     | Output | 0       |           |
| Devices                                 | Channel 8        | 0      | BIT  | 0.1  | 41.7     | Output | 0       |           |
| Device 2 (EtherCAT)                     | Channel 9        | 0      | BIT  | 0.1  | 42.0     | Output | 0       |           |
| ■ Image Info                            | Channel 10       | 0      | BIT  | 0.1  | 42.1     | Output | 0       |           |
| Synclinits                              | Channel 11       | 0      | BIT  | 0.1  | 42.2     | Output | 0       |           |
|                                         | Channel 12       | 0      | BIT  | 0.1  | 42.3     | Output | 0       |           |
| Outputs                                 | Channel 13       | 0      | BIT  | 0.1  | 42.4     | Output | 0       |           |
| InfoData                                | Channel 14       | 0      | BIT  | 0.1  | 42.5     | Output | 0       |           |
| ▲ Box 1 (RC-EC2200)                     | Channel 15       | 0      | BIT  | 0.1  | 42.6     | Output | 0       |           |
| Inputs                                  | Channel 16       | 0      | BIT  | 0.1  | 427      | Output | 0       |           |
| 🔁 CouplerState                          | cindimiter re    |        | 011  |      |          | output |         |           |
| <ul> <li>Outputs</li> </ul>             |                  |        |      |      |          |        |         |           |
| CouplerCtrl                             |                  |        |      |      |          |        |         |           |
| <ul> <li>Module 1 (RIO1616P)</li> </ul> |                  |        |      |      |          |        |         |           |
| 👂 🛁 Inputs                              |                  |        |      |      |          |        |         |           |
| 🕨 🛄 Outputs                             |                  |        |      |      |          |        |         |           |
| <ul> <li>Module 2 (RIO04AV)</li> </ul>  |                  |        |      |      |          |        |         |           |
| Outputs                                 |                  |        |      |      |          |        |         |           |
| WcState                                 |                  |        |      |      |          |        |         |           |
| P 🛄 InfoData                            |                  |        |      |      |          |        |         |           |
| Mappings                                |                  |        |      |      |          |        |         |           |

c. Taking channel 4 of the RIO1616P module as an example, if there is a valid voltage input to the module input channel 4, it can be observed in "Module 1 -> Inputs", as shown in the figure below.

| Solution Explorer 🔹 👎 🗙           | TwinCAT Project1 | + ×    |      |      |          |        |         |           |
|-----------------------------------|------------------|--------|------|------|----------|--------|---------|-----------|
| 000 0-20 1-                       | Name             | Online | Type | Size | >Address | In/Out | User ID | Linked to |
| Search Solution European (Ctrl v) | Channel 1        | 0      | BIT  | 0.1  | 41.0     | Input  | 0       |           |
| Search solution explorer (Ctri+,) | Channel 2        | 0      | BIT  | 0.1  | 41.1     | Input  | 0       |           |
| MOTION A                          | Channel 3        | 0      | BIT  | 0.1  | 41.2     | Input  | 0       |           |
| PLC PLC                           | Channel 4        | 1      | BIT  | 0.1  | 41.3     | Input  | 0       |           |
| SAFETY                            | Channel 5        | 0      | BIT  | 0.1  | 41.4     | Input  | 0       |           |
| K C++                             | Channel 6        | 0      | BIT  | 0.1  | 41.5     | Input  | 0       |           |
|                                   | Channel 7        | 0      | BIT  | 0.1  | 41.6     | Input  | 0       |           |
| Device 2 (Ether(AT))              | Channel 8        | 0      | BIT  | 0.1  | 41.7     | Input  | 0       |           |
|                                   | Channel 9        | 0      | BIT  | 0.1  | 42.0     | Input  | 0       |           |
| Image-Info                        | Channel 10       | 0      | BIT  | 0.1  | 42.1     | Input  | 0       |           |
| SyncUnits                         | Channel 11       | 0      | BIT  | 0.1  | 42.2     | Input  | 0       |           |
| Inputs                            | Channel 12       | 0      | BIT  | 0.1  | 42.3     | Input  | 0       |           |
| Outputs                           | Channel 13       | 0      | BIT  | 0.1  | 42.4     | Input  | 0       |           |
| 👂 🛄 InfoData                      | Channel 14       | 0      | BIT  | 0.1  | 42.5     | Input  | 0       |           |
| Box 1 (RC-EC2200)                 | Channel 15       | 0      | BIT  | 0.1  | 42.6     | Input  | 0       |           |
| Inputs                            | Channel 16       | 0      | BIT  | 0.1  | 42.7     | Input  | 0       |           |
| CouplerState                      |                  |        |      |      |          |        |         |           |
| <ul> <li>Outputs</li> </ul>       |                  |        |      |      |          |        |         |           |
| CouplerCtri                       |                  |        |      |      |          |        |         |           |
|                                   |                  |        |      |      |          |        |         |           |
| Dutputs                           |                  |        |      |      |          |        |         |           |
| Module 2 (BIO04AV)                |                  |        |      |      |          |        |         |           |
| Outputs                           |                  |        |      |      |          |        |         |           |
| WcState                           |                  |        |      |      |          |        |         |           |
| InfoData                          |                  |        |      |      |          |        |         |           |
| appings                           |                  |        |      |      |          |        |         |           |
| ×                                 |                  |        |      |      |          |        |         |           |

d. Take channel 1 of the RIO1616P module as an example. If you want to enable the digital output channel Channel 1 of the module, you can click Channel 1 in "Module 1 -> Outputs", click "Write" in the corresponding "Online", and enter the value "1" in "Dec" in the corresponding dialog box. You can see the corresponding channel light on the module, as shown in the figure below.

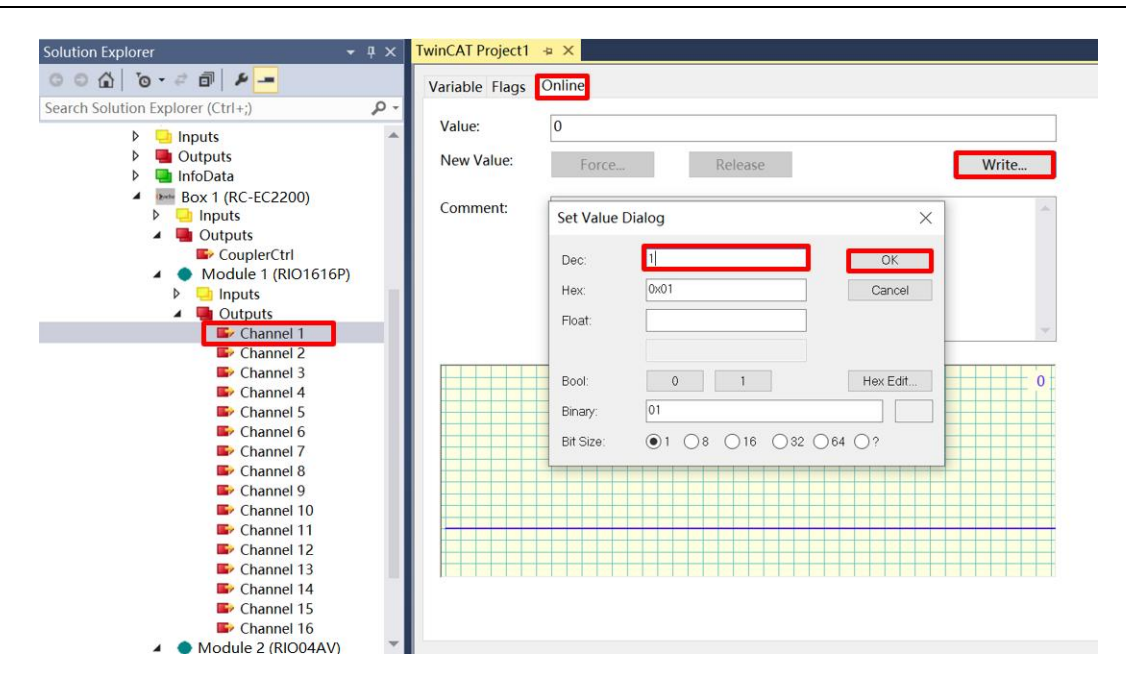

e. Take channel 1 of the RIO04V module as an example. If you want to output the analog output channel Channel 1 of the module, you can click Channel 1 in "Module 2-> Outputs", click "Write" in the corresponding "Online", and enter the value "29491" in the "Dec" in the corresponding dialog box. For specific analog parameters, see3.5 Analog parameters, you can see the corresponding channel light on the module, as shown in the figure below.

| Solution Explorer 🛛 👻 👎 >               | < TwinCAT Project1 | ×         |                 |          |         |
|-----------------------------------------|--------------------|-----------|-----------------|----------|---------|
| 001 0-01 P-                             | Variable Flags     | Online    |                 |          |         |
| Search Solution Explorer (Ctrl+;)       | •                  |           |                 |          |         |
| C++                                     | Value:             | 29491     |                 |          |         |
| ▲ 🔁 I/O                                 | New Value:         |           | 0.4             |          |         |
| Devices                                 | New Volue.         | Force     | Kelease         | V        | /rite   |
| <ul> <li>Device 2 (EtherCAT)</li> </ul> | Commonte           |           |                 |          |         |
| 📒 Image                                 | Comment.           |           |                 |          | -       |
| 📑 Image-Info                            |                    | Set Value | Dialog          | ×        |         |
| SyncUnits                               |                    |           |                 |          |         |
| P inputs                                |                    | Dec:      | 29491           | OK       |         |
| Disputs                                 |                    | Hex.      | 0x7333          | Cancel   |         |
| A Box 1 (RC-EC2200)                     |                    |           |                 |          | -       |
| Inputs                                  |                    | Float:    |                 |          |         |
| <ul> <li>Outputs</li> </ul>             |                    |           |                 | -        | 20401 - |
| CouplerCtrl                             |                    | Bool      | 0 1             | Hex Edit |         |
| <ul> <li>Module 1 (RIO1616P)</li> </ul> |                    |           |                 |          |         |
| P 🤄 Inputs                              |                    | Binary:   | 33 73           | 2        |         |
| Module 2 (PIO04A)0                      |                    | Bit Size: | ○1 ○8 ●16 ○32 ( | )64 ()?  |         |
|                                         |                    | L         |                 |          |         |
| Channel 1                               |                    |           |                 |          |         |
| Channel 2                               |                    |           |                 |          |         |
| Channel 3                               |                    |           |                 |          |         |
| Channel 4                               |                    |           |                 |          |         |
| WcState                                 |                    |           |                 |          |         |
| P 🛄 InfoData                            |                    |           |                 |          |         |
| inviappings                             |                    |           |                 |          |         |

f. Take the RC-EC2200 module as an example. In "Box1->Outputs", click CouplerCtrl, click "Write" in the corresponding "Online", and enter the value "0" in "Dec" in the corresponding dialog box. The output channel of this module will be cleared, as shown in the figure below.

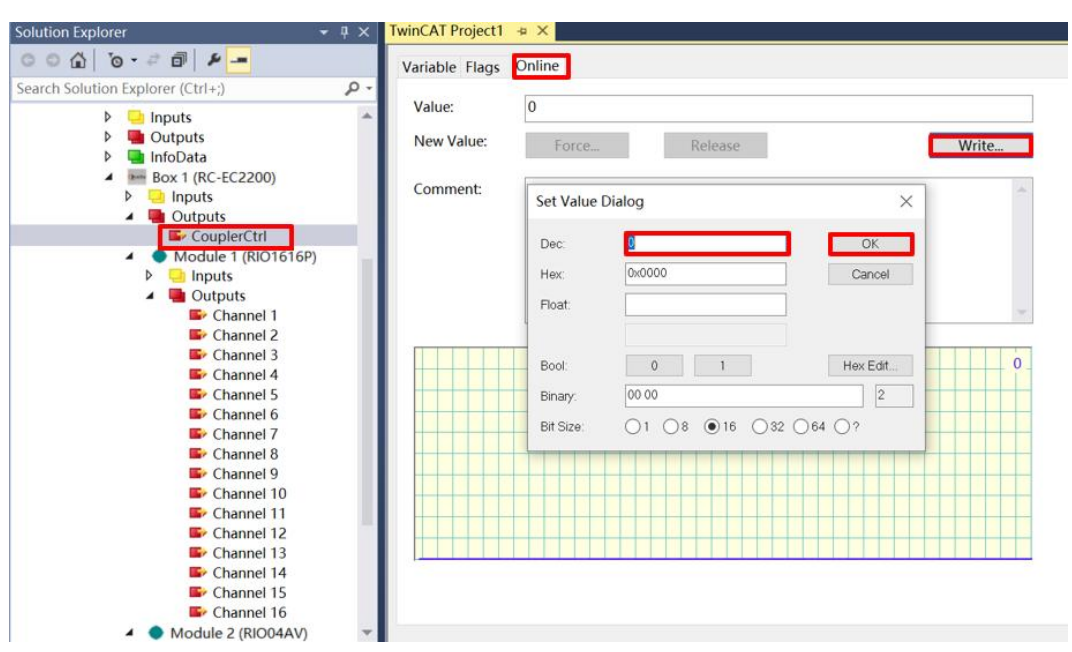

Note: Dec is configured as "0", which means clearing the output, and Dec is configured as "1", which means keeping the output.

### 7.4.2 Application in Sysmac Studio software environment

#### 1. Preparation

#### Hardware Environment

#### Module Preparation

This description takes the RC-EC2200 module kit (power supply RC-PWR2H, coupler RC-EC200), RIO1616P, and RIO40AV as examples.

- > A computer with Sysmac Studio software pre-installed
- > Omron PLC Model: NX1P2 9024DT
- > EtherCAT dedicated shielded cable
- > Switching power supply
- > Module mounting rails and rail fixings
- > Device Profile
- Hardware configuration and wiring

Please follow the <u>5 Installation and removal</u> "and" <u>6 Wiring</u>" requires action.

• Computer IP requirements

Set the IP address of the computer and the IP address of the PLC, and ensure that they are in the same network segment.

#### 2. Adding a device description file

a. Log in to Sysmac Studio and click the "New Project" button.

| 📓 Sysmac Studio (64bit)                                                                                                    |                    |                  | - 0 | x í |
|----------------------------------------------------------------------------------------------------|--------------------|------------------|-----|-----|
|                                                                                                    | _                  |                  | _   | _   |
| Offline                                                                                                    | Droject Dr         | an artice        |     |     |
| New Project           Open Project         Image: Control of the second second | Project name       | RC               |     |     |
| <br>ظ <sup>ار</sup> Import                                                                                                    | Author             | 29719            |     |     |
| Colline                                                                                                    | Comment            |                  |     |     |
| 4 <u>C</u> onnect to Device                                                                                                    | Туре               | Standard Project |     |     |
| Version Control           Main         Version Control Explorer                                                                                                    | Select I           | Device           |     |     |
| License                                                                                                    | Category<br>Device | Controller       |     |     |
|                                                                                                    | Version            | 1.49             |     |     |
| Robot System<br><b>Open in Emulation Mode</b>                                                                                                    |                    | <u>C</u> reate   |     |     |

- b. Select the Device, Model, and Version in the Device and Version drop-down lists.
- c. Select "Controller -> Communication Settings", select the method to be used each time you connect to the controller while online, and enter the "Remote IP Address", as shown in the figure below.

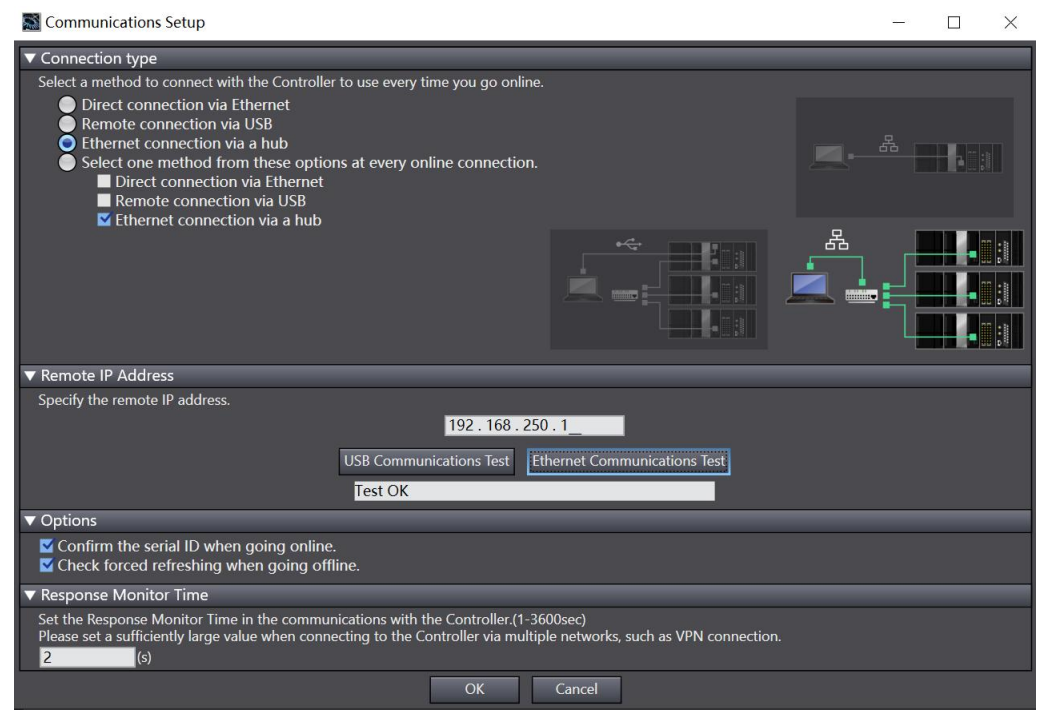

d. Click Ethernet Communication Test. The system displays that the test is successful.

#### 3、Add XML File

- a. In the left navigation tree, expand Configuration and Settings and double-click EtherCAT.
- b. Right-click "Main Device" and select "Show ESI Library", as shown in the figure below.

| File Edit View Insert Proje                                                                                                    | ect Controller Simulation | Tools Windov                 | w Help                                                                                                    |                                                             |                                                         |          |                                                                                                    |                     | _                        |
|----------------------------------------------------------------------------------------------------|---------------------------|------------------------------|----------------------------------------------------------------------------------------------------|-------------------------------------------------------------|---------------------------------------------------------|----------|----------------------------------------------------------------------------------------------------|---------------------|--------------------------|
| X 🖲 🛍 🏛 ちぐí                                                                                                    | 2 🔤 🗗 🔨 🕅 🛛               | 2 🖆 🐺 🛱                      | 0 R                                                                                                    | A 🔉 63                                                      |                                                         | 10 Pa    | ₽ [] €                                                                                                    |                     |                          |
| File     Edit     View     insert     Projet       Multiview     Explorer     ■     ■     ■     ■       Multiview     Explorer     ■     ■     ■     ■       Multiview     Explorer     ■     ■     ■     ■       Image: Controller_0     ■     ■     ■     ■     ■       Image: Controller_0     ■     ■     ■     ■     ■       Image: Controller_0     ■     ■     ■     ■       Image: Controller_0     ■     ■     ■     ■       Image: Controller_0     ■     ■     ■     ■       Image: Controller_0     ■     Motion Control Setup     ■     ■       Image: Controller_0     ■     Motion Control Setup     ■     ■       Image: Controller_0     ■     ■     ■     ■       Image: Controller_0     ■     ■     ■     ■       Image: Controller_0     ■     ■     ■     ■       Image: Controller_0     ■     ■     ■     ■       Image: Controller_0     ■     ■     ■     ■       Image: Controller_0     ■     ■     ■     ■       Image: Controller_0     ■     ■     ■     ■ | Build                     | guration<br>Master<br>Master | Cut<br>Copy<br>Paste<br>Delete<br>Undo<br>Redo<br>Expand All<br>Calculate Tr<br>Import Slave<br>Compare an<br>Get Slave Si<br>Clear All See<br>Display Proo<br>Display Pao<br>Display Pao<br>Display Pao | A X 63                                                      | A S Time of the<br>nsert New SI.<br>Information<br>tion | e Master | Master<br>Master<br>0<br>2000<br>5etting<br>1000<br>2<br>2<br>Setting<br>No che<br>1000<br>2<br>2<br>Setting<br>No che | Value<br>Edit Setti | us<br>us<br>mes<br>simes |
|                                                                                                    |                           |                              | Output to E<br>Export All C<br>Assign Drive<br>Safety Relat                                                                                                    | NS File<br>ouplers' I/O Alk<br>es to Axes<br>red PDOs Batch | ocations                                                |          |                                                                                                    |                     |                          |
| 1 Filter                                                                                                    | Output Build              |                              | - Sarety Acid                                                                                                    | barren of barren                                            |                                                         |          |                                                                                                    |                     |                          |

c. In the pop-up "ESI Library" window, click the "Install (File)" button and select the XML file path.

#### 4. Add a device

#### • Adding a Coupler

- a. In the left navigation tree, expand "Configuration and Settings" and double-click "EtherCAT" to display the "Node Settings | Network Settings" page.
- b. In the "All Suppliers" drop-down list on the right navigation bar, select "Shanghai Qysche Automation Co., Ltd.", as shown in the following figure.

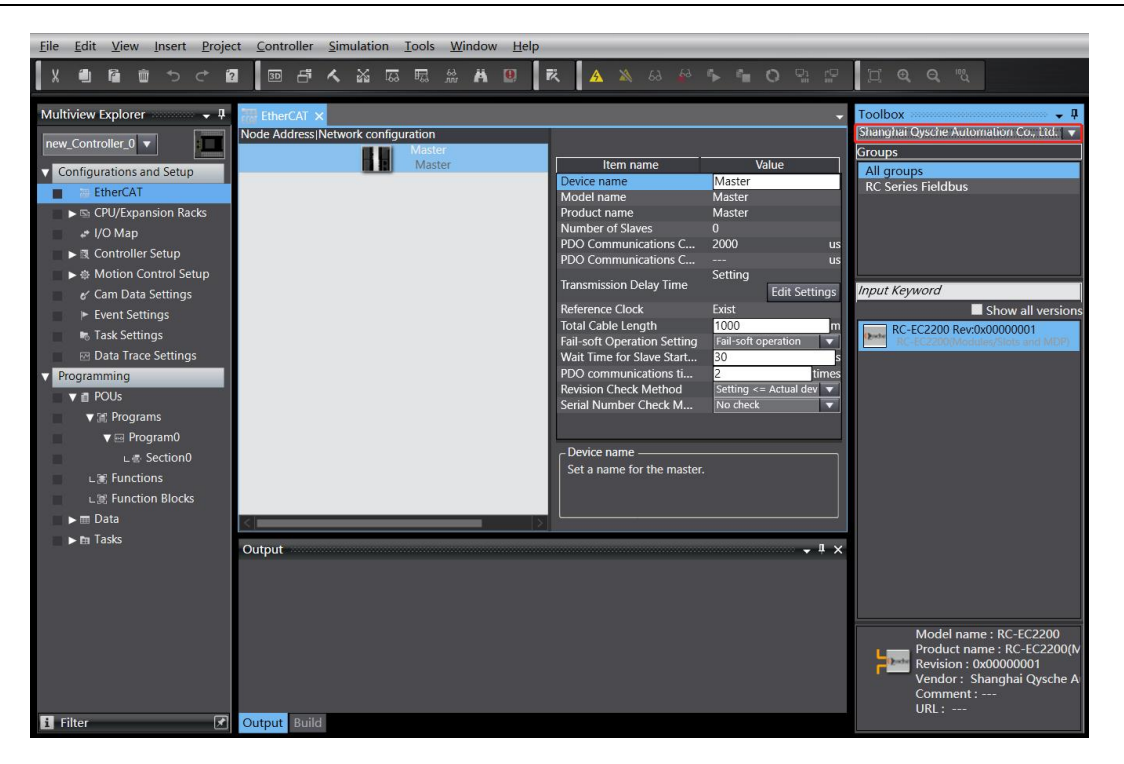

**c.** Double-click RC-EC2200 to add the coupler module, as shown below. Add I/O module Single device connection:

| <u>File Edit View Insert Project</u>                                                                                                    | <u>C</u> ontroller <u>S</u> imulation <u>T</u> ools <u>W</u> indow <u>H</u> elp                                                                                                    |                                                                                                    |
|----------------------------------------------------------------------------------------------------|----------------------------------------------------------------------------------------------------|----------------------------------------------------------------------------------------------------|
|                                                                                                    | 「「「」「「「」」。 今 ※ ※ 2                                                                                                    | Q 1%                                                                                                    |
| Multiview Explorer  Multiview Explorer  Configurations and Setup  Configurations and Setup  Configurations and Setup  Controller Setup  Controller Setup  Control Setup  Controller Setup  Controller Setup  Cont | EtherCAT ×         Node Address (Network configuration         Master         Master         Ether Cat and         Ether Cat and         Ether Cat and         Ether Cat and         Ether Cat and         Ether Cat and         Ether Cat and         Ether Cat and         Ether Cat and         Ether Cat and         Ether Cat and         Revision         Outdout and         Revision         Node Address         Image: Cat and Cat and | Toolbox                                                                                                    |
| 3B                                                                                                    |                                                                                                    | Model name : RC-EC2200<br>Product name : RC-EC2200(Product name : RC-EC2200(Product name : RC-EC2200(Product name))<br>Vendor : Shanghai Qysche A<br>Comment :<br>URL : |
| i Filter 🗹                                                                                                    | Output Build                                                                                                    |                                                                                                    |

a. Select the coupler module you just added, right-click and select "Edit Module Configuration" from the menu options, as shown in the figure below.

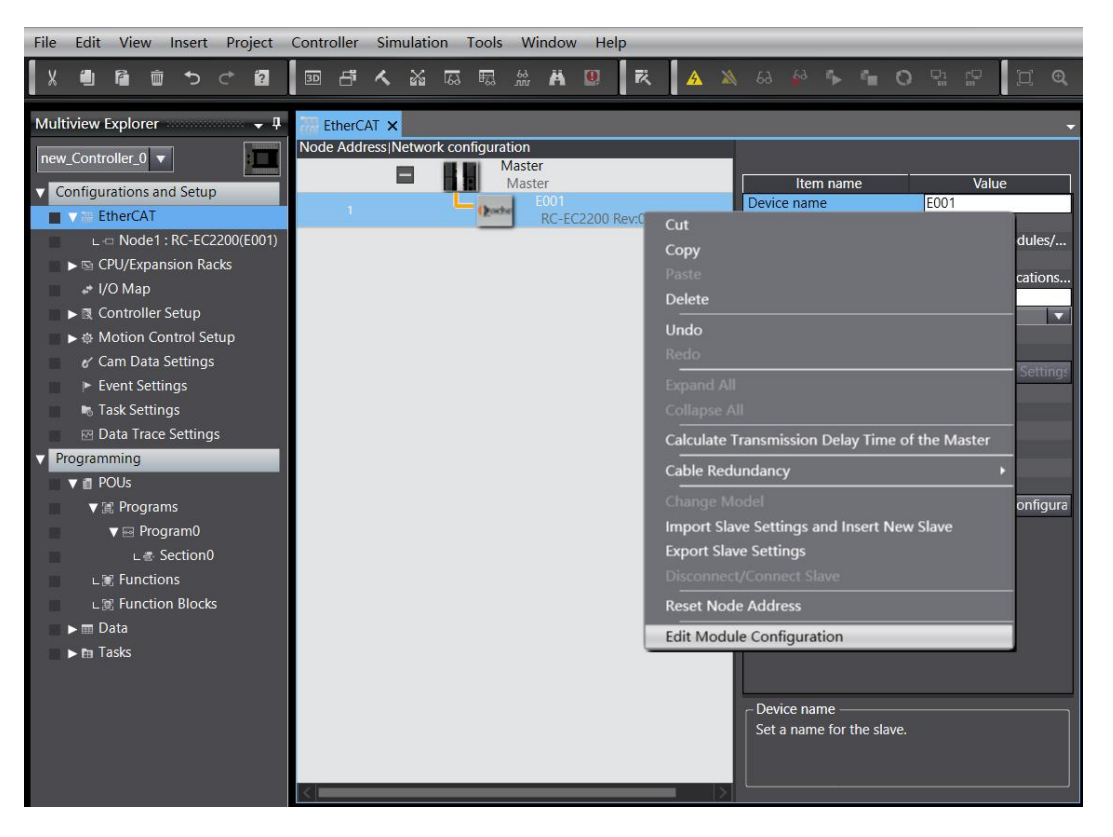

b. Position the cursor in "Module", click the module in the list on the right, and add I/O modules one by one in the order in which they are configured.

| <u>File Edit View Insert Project</u>                                                                                                    | Controller Simulation                                                                                                    | <u>lools Window H</u> elp                                                                       |                                                                                                    |                                                                                                    |                                                                                                    |
|----------------------------------------------------------------------------------------------------|----------------------------------------------------------------------------------------------------|-------------------------------------------------------------------------------------------------|----------------------------------------------------------------------------------------------------|----------------------------------------------------------------------------------------------------|----------------------------------------------------------------------------------------------------|
|                                                                                                    |                                                                                                    | 5 15 # <b>A 8</b> R                                                                             | 🔺 🔌 63 🏄 🏊 💼 C                                                                                                    | ) Pi 🖓                                                                                                    |                                                                                                    |
| Multiview Explorer 🗸 🗸                                                                                                    | EtherCAT - No                                                                                                    | de1 : RC-EC2200 (E001) 🗙                                                                        |                                                                                                    | +                                                                                                    | Toolbox 👻 🖡                                                                                                    |
| Multiview Explorer                                                                                                    | EtherCAT         Noc           IPositi         Slot           Node1: RC-EC2200 (0         Terminals           1         Terminals           2         Terminals           3         Terminals           4         Terminals           5         Terminals           6         Terminals           7         Terminals           8         Terminals           9         Terminals           10         Terminals           11         Terminals           12         Terminals           13         Terminals           14         Terminals           13         Terminals           14         Terminals           15         Terminals           16         Terminals           16         Terminals           16         Terminals | iet : RC-EC2200 (E001) X<br>Module<br>CO1)<br>ERIO1616P (M1)<br>ERIO1616P (M1)<br>ERIO40AV (M2) | Item name<br>Device name<br>Model<br>Product name<br>Connected position<br>PDO Map Settings<br>Setting Parameters<br>Backup Parameter Setti | Value<br>M2<br>RIO40AW<br>4 Channel Analog Inp<br>1 Ox600103 Inputs/Cha<br>Ox600103 Inputs/Cha<br>Ox600103 Inputs/Cha<br>Exit Poo Map Setting<br>5 Setting<br>Exit Setting Parameter<br> | Toolbox  Group  All groups  Digital loput Terminals  Digital Output Terminals  Digital Output Terminals  Digital Output Terminals  Analog Output Terminals  Analog Output Terminals  Function IO Terminals  Function IO Terminals  Fu |
| <ul> <li>♥ POUS</li> <li>♥ M Programs</li> <li>♥ Program0</li> <li>_e% Section0</li> <li>_e% Functions</li> <li>_e% Function Blocks</li> <li>&gt; m Data</li> <li>&gt; m Tasks</li> </ul> | 17         Terminals           18         Terminals           19         Terminals           20         Terminals           21         Terminals           22         Terminals           23         Terminals           24         Terminals           25         Terminals           26         Terminals           27         Terminals           28         Terminals           29         Terminals           29         Terminals           30         Terminals           31         Terminals           32         Terminals                                                                                                    |                                                                                                 | Device name<br>Set a name for the device                                                                                                    | 2.<br>                                                                                                    | RC0012J     RC0012J     RC001616     RC01616P     RC01616P     RC008AI     RC008AI     RC008AI     Analog Output, Current     RC008AI     Achannel Analog Output, Current     RC008A     Achannel Analog Output, Current     RC008A     RC008A     RC008A     Model: RIO40AV     Model: RIO40AV     M      |
| 🚺 Filter 📝                                                                                                    | Output Build                                                                                                    |                                                                                                 |                                                                                                    |                                                                                                    |                                                                                                    |

Multi-device cascading:

- a. Select the added coupler module, right-click and select "Edit Module Configuration" from the menu options.
- b. Click "Controller -> Online" in the upper menu bar.

c. Right-click the master device icon and select "Write Slave Device Node Address", as shown below, and write a "Set Value" that is different from the "Current Value".

| 📓 Slave Node Address Writing                                                                                                    | -           |           | $\times$ |
|----------------------------------------------------------------------------------------------------|-------------|-----------|----------|
| Present valuelSet valuelActual network configuration                                                                                                    |             |           | L.       |
| Master                                                                                                    |             |           |          |
| 1 1 RC-EC2200 Rev:0x00000001                                                                                                    |             |           |          |
|                                                                                                    |             |           |          |
|                                                                                                    |             |           |          |
|                                                                                                    |             |           |          |
|                                                                                                    |             |           |          |
|                                                                                                    |             |           |          |
|                                                                                                    |             |           |          |
|                                                                                                    |             |           |          |
|                                                                                                    |             |           |          |
|                                                                                                    |             |           |          |
| Update With Latest Actual N                                                                                                    | etwork G    | Configura | ition    |
| Node addresses are set for slaves.<br>When any value other than 0 is set to a slave whose node address can be set from hardware, the setting has priv<br>addresser set have are anolicable. | ority. In c | other cas | es, the  |
| audresses set here are applicable.                                                                                                    | Write       | e Ca      | ncel     |

- d. Re-power on the PLC and the device at the same time.
- e. Right-click the main device icon and select Compare and Merge with Physical Network Configuration.

#### 5. Configuration Download

a. Click "Controller -> Transferring -> Transfer to Controller" to transfer the online data to the controller.

#### 6、 Channel Test

a. Double-click I/O Mapping in the left navigation tree and select the corresponding I/O module to view and operate the channel data.
X 🛍 Multiviev

| ම් ම් රී ඒ <b>වේ</b>    | 50 đ     | x a = # # 9 ×                         | A 🔉 63 69 🖡 🖷 O | 및 같 |      |
|-------------------------|----------|---------------------------------------|-----------------|-----|------|
| xplorer 🚽 🗸             | therCAT  | -🗖 Node1 : RC-EC2200 (E001) 🛛 💣 I/O M | ap 🗙            |     |      |
|                         | Position | Port                                  | Description     | R/W | D    |
|                         | _        | EtherCAT Network Configuration        |                 |     |      |
| tions and Setup         | Node1    | ▼ TRC-EC2200                          |                 |     |      |
| erCAT                   |          | Outputs_CouplerCtrl_F200_01           |                 | W   | UINT |
| Node1 : RC-EC2200(E001) |          | Inputs_CouplerState_F100_01           |                 | R   | UINT |
| □ 0 · RIO1616P(M1)      | Slot 0   | ▼ RIO1616P                            |                 |     |      |
|                         |          | Outputs_Channel 1_7000_01             |                 | W   | BOOL |
|                         |          | Outputs_Channel 2_7000_02             |                 | w   | BOOL |
| /Expansion Racks        |          | Outputs_Channel 3_7000_03             |                 | W   | BOOL |
| Мар                     |          | Outputs_Channel 4_7000_04             |                 | w   | BOOL |
| ntroller Setup          |          | Outputs_Channel 5_7000_05             |                 | W   | BOOL |
| tion Control Setup      |          | Outputs_Channel 6_7000_06             |                 | W   | BOOL |
| n Data Settings         | _        | Outputs_Channel 7_7000_07             |                 | w   | BOOL |
| nt Settings             |          | Outputs_Channel 8_7000_08             |                 | W   | BOOL |
| · Cottings              |          | Outputs_Channel 9_7000_09             |                 | w   | BOOL |
| setungs                 |          | Outputs_Channel 10_7000_0A            |                 | W   | BOOL |
| a Trace Settings        |          | Outputs_Channel 11_7000_0B            |                 | W   | BOOL |
| ing                     |          | Outputs_Channel 12_7000_0C            |                 | W   | BOOL |
| Js                      |          | Outputs_Channel 13_7000_0D            |                 | W   | BOOL |
| Programs                |          | Outputs_Channel 14_7000_0E            |                 | w   | BOOL |
| Program0                |          | Outputs_Channel 15_7000_0F            |                 | W   | BOOL |
| Section0                |          | Outputs_Channel 16_7000_10            |                 | W   | BOOL |
|                         |          | Inputs_Channel 1_6000_01              |                 | R   | BOOL |
| unctions                |          | Inputs Channel 2 6000 02              |                 | R   | BOOL |

## 7. Module parameter settings

nction Blocks

## • Output clear hold function

a. Double-click I/O Mapping in the left navigation tree to display the I/O Mapping window.

Inputs Channel 4 6000 04

Inputs\_Channel 5\_6000\_05

Inputs\_Channel 6\_6000\_06 Inputs Channel 7 6000 07

b. Expand the node and, when the system is running, write "01" to the corresponding "Outputs CouplerCtrl F200 01" to complete the clear/hold function setting.

| Multiview Explorer 🗸 🕈 📷 Eth | herCAT 🛛 🗂 N  | ode1 : RC-EC2200 (E001)     | 🥔 I/O Map 🗙 |             |     |           | 4 |
|------------------------------|---------------|-----------------------------|-------------|-------------|-----|-----------|---|
| Prove Constroller () =       | Position      | Port                        |             | Description | R/W | Data Type |   |
|                              | V 🖣 E         | EtherCAT Network Configurat | ion         |             |     |           |   |
| Configurations and Setup     | ode1 🔻 🔻      | RC-EC2200                   |             |             |     |           |   |
| ▼                            |               | Outputs_CouplerCtrl_F200_   | 01          |             | W   | UINT      | 0 |
| ▼ -□ Node1 : RC-EC2200(E001) |               | Inputs_CouplerState_F100_0  | D1          |             | R   | UINT      | 0 |
| L = 0 : RIO1616P(M1)         | ot 0          | RIO1616P                    |             |             |     |           |   |
| L -= 1 : RIO40AV(M2)         | ot 1          | RIO40AV                     |             |             |     |           |   |
| ► St CPU/Expansion Backs     | ▼₫(           | CPU/Expansion Racks         |             |             |     |           |   |
| Bu I/O Man                   | uilt-in I/C 🕨 | Built-in I/O Settings       |             |             |     |           |   |
| Controller Setup             | ptionBoa      | Option Board Settings       |             |             |     |           |   |
|                              | ABUSINIAS D   | NX Bus Master               | , h.        |             |     |           |   |
| ► ↔ Motion Control Setup     |               |                             |             |             |     |           |   |
| & Cam Data Settings          |               |                             |             |             |     |           |   |
| Event Settings               |               |                             |             |             |     |           |   |
| Task Settings                |               |                             |             |             |     |           |   |
| Data Trace Settings          |               |                             |             |             |     |           |   |
| Programming                  |               |                             |             |             |     |           |   |
| V 👩 POUs                     |               |                             |             |             |     |           |   |
| ▼ III Programs               |               |                             |             |             |     |           |   |
| v  e Program0                |               |                             |             |             |     |           |   |
| L ₫ Section0                 |               |                             |             |             |     |           |   |
| L I Functions                |               |                             |             |             |     |           |   |
| I St Function Blocks         |               |                             |             |             |     |           |   |
| ▶ m Data                     |               |                             |             |             |     |           |   |
| Tasks                        |               |                             |             |             |     |           |   |

0: Output clear, 1: Output hold

## • Analog range selection and filter setting

- a. Double-click a node in the left navigation tree and select the corresponding input module.
- b. Once the system is offline, click the Edit Initialization Parameter Settings button.

ROOI

BOOI

BOO

| MI cu c     |                |                           |          |                           |                             |
|-------------|----------------|---------------------------|----------|---------------------------|-----------------------------|
| EGAT EtherC | AI Nod         | e1 : RC-EC2200 (E001) 🗙 🚰 | /О Мар   |                           | ·                           |
| Posit       | Slot           | I Module                  | <u> </u> |                           |                             |
| Node1       | : RC-EC2200 (E | 001)                      |          | Itom namo                 | Value                       |
| 0           | Terminals      | ERIO1616P (M1)            |          | Device name               | Value M2                    |
| 1           | lerminals      | Per RIO40AV (M2)          |          | Model                     | RIO40AV                     |
| 2           | lerminals      |                           |          | Product name              | 4 Channel Analog Input. Vo. |
| 3           | lerminals      |                           |          | Connected position        | 1                           |
| 4           | Ierminals      |                           |          |                           | 0x6001:01 Inputs/Channel 1  |
| 5           | lerminals      |                           |          |                           | 0x6001:02 Inputs/Channel 2  |
| 6           | lerminals      |                           |          | PDO Map Settings          | 0x6001:03 Inputs/Channel 3  |
| /           | lerminals      |                           | 100      |                           | 0x6001:04 Inputs/Channel 4  |
| 8           | lerminals      |                           |          |                           | Edit PDO Map Settings       |
| 9           | lerminals      |                           |          | Setting Parameters        | Setting                     |
| 10          | lerminals      | -                         |          | Secting Furthered         | Edit Setting Parameters     |
| 11          | Ierminals      |                           |          | Backup Parameter Settings |                             |
| 12          | lerminals      |                           |          |                           |                             |
| 13          | lerminals      |                           |          |                           |                             |
| 14          | lerminals      |                           |          |                           |                             |
| 15          | lerminals      |                           |          |                           |                             |
| 16          | lerminals      |                           |          |                           |                             |
| 17          | Ierminals      |                           |          |                           |                             |
| 18          | lerminals      |                           |          |                           |                             |
| 19          | Ierminals      |                           |          |                           |                             |
| 20          | lerminals      |                           |          |                           |                             |
| 21          | lerminals      |                           | 100      |                           |                             |
| 22          | Terminals      |                           |          |                           |                             |
| 23          | Ierminals      |                           |          |                           |                             |

Note: If the PLC firmware version is too low, you need to use the EC\_CoESDOWrite and EC\_CoESDORead instructions to write and read the SDO address. Range selection and filter setting

a. On the "Edit Initialization Parameter Settings" page, you can select the range and filter settings.<u>7.3</u> <u>Module parameter setting function</u>.

| Edit Setting Parameters                                                                                                    |                           | -     |             | ×        |
|----------------------------------------------------------------------------------------------------|---------------------------|-------|-------------|----------|
| Item name                                                                                                    | Value                     |       |             |          |
| 0x2000:01 RIO40AV Config/Channel1 Range Setting                                                                                 | 0: -10-+10V(-32768-32767) |       |             |          |
| 0x2000:02 RIO40AV Config/Channel2 Range Setting                                                                                 | 0: -10~+10V(-32768~32767) |       |             | -        |
| 0x2000:03 RIO40AV Config/Channel3 Range Setting                                                                                 | 0: -10~+10V(-32768~32767) |       |             |          |
| 0x2000:04 RIO40AV Config/Channel4 Range Setting                                                                                 | 0: -10~+10V(-32768~32767) |       |             |          |
| 0x2000:05 RIO40AV Config/Channel1 Filter Time                                                                                   | 10                        |       |             |          |
| 0x2000:06 RIO40AV Config/Channel2 Filter Time                                                                                   | 10                        |       |             |          |
| 0x2000:07 RIO40AV Config/Channel3 Filter Time                                                                                   | 10                        |       |             |          |
| 0x2000:08 RIO40AV Config/Channel4 Filter Time                                                                                   | 10                        |       |             |          |
|                                                                                                    |                           |       |             |          |
|                                                                                                    | Move Up Move Dow          | n Add | Rer         | nove     |
|                                                                                                    |                           |       |             | S. C. 1. |
|                                                                                                    |                           |       | ceturn to i | Jelault  |
| Ptop<br>Data type :<br>Comment :                                                                                                |                           |       |             |          |
| This Setting Parameters are saved in the CPU Unit as a part of EtherCAT setting. Select Synchronize on the Toolbar to transfer. |                           |       |             |          |
|                                                                                                    |                           | ок с  | ancel       | Apply    |